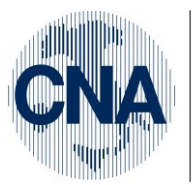

Ferrara Forlì-Cesena Ravenna Reggio Emilia

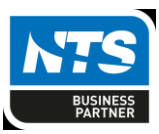

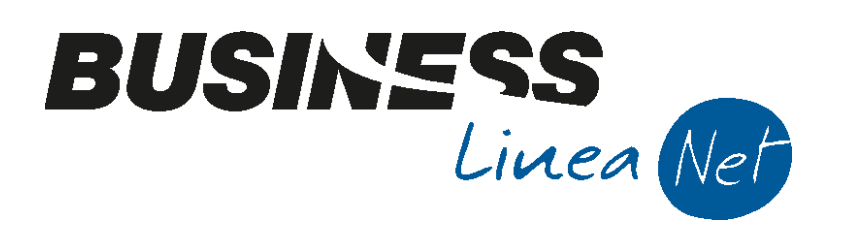

## APPENDICE\_CoSe

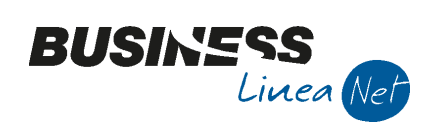

## Indice dei Contenuti

| REGOLE DA SEGUIRE PER PERSONALIZZARE LE TABELLE                                            | 3    |
|--------------------------------------------------------------------------------------------|------|
| CONTI PER LA REGISTRAZIONE DI SALARI E STIPENDI                                            | 4    |
| UTILIZZO CAMPO TIPO ACQUISTO (IN GESTIONE PRIMA NOTA)                                      | . 17 |
| STAMPA REGISTRI IVA                                                                        | 19   |
| RISTAMPA REGISTRI IVA                                                                      | . 20 |
| GESTIONE LIQUIDAZIONE IVA                                                                  | 21   |
| Prima liquidazione con Business net                                                        | . 21 |
| Gestione credito IVA annuale per ditte che iniziano a gestire Business net in corso d'anno | 23   |
| Liquidazione Iva mensile/trimestrale                                                       | . 25 |
| Liquidazione Iva Acconto dicembre                                                          | 27   |
| Liquidazione IVA Annuale                                                                   | . 31 |
| Rielaborazione liquidazione IVA                                                            | 32   |
| Estromissioni Iva/F24                                                                      | . 33 |
| Compensazione ed estromissione del credito IVA del periodo per altre imposte               | 34   |
| Gestione credito per eccessivo versamento                                                  | . 36 |
| Utilizzo Credito Imposte speciali in Liquidazione Iva                                      | 37   |
| Rimborso IVA infrannuale                                                                   | . 39 |
| Rimborso IVA annuale                                                                       | . 40 |
| STAMPA BILANCIO CONTABILE                                                                  | 41   |
| ESPORTAZIONE SALDI DI BILANCIO PER BPOINT                                                  | 46   |
| SCALETTA DI CONTABILITA'                                                                   | 54   |
| CAMBIO ANNO – ATTIVAZIONE NUOVO ESERCIZIO                                                  | . 55 |
| CHIUSURA E RIAPERTURA DEI CONTI                                                            | . 58 |
| STORICIZZAZIONE ESERCIZIO PRECEDENTE                                                       | . 60 |
| DESCRIZIONE DELLO "STATUS CONTABILE"                                                       | . 61 |
| Revisioni                                                                                  | 62   |

| Appendice_CoSe | Rev. 13/10/2016 | Pag.:2 |
|----------------|-----------------|--------|
|                |                 | -      |

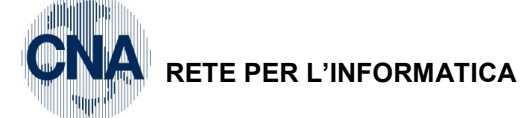

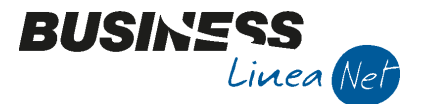

## **REGOLE DA SEGUIRE PER PERSONALIZZARE LE TABELLE**

- 1. Causali di Contabilità: codici da 9000 a 9997
- 2. Codici IVA: NON PERSONALIZZABILI
- 3. Piano dei Conti: sottoconti ditta da 9000 a 9999 (esempio: mastro 5004, sottoconto 9001)
- 4. Forme di Pagamento: liberamente personalizzabili
- 5. Tipi Bolle/Fatture: codici da 700 a 799
- 6. Causali di Magazzino: codici da 700 a 799
- 7. Magazzini: liberamente personalizzabili
- 8. Contropartite: codici da 9000 a 9999
- 9. Tabella Contabilizzazione Cespiti: codici da 9000 a 9999
- 10. Causali Movimentazione Cespiti: codici da 9000 a 9999
- 11. Serie documenti/Num. Protocollo: In Numerazioni ditta (Fatture emesse e Prot.Acq/Vend) e nella registrazione dei documenti contabili, non è possibile utilizzare le serie W e Z
- **N.B.:** è comunque consigliabile consultare l'ufficio assistenza Rpi per inserire nuovi codici nelle tabelle sopraindicate.

| Appendice_CoSe | Rev. 13/10/2016 | Pag.:3 |
|----------------|-----------------|--------|
|                |                 | - 5 -  |

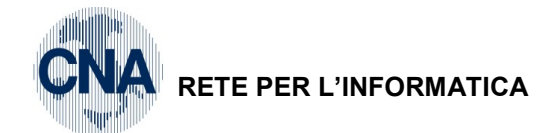

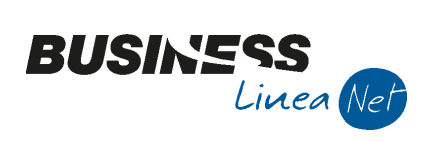

## **CONTI PER LA REGISTRAZIONE DI SALARI E STIPENDI**

| Conto<br>PdC Cna | Descrizione Cna                           | Conto PdC<br>Business<br>net | Descrizione Business net          |
|------------------|-------------------------------------------|------------------------------|-----------------------------------|
| 3.20.030         | COLLAB.CO.CO.CO IMPUTABILI ATT.TIPICA     | 50200044                     | COLLAB.COCOCO IMP .ATT.TIPICA     |
| 3.20.300         | CONTRPREV.GEST. SEPAR.COCOCO ATT.TIPICA   | 50200050                     | CONTRIB.PREVID.GEST.SEPARATA      |
| 3.20.300         | CONTRIBUTI INPGI                          | 50200050                     | CONTRIB.PREVID.GEST.SEPARATA      |
| 8.03.007         | COLL.COORD. E CONT. DI PROFESS.           | 50200031                     | COLL.COORD.E CONT.DI PROFESS.     |
| 3.20.330         | CONTR.PREV.GEST.SEP. CO.CO.CO. AMM.VI     | 50200040                     | CONTR.PREV.G.SEP.COCOCO AMM.VI    |
| 3.20.340         | CONTR.PREV.GEST.SEP. ALTRI CO.CO.CO.      | 50200041                     | CONTR.PREV G.SEP. ALTRI COCOCO    |
| 3.21             | CASSA MARITTIMI                           | 50210057                     | CASSA MARITTIMI                   |
| 3.21.100         | SALARI LORDI                              | 50210001                     | SALARI LORDI                      |
| 3.21.100         | SALARI NON DEDUCIBILI                     | 50210056                     | SALARI NON DEDUCIBILI             |
| 3.21.300         | ONERI SOCIALI OPERAI                      | 50210002                     | ONERI SOCIALI OPERAI              |
| 3.21.500         | INAIL OPERAI APPRENDISTI                  | 50210020                     | INAIL OPERAI E APPRENDISTI        |
| 3.21.010         | INDENNIZZI per operai                     | 50210040                     | ALTRI COSTI PERS.OPERAI (BENI)    |
| 3.21.040         | ALTRI COSTI DEL PERSONALE per operai      | 50210041                     | ALTRI COSTI PERS.OPERAI (SERVIZI) |
| 3.21.600         | INDENNITA' ANZIANITA' OPERAI              | 50210025                     | INDENN.ANZ.OPERAI (NO APP/CFL)    |
| 3.21.600         | INDENNITA' ANZIANITA' OPERAI ART. 62 2°C. | 50210060                     | INDEN.ANZIAN.OPERAI ART. 62,2°C.  |
| 3.21.810         | COSTO ACCORDO INTERCONFEDERALE            | 50210030                     | COSTO ACCORDO INTERCONFED.OPER    |
| 3.21.030         | INDENN. KM PIE' DI LISTA OPERAI           | 50210035                     | INDENN. KM PIE' DI LISTA OPERAI   |
| 3.21.050         | RIMBORSI PIE' DI LISTA OPERAI             | 50210034                     | RIMBORSI PIE' DI LISTA OPERAI     |
| 3.21.140         | SALARI CFL OPERAI                         | 50210003                     | SALARI LORDI C.F.L. OPERAI        |
| 3.21.340         | ONERI SOCIALI CFL OPERAI                  | 50210004                     | ONERI SOCIALI C.F.L. OPERAI       |
| 3.21.620         | INDENNITA' ANZIANITA' APPREND.OPERAI      | 50210050                     | INDEN.ANZIANITA' APPREND.OPERAI   |
| 3.21.640         | INDENNITA' ANZIANITA' CFL OPERAI          | 50210051                     | INDENNITA' ANZIANITA' CFL OPERAI  |
| 3.21.120         | SALARI APPRENDISTI OPERAI                 | 50210052                     | SALARI APPRENDISTI OPERAI         |
| 3.21.320         | ONERI SOCIALI APPRENDISTI OPERAI          | 50210053                     | ONERI SOCIALI APPREND.OPERAI      |
| 3.21.800         | CONTRIB.ASS.CONTRATT.                     | 50210058                     | CONTRIB. ASS. CONTRATT.           |
| 3.21.820         | CONTRIB.F.DI PENSIONI INTEGRATIVE         | 50210059                     | CONTRIB. F.DI PENSIONI INTEGR.    |

Appendice\_CoSe Rev. 13/10/2016 Pag.:4

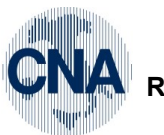

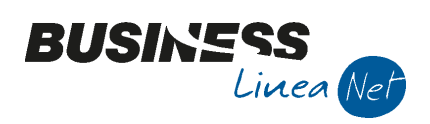

| Conto<br>PdC Cna | Descrizione Cna                             | Conto PdC<br>Business<br>net | Descrizione Bu           | siness net |
|------------------|---------------------------------------------|------------------------------|--------------------------|------------|
| 3.21.210         | COSTO ANTICIP.MALATTIA CASSA MET/ABB        | 50210054                     | ANT. MAL. OP/APP. CASS   | A MET/ABB  |
| 3.21.410         | ONERI SOCIALI MALATTIA CASSA MET/ABB        | 50210055                     | ON.SOC.MAL.OP/APP CA     | SSA MET/AB |
| 3.21.160         | SALARI DISABILI OPERAI                      | 50210061                     | SALARI DISABILI OPERAI   |            |
| 3.21.360         | ONERI SOCIALI DISABILI OPERAI               | 50210062                     | ON.SOC.DISABILI OPERA    | I          |
| 3.21.660         | INDENNITA' ANZIANITA' DISABILI OPERAI       | 50210063                     | IND.ANZ.DISABILI OPERA   | 1          |
| 3.21.170         | SALARI DISABILI APPRENDISTI OPERAI          | 50210064                     | SALARI DISABILI APPREN   | ID.OPERAI  |
| 3.21.370         | ONERI SOCIALI DISABILI APPRENDISTI OPERAI   | 50210065                     | ON.SOC.DISABILI APPR. (  | OPERAI     |
| 3.21.670         | INDENNITA' ANZIANITA' DISABILI APPR.OPERAI  | 50210066                     | IND.ANZ. DISABILI APPRE  | ND.OPERAI  |
| 3.21.180         | SALARI DISABILI CFL OPERAI                  | 50210067                     | SALARI DISABILI CFL OPI  | ERAI       |
| 3.21.380         | ONERI SOCIALI DISABILI CFL OPERAI           | 50210068                     | ON. SOC. DISABILI CFL O  | PERAI      |
| 3.21.680         | INDENN.ANZIAN.DISABILI CFL OPERAI           | 50210069                     | IND.ANZ.DISABILI CFL OF  | PERAI      |
| 3.21.830         | CONTRIBUTI F.DI SANITARI                    | 50210091                     | CONTRIBUTI F.DI SANITA   | RI         |
|                  | SALARI INS. A) OPERAI                       | 50210092                     | SALARI INS. A) OPERAI    |            |
| 3.21.150         | SALARI INS. OPERAI                          | 50210093                     | SALARI INS. OPERAI       |            |
|                  | ONERI SOCIALI INS. A) OPERAI                | 50210094                     | ON.SOCIALI INS. A) OPEF  | RAI        |
| 3.21.350         | ONERI SOCIALI INS. OPERAI                   | 50210095                     | ON.SOCIALI INS. OPERAI   |            |
|                  | INDENN.ANZIANITA' INS. A) OPERAI            | 50210096                     | IND.ANZ. INS. A) OPERAI  |            |
| 3.21.650         | INDENN.ANZIANITA' INS. OPERAI               | 50210097                     | IND.ANZ. INS. OPERAI     |            |
| 3.21.520         | INAIL DANNO BIO OPERAI                      | 50210098                     | INAIL DANNO BIOLOGICO    | OPERAI     |
| 3.22.010         | STIPENDI                                    | 50220001                     | STIPENDI                 |            |
| 3.22.010         | STIPENDI NON DEDUCIBILI                     | 50220054                     | STIPENDI NON DEDUCIBI    | LI         |
| 3.22.300         | ONERI SOCIALI IMPIEGATI                     | 50220002                     | ONERI SOCIALI IMPIEGA    | ГІ         |
| 3.22.600         | INDENNITA' ANZIANITA' IMPIEGATI             | 50220025                     | INDEN.ANZ. IMPIEG. (NO   | APP./CFL)  |
| 3.22.600         | INDENNITA' ANZIANITA' IMPIEGATI ART. 62 2°C | 50220055                     | INDEN.ANZIAN.IMPIEG. A   | RT.62,2C.  |
| 3.22.880         | INDENNITA' KM PIE' DI LISTA IMPIEGATI       | 50220035                     | INDENN. KM PIE' DI LISTA | MIMPIEG.   |
| 3.22.890         | RIMBORSI PIE' DI LISTA IMPIEGATI            | 50220034                     | RIMBORSI PIE' DI LISTA I | MPIEG.     |
| 3.22.030         | STIPENDI CFL IMPIEGATI                      | 50220003                     | STIPENDI C.F.L. IMPIEGA  | TI         |
|                  | Appendice_CoSe                              |                              | Rev. 13/10/2016          | Pag.:5     |

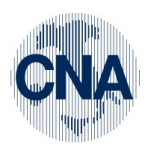

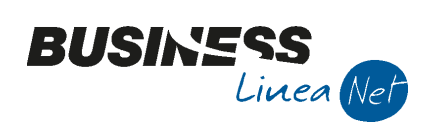

| Conto<br>PdC Cna | Descrizione Cna                               | Conto PdC<br>Business<br>net          | Descrizione Bu            | siness net      |
|------------------|-----------------------------------------------|---------------------------------------|---------------------------|-----------------|
| 3.22.320         | ONERI SOCIALI CFL IMPIEGATI                   | 50220004                              | ONERI SOCIALI C.F.L. IMF  | PIEGATI         |
| 3.22.900         | INDENNIZZI per impiegati                      | 50220040                              | ALTRI COSTI PERS.IMPIE    | G. (BENI)       |
| 3.22.910         | ALTRI COSTI DEL PERSONALE per impiegati       | 50220041                              | ALTRI COSTI PERS.IMPIE    | G. (SERVIZI)    |
| 3.21.840         | CONTRIB.F.DI PENSIONI INTEGR.OPERAI           | 50210102                              | CONTR. F.DI PENS.INT. C   | PERAI           |
| 3.21.860         | CONTRIB.F.DI PENSIONE INTEGR. APPR.OPERAI     | 50210103                              | CONTR. F.DI PENS.INT. A   | PPR.OPERAI      |
| 3.21.870         | CONTRIB.F.DI PENSIONE INTEGR.DISAB.OPERAI     | 50210104                              | CONTR. F.DI PENS. INT. I  | DISAB.OPERAI    |
| 3.21.880         | CONTRIB.F.DI PENSIONE INTEGR.DISAB.APPR.OP.   | 50210105                              | CONTR. F.DI PENS. INT. I  | DIS.APPR.OPERAI |
| 3.21.850         | CONTRIB.F.DI PENSIONE INTEGR. INS.OPERAI      | 50210106                              | CONTR. F.DI PENS. INT. I  | NS.OPERAI       |
| 3.22.610         | INDENNITA' ANZIANITA' APPREND.IMPIEGATI       | 50220050                              | INDEN.ANZIANITA' APPRE    | END.IMPIEG.     |
| 3.22.620         | INDENNITA' ANZIANITA' CFL IMPIEGATI           | 50220051                              | INDENNITA' ANZIANITA' C   | FL IMPIEGATI    |
| 3.22.020         | STIPENDI APPRENDISTI IMPIEGATI                | 50220052                              | STIPENDI APPRENDISTI I    | MPIEGATI        |
| 3.22.310         | ONERI SOCIALI APPREND.IMPIEGATI               | 50220053                              | ONERI SOCIALI APPRENI     | D.IMPIEG.       |
| 3.22.410         | INAIL IMPIEGATI E APPRENDISTI                 | 50220020                              | INAIL IMPIEGATI           |                 |
| 3.22.050         | STIPENDI DISABILI IMPIEGATI                   | 50220056                              | STIPENDI DISABILI IMPIE   | GATI            |
| 3.22.340         | ONERI SOCIALI DISABILI IMPIEGATI              | 50220057                              | ON. SOC. DISABILI IMPIE   | GATI            |
| 3.22.640         | INDENNITA' ANZIANITA' DISABILI IMPIEGATI      | 50220058                              | IND. ANZ.DISABILI IMPIEC  | GATI            |
| 3.22.060         | STIPENDI DISABILI APPRENDISTI IMPIEGATI       | 50220059                              | STIPENDI DISABILI APPR    | .IMPIEGATI      |
| 3.22.350         | ONERI SOCIALI DISABILI APPREND.IMPIEGATI      | 50220060                              | ON. SOC. DISABILI APPR.   | IMPIEGATI       |
| 3.22.650         | INDENNITA' ANZIANITA' DISABILI APPR.IMPIEGATI | 50220061                              | IND.ANZ.DISABILI APPR.    | IMPIEGATI       |
| 3.22.070         | STIPENDI DISABILI CFL IMPIEGATI               | 50220062                              | STIPENDI DISABILI CFL IN  | MPIEGATI        |
| 3.22.360         | ONERI SOCIALI DISABILI CFL IMPIEGATI          | 50220063                              | ON.SOCIALI DISABILI CFL   | . IMPIEGATI     |
| 3.22.660         | INDENNITA' ANZIANITA' DISABILI CFL IMPIEGATI  | 50220064                              | IND.ANZ.DISABILI CFL IM   | PIEG.           |
| 3.22.040         | STIPENDI INS.A) IMPIEGATI                     | 50220081                              | STIPENDI INS. A) IMPIEG   | ATI             |
| 3.22.040         | STIPENDI INS. IMPIEGATI                       | 50220082                              | 2 STIPENDI INS. IMPIEGATI |                 |
| 3.22.330         | ONERI SOCIALI INS. A) IMPIEGATI               | 50220083 ON.SOCIALI INS. A) IMPIEGATI |                           | GATI            |
| 3.22.330         | ONERI SOCIALI INS. IMPIEGATI                  | 50220084 ON.SOCIALI INS. IMPIEGATI    |                           | ATI             |
| 3.22.630         | INDENN.ANZIANITA' INS. A) IMPIEGATI           | 50220085                              | IND.ANZ. INS. A) IMPIEGA  | TI              |
|                  | Appendice_CoSe                                |                                       | Rev. 13/10/2016           | Pag.:6          |

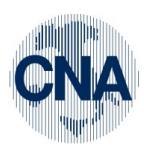

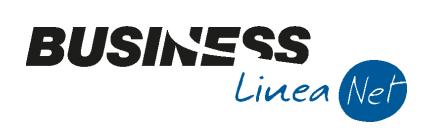

| Conto<br>PdC Cna | Descrizione Cna                             | Conto PdC<br>Business<br>net | Descrizione Bu                | siness net    |
|------------------|---------------------------------------------|------------------------------|-------------------------------|---------------|
| 3.22.630         | INDENN.ANZIANITA' INS. IMPIEGATI            | 50220086                     | IND.ANZ. INS. IMPIEGATI       |               |
| 3.22.430         | INAIL DANNO BIO IMPIEGATI                   | 50220098                     | INAIL DANNO BIOLOG.IMF        | PIEGATI       |
| 3.22.500         | CONTRIBUTI FPP F.DO PERS.PENSIONE           | 50220100                     | CONTRIBUTI FPP F.DO PI        | ERS.PENSIONE  |
| 3.22.510         | CONTRIBUTI FPC F.DO PERS.CAPITALE           | 50220101                     | CONTRIBUTI FPC F.DO PI        | ERS.CAPITALE  |
| 3.22.800         | CONTRIB. F.DI PENSIONE INTEGR.IMPIEGATI     | 50220102                     | CONTR. F.DI PENS.INT. IN      | /IPIEGATI     |
| 3.22.810         | CONTRIB. F.DI PENSIONE INTEGR. APPR.IMP.    | 50220103                     | CONTR. F.DI PENS.INT. A       | PPR.IMPIEGATI |
| 3.22.830         | CONTRIB. F.DI PENSIONE INTEGR.DISAB.IMP.    | 50220104                     | CONTR. F.DI PENS. INT. D      | DISABILI IMP. |
| 3.22.840         | CONTRIB.F.DI PENSIONE INTEGR.DIS.APPR.IMP.  | 50220105                     | CONTR. F.DI PENS.INT. D       | IS.APPR.IMP.  |
| 3.22.820         | CONTRIB.F.DI PENSIONE INTEGR. INS.IMPIEGATI | 50220106                     | CONTR. F.DI PENS.INT. IN      | IS.IMPIEGATI  |
| 3.24.210         | INAIL TITOLARE, COLLAB., SOCI               | 50240020                     | INAIL TITOLARE,COLLAB.        | ,SOCI         |
| 3.24.220         | INAIL AMMINISTRATORI                        | 50240021                     | INAIL AMMINISTRATORI          |               |
| 3.24.250         | INAIL RAPPORTI COLLABORAZIONE               | 50240022                     | INAIL RAPPORTI COLLAB         | ORAZIONE      |
| 3.24.280         | INAIL DANNO BIO TITOLARE                    | 50240030                     | INAIL DANNO BIO TITOLA        | RE            |
| 3.24.290         | INAIL DANNO BIO AMMINISTRATORI              | 50240032                     | INAIL DANNO BIO AMMINI        | STR.          |
| 3.24.300         | INAIL DANNO BIO COLL.                       | 50240033                     | INAIL DANNO BIO COLLABORATORI |               |
| 3.24.260         | INAIL CO.CO.CO. AMMINISTATIVI               | 50240035                     | INAIL CO.CO.CO. AMM.VI        |               |
| 3.24.270         | INAIL ALTRI CO.CO.CO.                       | 50240036                     | INAIL ALTRI CO.CO.CO.         |               |
| 3.24.230         | INAIL AMM.RI SOC.CAPITALI                   | 50240037                     | INAIL AMMINISTR. SOC.C.       | APITALI       |
| 3.24.240         | INAIL CO.CO.CO. REVISORI CONTABILI          | 50240038                     | INAIL REVISORI CONTABI        | LI            |
| 3.27.030         | TRASFERTE                                   | 50270010                     | TRASFERTE (VIAGGI,VITT        | ſO,ALLOG)     |
| 3.30.080         | COMPENSI CO.CO.CO. AMMINISTRATIVI           | 50300002                     | COMPENSI CO.CO.CO. AN         | MM.VI         |
| 3.30.090         | COMPENSI ALTRI CO.CO.CO.                    | 50300005                     | COMPENSI ALTRI CO.CO.         | .CO.          |
| 3.30.020         | COMPENSI AMM.RI SOC.DI CAPITALI             | 50300006                     | COMPENSI AMMINIST.SO          | C.CAPITALI    |
| 3.30.150         | CONTR.GEST.SEP.AMM.RI SOC.CAPITALI          | 50300007                     | CONTR.PREV.G.SEP.AMM.SRL,COLL |               |
| 3.30.010         | COMPENSI AMM.RI SOC.PERSONE MIS.FISSA       | 50300008                     | 8 COMPENSI AMMINISTR.SNC,SAS  |               |
| 3.30.140         | CONTR.GEST.SEP.AMM.RI SOC.PERSONE           | 50300009                     | CONTR.PREV.G.SEP.AMM          | I.SNC/SAS     |
| 3.30.040         | COMPENSI REVISORI CONTABILI                 | 50300011                     | COMP.SINDACI E REVISC         | RI COLLAB.    |
|                  | Appendice_CoSe                              |                              | Rev. 13/10/2016               | Pag.:7        |

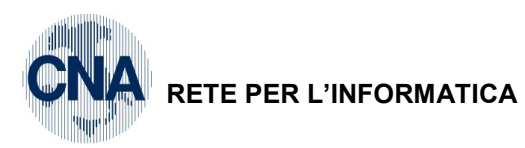

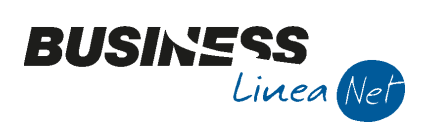

| Conto<br>PdC Cna | Descrizione Cna                           | Conto PdC<br>Business<br>net | Descrizione Business net         |
|------------------|-------------------------------------------|------------------------------|----------------------------------|
| 3.30.310         | INDENN KM COCOCO ATT.TIPICA               | 50300013                     | RIMBORSI COLLAB.AFFERENTI ATT.   |
| 3.30.160         | CONTR.GEST.SEP. REVISORI CONTABILI        | 50300058                     | CONTR.PREV. G.SEP. REVIS.CONT.   |
|                  | CONTR.PREV.GEST.SEP. CO.CO.CO.            | 50300059                     | CONTR.PREV. G.SEP. CO.CO.CO.     |
| 3.30.400         | RIMB.PIE'DI LISTA CO.CO.CO. ATT.TIPICA    | 50300061                     | RIMB PIE' LISTA COCOCO ATT TIP   |
| 3.30.320         | INDENN. KM CO.CO.CO. AMMINISTRATIVI       | 50300062                     | IND KM CO.CO.CO. AMM.VI          |
| 3.30.390         | RIMB.PIE'DI LISTA CO.CO.CO. AMM.TRATIVI   | 50300063                     | RIMB PIE' LISTA COCOCO AMM.VI    |
| 3.30.270         | INDEN. KM. ALTRI CO.CO.CO.                | 50300064                     | INDENN KM ALTRI CO.CO.CO.        |
| 3.30.410         | RIMB.PIE'DI LISTA ALTRI CO.CO.CO.         | 50300065                     | RIMB PIE' DI LISTA ALTRI COCOCO  |
| 3.30.280         | INDENN.KM. AMMINISTRATORI SOC.DI PERSONE  | 50300066                     | IND KM AMM.RI SOC PERSONE        |
| 3.30.360         | RIMB. PI' DI LISTA AMMIN. SOC.DI PERS     | 50300067                     | RIMB PIE' LISTA AMM.RI SOC.PERS  |
| 3.30.290         | INDENN. KM AMMINISTRATORI SOC.DI CAP.     | 50300068                     | INDENN KM AMM.RI SOC CAPIT       |
| 3.30.370         | RIMB. PIE'DI LISTA AMMIN. SOCI DI CAP     | 50300069                     | RIMB PIE' LISTA AMM.RI SOC CAP   |
| 3.30.300         | INDENN. KM REVISORI CONTABILI             | 50300070                     | INDENN KM REVISORI CONTABILI     |
| 3.30.380         | RIMB. PIE' DI LISTA REVISORI CONTABILI    | 50300071                     | RIMB PIE' DI LISTA REV CONTABILI |
|                  | INDENN. KM. CO.CO.CO. DI PROFESS.         | 50300072                     | INDENN KM COCOCO DI PROF         |
|                  | RIMB. PIE' DI LISTA CO.CO.CO. DI PROFESS. | 50300073                     | RIMB PIE' LISTA COCOCO DI PROF   |
| 3.40.130         | CONTRIBUTI SINDACALI                      | 50400005                     | CONTRIBUTI SINDACALI             |
| 3.40.130         | CONTRIBUTI ASSOCIATIVI                    | 50400005                     | CONTRIBUTI SINDACALI             |
|                  | ABBUONI PASSIVI                           | 50400052                     | ARROTONDAMENTI PASSIVI VARI      |
| 3.40.360         | SPESE GENERALI                            | 50400080                     | ALTRI COSTI GENERALI             |
| 3.40.110         | ADESIONE PREV.COMPL.                      | 50400042                     | ADESIONE PREVID.COMPLEM.         |
| 3.55.240         | INTERESSI                                 | 50550009                     | INT.PASSIVI ALTRI DEBITI         |
| 3.71.080         | ALTRE SOPRAVVENIENZE PASSIVE              | 50710008                     | ALTRE SOPRAVVENIENZE PASSIVE     |
| 4.30.300         | PROVENTI VARI                             | 60300090                     | ALTRI PROVENTI                   |
| 4.40.060         | PROVENTI RIMBORSO MALATTIA ABBIGLIAM.     | 60400006                     | RIMB.MAL. OP/APP CASSA MET/ABB   |
| 4.40.060         | PROVENTI RIMBORSO MALATTIA METALM.        | 60400006                     | RIMB.MAL. OP/APP CASSA MET/ABB   |
| 4.40.120         | CREDITO NUOVE ASSUNZIONI                  | 60400007                     | CREDITO NUOVE ASSUNZIONI         |
|                  | •                                         |                              | ·                                |

Appendice\_CoSe Rev. 13/10/2016 Pag.:8

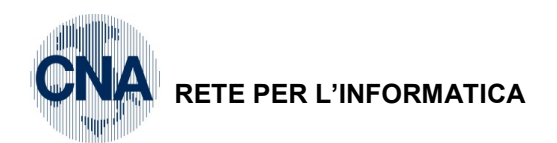

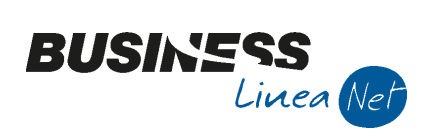

| Conto<br>PdC Cna | Descrizione Cna                  | Conto PdC<br>Business<br>net | Descrizione Business net         |
|------------------|----------------------------------|------------------------------|----------------------------------|
| 4.61.220         | SOPRAVVENIENZE ATTIVE            | 60610003                     | SOPRAVV.ATT.TASSABILI            |
| 4.61.220         | SOPRAVVENIENZE ATTIVE TASSABILI  | 60610003                     | SOPRAVV.ATT.TASSABILI            |
| 4.61.060         | SOPRAVVENIENZE ATTIVE RILEV.IRAP | 60610010                     | SOPRAVV.ATTIVE DA TASS.NELL'ANNO |
| 4.62.040         | ALTRI PROVENTI STRAORDINARI      | 60620003                     | ALTRI PROVENTI STRAORDINARI      |

#### SEGUE ORA L'ELENCO PER LE IMPRESE COOPERATIVE DI PRODUZIONE/LAVORO:

| Conto<br>PdC Cna | Descrizione Cna                           | Conto<br>PdC<br>Business<br>net           | Descrizione Bu                 | siness net    |
|------------------|-------------------------------------------|-------------------------------------------|--------------------------------|---------------|
| 3.20.030         | COLLAB.CO.CO.CO IMPUTABILI ATT.TIPICA     | 50200044                                  | COLLAB.COCOCO IMP. A           | TT.TIPICA     |
| 3.20.300         | CONTR.PREV.GEST.SEPAR.COCOCO ATT.TIPICA   | 50200050                                  | CONTRIB.PREVID.GEST.           | SEPARATA      |
| 3.20.300         | CONTRIBUTI INPGI                          | 50200050                                  | CONTRIB.PREVID.GEST.           | SEPARATA      |
| 3.20.050         | COMP.COLLAB.PER ATT.TIPICA SOCI COOP P/L  | 50200038                                  | COMP.COLLAB.ATT.TIP.           | SOCI COOP.    |
| 8.03.007         | COLL.COORD. E CONT. DI PROFESS.           | 50200031                                  | COLL.COORD. E CONT. E          | DI PROFESS.   |
| 3.20.320         | CONTR.PREV.GEST.SEP.COLLAB.SOCI COOP      | 50200039                                  | CONTR.PREV.GE.SEP.CO           | DLL.S.COOP.   |
| 3.20.330         | CONTR.PREV.GEST.SEP. CO.CO.CO. AMM.VI     | 50200040                                  | CONTR.PREV.G.SEP.CO            | COCO AMM.VI   |
| 3.20.340         | CONTR.PREV.GEST.SEP ALTRI CO.CO.CO.       | 50200041                                  | CONTR.PREV.G.SEP ALT           | RI COCOCO     |
| 3.20.350         | CONTR.PREV.CO.CO.CO. SOCI COOP AMM.VI     | 50200042                                  | CONTR.PREV. COLLAB.S           | OCI AMM.VI    |
| 3.20.360         | CONTR.PREV. ALTRI CO.CO.CO. SOCI COOP     | 50200043                                  | CONTR. PREV. ALTRI COCOCO SOCI |               |
| 3.21             | CASSA MARITTIMI                           | 50210057                                  | CASSA MARITTIMI                |               |
| 3.21.100         | SALARI LORDI                              | 50210001                                  | SALARI LORDI                   |               |
| 3.21.100         | SALARI NON DEDUCIBILI                     | 50210056                                  | SALARI NON DEDUCIBILI          |               |
| 3.21.300         | ONERI SOCIALI OPERAI                      | 50210002                                  | ONERI SOCIALI OPERAI           |               |
| 3.21.500         | INAIL OPERAI APPRENDISTI                  | 50210020                                  | INAIL OPERAI E APPREN          | DISTI         |
| 3.21.010         | INDENNIZZI per operai                     | 50210040                                  | ALTRI COSTI PERS.OPEF          | RAI (BENI)    |
| 3.21.010         | ALTRI COSTI DEL PERSONALE per operai      | 50210041                                  | ALTRI COSTI PERS.OPEF          | RAI (SERVIZI) |
| 3.21.600         | INDENNITA' ANZIANITA' OPERAI              | 50210025                                  | INDENN.ANZ.OPERAI (NO APP/CFL) |               |
| 3.21.600         | INDENNITA' ANZIANITA' OPERAI ART. 62 2°C. | 50210060 INDEN.ANZIAN.OPERAI ART. 62,2°C. |                                |               |
|                  | Appendice_CoSe                            |                                           | Rev. 13/10/2016                | Pag.:9        |

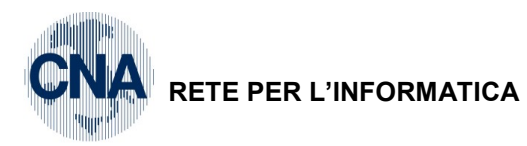

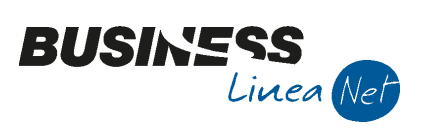

| Conto<br>PdC Cna | Descrizione Cna                            | Conto PdC<br>Business<br>net | Descrizione Business net         |
|------------------|--------------------------------------------|------------------------------|----------------------------------|
| 3.21.810         | COSTO ACCORDO INTERCONFEDERALE             | 50210030                     | COSTO ACCORDO INTERCONFED.OPER   |
| 3.21.030         | INDENN. KM PIE' DI LISTA OPERAI            | 50210035                     | INDENN. KM PIE' DI LISTA OPERAI  |
| 3.21.050         | RIMBORSI PIE' DI LISTA OPERAI              | 50210034                     | RIMBORSI PIE' DI LISTA OPERAI    |
| 3.21.140         | SALARI CFL OPERAI                          | 50210003                     | SALARI LORDI C.F.L. OPERAI       |
| 3.21.340         | ONERI SOCIALI CFL OPERAI                   | 50210004                     | ONERI SOCIALI C.F.L. OPERAI      |
| 3.21.620         | INDENNITA' ANZIANITA' APPREND.OPERAI       | 50210050                     | INDEN.ANZIANITA' APPREND.OPERAI  |
| 3.21.640         | INDENNITA' ANZIANITA' CFL OPERAI           | 50210051                     | INDENNITA' ANZIANITA' CFL OPERAI |
| 3.21.120         | SALARI APPRENDISTI OPERAI                  | 50210052                     | SALARI APPRENDISTI OPERAI        |
| 3.21.320         | ONERI SOCIALI APPRENDISTI OPERAI           | 50210053                     | ONERI SOCIALI APPREND.OPERAI     |
| 3.21.800         | CONTRIB.ASS.CONTRATT.                      | 50210058                     | CONTRIB. ASS. CONTRATT.          |
| 3.21.820         | CONTRIB.F.DI PENSIONI INTEGRATIVE          | 50210059                     | CONTRIB. F.DI PENSIONI INTEGR.   |
| 3.21.210         | COSTO ANTICIP.MALATTIA CASSA MET/ABB       | 50210054                     | ANT. MAL. OP/APP. CASSA MET/ABB  |
| 3.21.410         | ONERI SOCIALI MALATTIA CASSA MET/ABB       | 50210055                     | ON.SOC.MAL.OP/APP CASSA MET/AB   |
| 3.21.160         | SALARI DISABILI OPERAI                     | 50210061                     | SALARI DISABILI OPERAI           |
| 3.21.360         | ONERI SOCIALI DISABILI OPERAI              | 50210062                     | ON.SOC.DISABILI OPERAI           |
| 3.21.660         | INDENNITA' ANZIANITA' DISABILI OPERAI      | 50210063                     | IND.ANZ.DISABILI OPERAI          |
| 3.21.170         | SALARI DISABILI APPRENDISTI OPERAI         | 50210064                     | SALARI DISABILI APPREND.OPERAI   |
| 3.21.370         | ONERI SOCIALI DISABILI APPRENDISTI OPERAI  | 50210065                     | ON.SOC.DISABILI APPR. OPERAI     |
| 3.21.670         | INDENNITA' ANZIANITA' DISABILI APPR.OPERAI | 50210066                     | IND.ANZ. DISABILI APPREND.OPERAI |
| 3.21.180         | SALARI DISABILI CFL OPERAI                 | 50210067                     | SALARI DISABILI CFL OPERAI       |
| 3.21.380         | ONERI SOCIALI DISABILI CFL OPERAI          | 50210068                     | ON. SOC. DISABILI CFL OPERAI     |
| 3.21.680         | INDENN.ANZIAN.DISABILI CFL OPERAI          | 50210069                     | IND.ANZ.DISABILI CFL OPERAI      |
| 3.21.830         | CONTRIBUTI F.DI SANITARI                   | 50210091                     | CONTRIBUTI F.DI SANITARI         |
| 3.21.110         | SALARI LORDI SOCI COOP.PR/LAV.             | 50210070                     | SALARI LORDI SOCI COOP.PR./LAV   |
| 3.21.130         | SALARI APPREND./OPERAI SOCI COOP.PR/LAV    | 50210071                     | SALARI APP.OP.SOCI COOP PR/LAV   |
| 3.21.920         | CONTRIBUTI F.DI SANITARI SOCI COOP.PR/LAV  | 50210090                     | CONTR. F.DI SAN. SOCI COOP P/L   |
| 3.21.190         | SALARI DISABILI OPERAI SOCI COOP.PR./LAV.  | 50210073                     | SALARI DISAB.OP. SOCI COOP P/L   |
|                  |                                            |                              |                                  |

Appendice\_CoSe Rev. 13/10/2016 Pag.:10

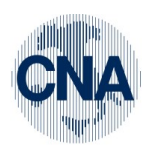

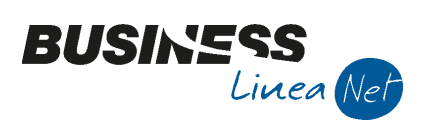

| Conto<br>PdC Cna | Descrizione Cna                                 | Conto PdC<br>Business<br>net | Descrizione Business net               |
|------------------|-------------------------------------------------|------------------------------|----------------------------------------|
| 3.21.200         | SALARI DISAB.APPR.OPERAI SOCI COOP.PR/LAV       | 50210074                     | SAL.DIS.APP.OP. SOCI COOP P/L          |
| 3.21.310         | ONERI SOCIALI OPERAI SOCI COOP.PR/LAV.          | 50210075                     | ON.SOC. OPER. SOCI COOP PR/LAV         |
| 3.21.330         | ONERI SOCIALI APPR.OPERAI SOCI COOP PR/LAV      | 50210076                     | ON.SOC.APP. OP. SOCI COOP P/L          |
| 3.21.390         | ONERI SOC.DISABILI OPERAI SOCI COOP PR/LAV      | 50210078                     | ON.SOC.DIS.OP.SOCI COOP.PR/LAV         |
| 3.21.400         | ONERI SOC.DISAB.APPR.OPER.SOCI COOP PR/LAV      | 50210079                     | ON.SOC.DIS. APP.OP.SOCI C. P/L         |
| 3.21.510         | INAIL OPERAI APPREND. SOCI COOP.PR./LAV.        | 50210080                     | INAIL OP.APPR.SOCI COOP PR/LAV         |
| 3.21.610         | INDENN.ANZ.OPERAI SOCI COOP.PR./LAV.            | 50210081                     | IND. ANZ.OP. SOCI COOP PR/LAV          |
| 3.21.630         | INDENN.ANZ.APPR.OPERAI SOCI COOP PR/LAV         | 50210082                     | IND.ANZ.APP.OP SOCI COOP P/L           |
| 3.21.690         | INDENN.ANZ.DISAB.OPERAI SOCI COOP PR/LAV.       | 50210083                     | IND.ANZ.DIS.OP SOCI COOP P/L           |
| 3.21.700         | INDENN.ANZ.DISAB.APPR.OPER.SOCI COOP.<br>PR/LAV | 50210084                     | IND.ANZ.DIS.APP.OP. SOCI C.P/L         |
| 3.21.980         | INDENN. KM PIE' DI LISTA OPERAI SOCI COOP       | 50210086                     | IND. KM PIE' DI LISTA OPERAI S.COOP    |
| 3.21.910         | COSTO ACCORDO INTERCONF.SOCI COOP.PR/LAV        | 50210087                     | COSTO ACC.INTERC. SOCI C. P/L          |
| 3.21.900         | CONTRIB.ASS.CONTRATT.SOCI COOP.PR./LAV.         | 50210088                     | CONTR.ASS. CONTR.SOCI COOP P/L         |
| 3.21.930         | CONTRIB.F.DI PENS.INTEGR.SOCI COOP PR/L         | 50210089                     | CONTR. F.DI PENS.INT. S. C.P/L         |
| 3.21.150         | SALARI INS. A) OPERAI                           | 50210092                     | SALARI INS. A) OPERAI                  |
| 3.21.150         | SALARI INS. OPERAI                              | 50210093                     | SALARI INS. OPERAI                     |
| 3.21.350         | ONERI SOCIALI INS. A) OPERAI                    | 50210094                     | ON.SOCIALI INS. A) OPERAI              |
| 3.21.350         | ONERI SOCIALI INS. OPERAI                       | 50210095                     | ON.SOCIALI INS. OPERAI                 |
| 3.21.650         | INDENN.ANZIANITA' INS. A) OPERAI                | 50210096                     | IND.ANZ. INS. A) OPERAI                |
| 3.21.650         | INDENN.ANZIANITA' INS. OPERAI                   | 50210097                     | IND.ANZ. INS. OPERAI                   |
| 3.21.520         | INAIL DANNO BIO OPERAI                          | 50210098                     | INAIL DANNO BIOLOGICO OPERAI           |
| 3.21.530         | INAIL DANNO BIO OPER.SOCI                       | 50210099                     | INAIL DANNO BIO OPER.SOCI COOP.        |
| 3.21.840         | CONTRIB.F.DI PENSIONI INTEGR.OPERAI             | 50210102                     | CONTR. F.DI PENS.INTEGR.OPERAI         |
| 3.21.860         | CONTRIB. F.DI PENSIONI INTEGR.APPR.OPERAI       | 50210103                     | CONTR. F.DI PENS. INTEGR APPR.OPERAI   |
| 3.21.870         | CONTRIB. F.DI PENSIONI INTEGR. DISAB.OPERAI     | 50210104                     | CONTR. F.DI PENS. INTEGR. DISAB.OPERAI |
| 3.21.880         | CONTRIB. F.DI PENSIONI INTEGR.DIS.APPR.OP.      | 50210105                     | CONTR. F.DI PENS. INTEGR. APPR.DIS.OP. |

| Appendice_CoSe | Rev. 13/10/2016 | Pag.:11 |  |
|----------------|-----------------|---------|--|
|----------------|-----------------|---------|--|

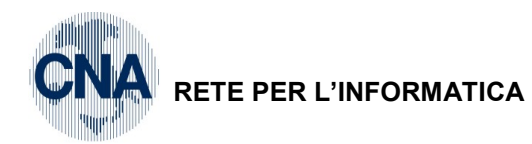

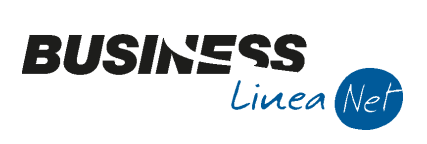

1

| Conto<br>PdC Cna | Descrizione Cna                              | Conto PdC<br>Business<br>net | Descrizione Business net                    |
|------------------|----------------------------------------------|------------------------------|---------------------------------------------|
| 3.21.850         | CONTRIB. F.DI PENSIONI INTEGR. INS OPERAI    | 50210106                     | CONTR. F.DI PENS. INTEGR. INS OPERAI        |
| 3.21.940         | CONTRIB. F.DI PENS.INTEGR. OPERAI SOCI COOP  | 50210107                     | CONTR.F.DI PENS. INTEGR. OPERAI SOCI C      |
| 3.21.950         | CONTRIB. F.DI PENS.INTEGR. APPR.OPERAI SOCI  | 50210108                     | CONTR.F.DI PENS.INT. APPR.OPERAI SOCI<br>C  |
| 3.21.960         | CONTRIB. F.DI PENS.INTEGR. SOCI DISAB.OPERAI | 50210109                     | CONTR.F.DI PENS.INT.DISABILI OPERAI<br>SOCI |
| 3.21.970         | CONTRIB. F.DI PENS.INTEGR. SOCI APPR.DIS.OP  | 50210110                     | CONTR.F.DI PENS.INT.DIS.APPR.OP SOCI C      |
| 3.22.010         | STIPENDI                                     | 50220001                     | STIPENDI                                    |
| 3.22.010         | STIPENDI NON DEDUCIBILI                      | 50220054                     | STIPENDI NON DEDUCIBILI                     |
| 3.22.300         | ONERI SOCIALI IMPIEGATI                      | 50220002                     | ONERI SOCIALI IMPIEGATI                     |
| 3.22.600         | INDENNITA' ANZIANITA' IMPIEGATI              | 50220025                     | INDEN.ANZ. IMPIEG. (NO APP./CFL)            |
| 3.22.600         | INDENNITA' ANZIANITA' IMPIEGATI ART. 62 2°C  | 50220055                     | INDEN.ANZIAN.IMPIEG. ART.62,2C.             |
| 3.22.880         | INDENN. KM PIE' DI LISTA IMPIEGATI           | 50220035                     | INDENN. KM PIE' DI LISTA IMPIEG.            |
| 3.22.890         | RIMBORSI PIE' DI LISTA IMPIEGATI             | 50220034                     | RIMBORSI PIE' DI LISTA IMPIEGATI            |
| 3.22.030         | STIPENDI CFL IMPIEGATI                       | 50220003                     | STIPENDI C.F.L. IMPIEGATI                   |
| 3.22.320         | ONERI SOCIALI CFL IMPIEGATI                  | 50220004                     | ONERI SOCIALI C.F.L. IMPIEGATI              |
| 3.21.010         | INDENNIZZI per impiegati                     | 50220040                     | ALTRI COSTI PERS.IMPIEG. (BENI)             |
| 3.21.010         | ALTRI COSTI DEL PERSONALE per impiegati      | 50220041                     | ALTRI COSTI PERS.IMPIEG. (SERVIZI)          |
| 3.22.610         | INDENNITA' ANZIANITA' APPREND.IMPIEGATI      | 50220050                     | INDEN.ANZIANITA' APPREND.IMPIEG.            |
| 3.22.620         | INDENNITA' ANZIANITA' CFL IMPIEGATI          | 50220051                     | INDENNITA' ANZIANITA' CFL IMPIEGATI         |
| 3.22.020         | STIPENDI APPRENDISTI IMPIEGATI               | 50220052                     | STIPENDI APPRENDISTI IMPIEGATI              |
| 3.22.310         | ONERI SOCIALI APPREND.IMPIEGATI              | 50220053                     | ONERI SOCIALI APPREND.IMPIEG.               |
| 3.22.410         | INAIL IMPIEGATI E APPRENDISTI                | 50220020                     | INAIL IMPIEGATI                             |
| 3.22.050         | STIPENDI DISABILI IMPIEGATI                  | 50220056                     | STIPENDI DISABILI IMPIEGATI                 |
| 3.22.340         | ONERI SOCIALI DISABILI IMPIEGATI             | 50220057                     | ON. SOC. DISABILI IMPIEGATI                 |
| 3.22.640         | INDENNITA' ANZIANITA' DISABILI IMPIEGATI     | 50220058                     | IND. ANZ.DISABILI IMPIEGATI                 |
| 3.22.060         | STIPENDI DISABILI APPRENDISTI IMPIEGATI      | 50220059                     | STIPENDI DISABILI APPR.IMPIEGATI            |
| 3.22.350         | ONERI SOCIALI DISABILI APPREND.IMPIEGATI     | 50220060                     | ON. SOC. DISABILI APPR. IMPIEGATI           |

Appendice\_CoSe Rev. 13/10/2016 Pag.:12

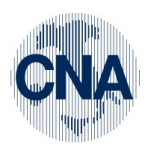

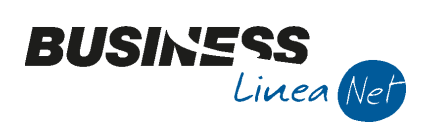

| Conto<br>PdC Cna | Descrizione Cna                               | Conto PdC<br>Business<br>net | Descrizione Bu                          | isiness net  |
|------------------|-----------------------------------------------|------------------------------|-----------------------------------------|--------------|
| 3.22.650         | INDENNITA' ANZIANITA' DISABILI APPR.IMPIEGATI | 50220061                     | IND.ANZ.DISABILI APPR.                  | IMPIEGATI    |
| 3.22.070         | STIPENDI DISABILI CFL IMPIEGATI               | 50220062                     | STIPENDI DISABILI CFL I                 | MPIEGATI     |
| 3.22.360         | ONERI SOCIALI DISABILI CFL IMPIEGATI          | 50220063                     | ON.SOCIALI DISABILI CF                  | L IMPIEGATI  |
| 3.22.660         | INDENNITA' ANZIANITA' DISABILI CFL IMPIEGATI  | 50220064                     | IND.ANZ.DISABILI CFL IM                 | PIEG.        |
| 3.22.080         | STIPENDI SOCI COOP. PR/LAV.                   | 50220065                     | STIPENDI SOCI COOP PF                   | R/LAV.       |
| 3.22.090         | STIPENDI APPR.IMPIEG.SOCI COOP.PR./LAV.       | 50220066                     | STIP.APP.IMP. SOCI COC                  | )P P/L       |
| 3.22.100         | STIP.DISABILI IMPIEGATI SOCI COOP. PR/LAV     | 50220080                     | STIP. DISABILI IMP.SOCI                 | COOP P/L     |
| 3.22.110         | STIP.DISAB.APPR.IMPIEG.SOCI COOP.PR/LAV       | 50220067                     | STIP.DIS.APP.IMP.SOCI                   | COOP P/L     |
| 3.22.370         | ONERI SOCIALI IMPIEG.SOCI COOP.PR/LAV.        | 50220068                     | ON.SOC.IMP. SOCI COOF                   | P PR/LAV     |
| 3.22.380         | ONERI SOCIALI APPR.IMPIEG.SOCI COOP PR/LAV    | 50220070                     | ON.SOC.APP.IMP. SOCI (                  | COOP P/L     |
| 3.22.390         | ONERI SOC.DISAB.IMPIEG.SOCI COOP PR./LAV      | 50220071                     | 1 ON.SOC.DIS.IMP. SOCI COOP P/L         |              |
| 3.22.400         | ONERI SOC.DISAB.APPR.IMP.SOCI COOP.PR/LAV     | 50220072                     | ON.SOC.DIS.APP.IMP. S.                  | COOP P/L     |
| 3.22.420         | INAIL IMPIEG.E APPR.SOCI COOP.PR/LAV          | 50220073                     | INAIL IMP/APP. SOCI CO                  | op pr/l.     |
| 3.22.680         | INDENN.ANZ.IMPIEGATI SOCI COOP.PR./LAV.       | 50220074                     | IND.ANZ. IMP. SOCI COOP PR/LAV          |              |
| 3.22.690         | INDENN.AMZ.APP.IMP.SOCI COOP. PR./LAV.        | 50220075                     | IND.ANZ.APP. IMP SOCI COOP P/L          |              |
| 3.22.700         | INDENN.ANZ.DISAB.IMP.SOCI COOP. PR./LAV.      | 50220076                     | IND.ANZ.DIS.IMP. SOCI.COOP P/L          |              |
| 3.22.710         | IND.ANZ.DISAB.APPR.IMP.SOCI COOP.PR/LAV       | 50220077                     | / IND.ANZ.DIS.APP.IMP. S. C. P/L        |              |
| 3.22.960         | INDENN. KM PIE' DI LISTA IMPIEG. SOCI COOP    | 50220079                     | IND. KM PIE' DI LISTA IMPIEG. SOCI COOP |              |
| 3.22.040         | STIPENDI INS.A) IMPIEGATI                     | 50220081                     | STIPENDI INS. A) IMPIEG                 | ATI          |
| 3.22.040         | STIPENDI INS. IMPIEGATI                       | 50220082                     | STIPENDI INS. IMPIEGAT                  | 1            |
| 3.22.330         | ONERI SOCIALI INS. A) IMPIEGATI               | 50220083                     | ON.SOCIALI INS. A) IMPIE                | EGATI        |
| 3.22.330         | ONERI SOCIALI INS. IMPIEGATI                  | 50220084                     | ON.SOCIALI INS. IMPIEG                  | ATI          |
| 3.22.630         | INDENN.ANZIANITA' INS. A) IMPIEGATI           | 50220085                     | 5 IND.ANZ. INS. A) IMPIEGATI            |              |
| 3.22.630         | INDENN.ANZIANITA' INS. IMPIEGATI              | 50220086                     | IND.ANZ. INS. IMPIEGATI                 |              |
| 3.22.430         | INAIL DANNO BIO IMPIEGATI                     | 50220098                     | INAIL DANNO BIOLOG.IM                   | PIEGATI      |
| 3.22.440         | INAIL DANNO BIO IMP.                          | 50220099                     | INAIL DANNO BIO IMP.SC                  | OCI COOP.    |
| 3.22.500         | CONTRIBUTI FPP F.DO PERS.PENSIONE             | 50220100                     | CONTRIBUTI FPP F.DO P                   | ERS.PENSIONE |
|                  | Appendice_CoSe                                |                              | Rev. 13/10/2016                         | Pag.:13      |

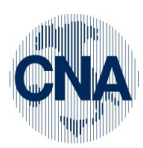

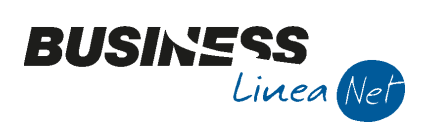

| Conto<br>PdC Cna | Descrizione Cna                             | Conto PdC<br>Business<br>net | Descrizione Bu                   | siness net        |
|------------------|---------------------------------------------|------------------------------|----------------------------------|-------------------|
| 3.22.510         | CONTRIBUTI FPC F.DO PERS.CAPITALE           | 50220101                     | CONTRIBUTI FPC F.DO P            | ERS.CAPITALE      |
| 3.22.800         | CONTRIB. F.DI PENS.INTEGR. IMPIEGATI        | 50220102                     | CONTR. F.DI PENS.INTEC           | GR. IMPIEGATI     |
| 3.22.810         | CONTRIB. F.DI PENS.INTEGR. APPR.IMPIEGATI   | 50220103                     | CONTR. F.DI PENS.INTEC           | gr. Appr.imp.     |
| 3.22.830         | CONTRIB. F.DI PENS.INTEGR. DISABILI IMP.    | 50220104                     | CONTR. F.DI PENS.INTEC           | gr. Disabili imp  |
| 3.22.840         | CONTRIB. F.DI PENS. INTEGR. DIS.APPR.IMP.   | 50220105                     | CONTR. F.DI PENS.INTEC           | GR.DIS.APPR.IMP   |
| 3.22.820         | CONTRIB. F.DI PENS.INTEGR. INS IMPIEGATI    | 50220106                     | CONTR. F.DI PENS. INTE           | GR. INS IMPIEGATI |
| 3.22.920         | CONTRIB. F.DI PENS.INTEGR. IMPIEGATI SOCI C | 50220107                     | CONTR. F.DI PENS. INTE           | GR IMPIEG SOCI C  |
| 3.22.930         | CONTRIB. F.DI PENS.INTEGR. APPR.IMP. SOCI C | 50220108                     | CONTR. F.DI PENS. INTE           | GR APPR IMP SOCI  |
| 3.22.940         | CONTRIB. F.DI PENS.INTEGR.DISAB.IMP.SOCI C  | 50220109                     | CONTR. F.DI PENS. INTE           | GR DIS IMP SOCI C |
| 3.22.950         | CONTRIB. F.DI PENS.INTEGR.SOCI DIS.APPR.IMP | 50220110                     | CONTR. F.DI PENS. INT. I         | DIS APPR IMP SOCI |
| 3.24.210         | INAIL TITOLARE, COLLAB., SOCI               | 50240020                     | INAIL TITOLARE,COLLAB            | .,SOCI            |
| 3.24.220         | INAIL AMMINISTRATORI                        | 50240021                     | INAIL AMMINISTRATORI             |                   |
| 3.24.250         | INAIL RAPPORTI COLLABORAZIONE               | 50240022                     | INAIL RAPPORTI COLLAE            | BORAZIONE         |
| 3.24.280         | INAIL DANNO BIO TITOLARE                    | 50240030                     | INAIL DANNO BIO TITOLARE         |                   |
| 3.24.330         | INAIL RAPPORTI COLLABOR.SOCI COOP P/L       | 50240031                     | INAIL RAPP.TI COLLAB. COOP P/L   |                   |
| 3.24.290         | INAIL DANNO BIO AMMINISTRATORI              | 50240032                     | INAIL DANNO BIO AMMINISTR.       |                   |
| 3.24.300         | INAIL DANNO BIO COLL.                       | 50240033                     | INAIL DANNO BIO COLLABORATORI    |                   |
| 3.24.310         | INAIL DANNO BIO COLL.SOCI COOP              | 50240034                     | INAIL DANNO BIO COLL.COOP P/L    |                   |
| 3.24.260         | INAIL COCOCO AMMINISTRATIVI                 | 50240035                     | INAIL CO.CO.CO. AMM.VI           |                   |
| 3.24.270         | INAIL ALTRI CO.CO.CO.                       | 50240036                     | INAIL ALTRI CO.CO.CO.            |                   |
| 3.24.230         | INAIL AMM.RI SOC.CAPITALI                   | 50240037                     | INAIL AMMINISTR. SOC.C           | APITALI           |
| 3.24.240         | INAIL CO.CO.CO. REVISORI CONTABILI          | 50240038                     | INAIL REVISORI CONTAB            | ILI               |
| 3.24.320         | INAIL CO.CO.CO. SOCI COOP AMM.VI            | 50240039                     | 9 INAIL COCOCO SOCI COOP AMM.VI  |                   |
| 3.24.340         | INAIL ALTRI COCOCO SOCI COOP                | 50240040                     | INAIL ALTRI CO.CO.CO. S          | SOCI COOP         |
| 3.27.030         | TRASFERTE                                   | 50270010                     | 0 TRASFERTE (VIAGGI,VITTO,ALLOG) |                   |
| 3.30.080         | COMPENSI CO.CO.CO. AMMINISTRATIVI           | 50300002                     | COMPENSI CO.CO.CO. A             | MM.VI             |
| 3.30.090         | COMPENSI ALTRI CO.CO.CO.                    | 50300005                     | COMPENSI ALTRI CO.CO             | .CO.              |
|                  | Appendice_CoSe                              |                              | Rev. 13/10/2016                  | Pag.:14           |

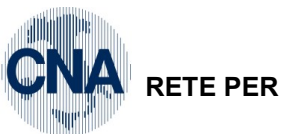

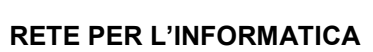

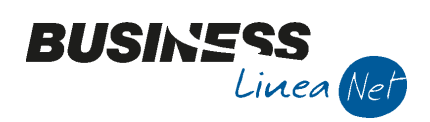

| Conto<br>PdC Cna | Descrizione Cna                          | Conto PdC<br>Business<br>net            | Descrizione Bu                     | isiness net   |
|------------------|------------------------------------------|-----------------------------------------|------------------------------------|---------------|
| 3.30.020         | COMPENSI AMM.RI SOC.DI CAPITALI          | 50300006                                | COMPENSI AMMINIST.SC               | DC.CAPITALI   |
| 3.30.150         | CONTRIBUTI GEST.SEP.AMM.RI SOC.CAPITALI  | 50300007                                | CONTR.PREV.G.SEP.AM                | M.SRL,COLL    |
| 3.30.010         | COMPENSI AMM.RI SOC.PERS.IN MIS.FISSA    | 50300008                                | COMPENSI AMMINISTR.                | SNC,SAS       |
| 3.30.140         | CONTRIBUTI GEST.SEP.AMM.RI SOC.PERS.     | 50300009                                | CONTR.PREV.G.SEP.AM                | M.SNC/SAS     |
| 3.30.040         | COMPENSI REVISORI CONTABILI              | 50300011                                | COMP.SINDACI E REVIS               | ORI COLLAB.   |
| 3.30.310         | INDENN KM. CO.CO.CO. ATT.TIPICA          | 50300013                                | RIMBORSI COLLAB.AFFE               | RENTI ATT.    |
| 3.30.100         | COMPENSI COLLAB.PER AMM.NE SOCI COOP P/L | 50300017                                | COMP.COLLAB. X AMM.N               | IE SOCI COOP. |
| 3.30.110         | ALTRI COMPENSI A COLLAB. SOCI COOP. P/L  | 50300018                                | ALTRI COMP. A COLL. SC             | DCI COOP.     |
| 3.30.160         | CONTR.GEST.SEP.REVISORI CONTABILI        | 50300058                                | CONTR.PREV.G.SEP.REV               | /IS.CONT      |
|                  | CONTR.PREV.GEST.SEP. CO.CO.CO.           | 50300059                                | CONTR.PREV. G.SEP. CO              | D.CO.CO.      |
| 3.30.400         | RIMB.PIE'DI LISTA CO.CO.CO ATT.TIPICA    | 50300061                                | 1 RIMB PIE' LISTA COCOCO ATT TIP   |               |
| 3.30.320         | INDENN. KM CO.CO.CO. AMMINISTRATIVI      | 50300062                                | IND KM CO.CO.CO. AMM               | .VI           |
| 3.30.390         | RIMB.PIE'DI LISTA CO.CO.CO AMM.TRATIVI   | 50300063                                | RIMB PIE' LISTA COCOC              | O AMM.VI      |
| 3.30.270         | INDEN. KM. ALTRI CO.CO.CO                | 50300064                                | 4 INDENN KM ALTRI CO.CO.CO.        |               |
| 3.30.410         | RIMB.PIE'DI LISTA ALTRI CO.CO.CO         | 50300065                                | RIMB PIE' DI LISTA ALTRI COCOCO    |               |
| 3.30.280         | INDENN.KM. AMMINISTRATORI SOC.DI PERSONE | 50300066                                | 066 IND KM AMM.RI SOC PERSONE      |               |
| 3.30.360         | RIMB. PIE' DI LISTA AMMIN. SOC. DI PERS  | 50300067                                | 67 RIMB PIEÌ LISTA AMM.RI SOC.PERS |               |
| 3.30.290         | INDENN. KM AMMINISTRATORI SOC.DI CAP.    | 50300068                                | 068 INDENN KM AMM.RI SOC CAPIT     |               |
| 3.30.370         | RIMB. PEI' DI LISTA AMMIN. SOCI. DI CAP  | 50300069                                | RIMB PIE' LISTA AMM.RI             | SOC CAP       |
| 3.30.300         | INDENN. KM REVISORI CONTABILI            | 50300070                                | INDENN KM REVISORI C               | ONTABILI      |
| 3.30.380         | RIMB. PIE' DI LISTA REVISORI CONTABILI   | 50300071                                | RIMB PIE' DI LISTA REV (           | CONTABILI     |
|                  | INDENN. KM. CO.CO.CO DI PROFESS.         | 50300072                                | INDENN KM COCOCO DI                | PROF          |
|                  | RIMB. PIE' DI LISTA CO.CO.CO DI PROFESS. | 50300073 RIMB PIE' LISTA COCOCO DI PROF |                                    | O DI PROF     |
| 3.30.330         | INDENN. KM. CO.CO.CO ATT.TIPICA SOC.COOP | 50300074 IND KM COCOCO ATT TIPICA SOCI  |                                    | PICA SOCI     |
| 3.30.430         | RIMB.PIE' LISTA CO.CO.CO.ATT.TIP.S.COOP  | 50300075                                | RIM PIE' LIS COCOCO A.             | TIP SOCI      |
| 3.30.340         | INDENN.KM CO.CO.CO. AMM.TIVI SOCI COOP   | 50300076                                | IND KM COCOCO AMM.V                | I SOCI        |
| 3.30.420         | RIMB.PIE'DI L.CO.CO.CO AMM.TIVI S.COOP   | 50300077                                | RIMB PIE' LIS COCOCO A             | AMM.VI SOC    |
|                  | Appendice_CoSe                           |                                         | Rev. 13/10/2016                    | Pag.:15       |

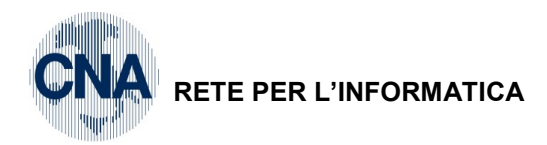

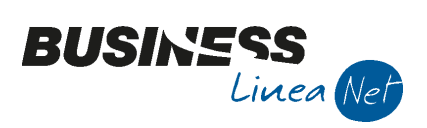

| Conto<br>PdC Cna | Descrizione Cna                           | Conto PdC<br>Business<br>net | Descrizione Business net         |
|------------------|-------------------------------------------|------------------------------|----------------------------------|
| 3.30.350         | INDENN.KM ALTRI CO.CO.CO. SOCI COOP       | 50300078                     | IND KM ALTRI COCOCO SOCI COOP    |
| 3.30.440         | RIMB.PIE' DI LISTA ALTRI CO.CO.CO. S.COOP | 50300079                     | RIMB PIE' LIS ALTRI COCOCO SOCI  |
| 3.40.130         | CONTRIBUTI SINDACALI                      | 50400005                     | CONTRIBUTI SINDACALI             |
| 3.40.130         | CONTRIBUTI ASSOCIATIVI                    | 50400005                     | CONTRIBUTI SINDACALI             |
|                  | ABBUONI PASSIVI                           | 50400052                     | ARROTONDAMENTI PASSIVI VARI      |
| 3.40.360         | SPESE GENERALI                            | 50400080                     | ALTRI COSTI GENERALI             |
| 3.40.110         | ADESIONE PREV.COMPL.                      | 50400042                     | ADESIONE PREVID.COMPLEM.         |
| 3.55.240         | INTERESSI                                 | 50550009                     | INT.PASSIVI ALTRI DEBITI         |
| 3.71.080         | ALTRE SOPRAVV.PASSIVE                     | 50710008                     | ALTRE SOPRAVVENIENZE PASSIVE     |
| 4.30.300         | PROVENTI VARI                             | 60300090                     | ALTRI PROVENTI                   |
| 4.40.060         | PROVENTI RIMBORSO MALATTIA ABBIGLIAM.     | 60400006                     | RIMB.MAL. OP/APP CASSA MET/ABB   |
| 4.40.060         | PROVENTI RIMBORSO MALATTIA METALM.        | 60400006                     | RIMB.MAL. OP/APP CASSA MET/ABB   |
| 4.40.120         | CREDITO NUOVE ASSUNZIONI                  | 60400007                     | CREDITO NUOVE ASSUNZIONI         |
| 4.61.220         | SOPRAVVENIENZE ATTIVE                     | 60610003                     | SOPRAVV.ATT.TASSABILI            |
| 4.61.220         | SOPRAVVENIENZE ATTIVE TASSABILI           | 60610003                     | SOPRAVV.ATT.TASSABILI            |
| 4.61.060         | SOPRAVVENIENZE ATTIVE RILEV.IRAP          | 60610010                     | SOPRAVV.ATTIVE DA TASS.NELL'ANNO |
| 4.62.040         | ALTRI PROVENTI STRAORDINARI               | 60620003                     | ALTRI PROVENTI STRAORDINARI      |

| Appendice_CoSe | Rev. 13/10/2016 | Pag.:16 |
|----------------|-----------------|---------|

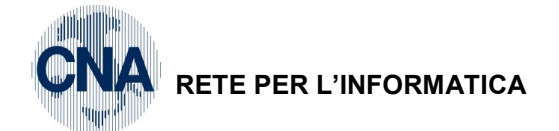

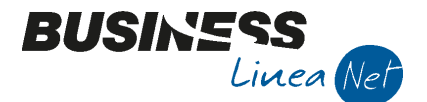

# UTILIZZO CAMPO TIPO ACQUISTO (IN GESTIONE PRIMA NOTA)

Si dovrà selezionare **TIPO ACQUISTO: BENI AMMORTIZZABILI (cespiti)** in presenza di registrazioni di fatture ricevute per le quali si utilizzano sottoconti appartenenti ai mastri sotto elencati:

| MASTRO 1103: | DIRITTI DI BREVETTO IND. E OPERE INGEGNO                                                                                  |
|--------------|----------------------------------------------------------------------------------------------------|
| MASTRO 1104: | CONCESS., LICENZE E MARCHI                                                                                                |
| MASTRO 1106: | IMMOBILIZZAZIONI IMMATERIALI IN CORSO                                                                                     |
| MASTRO 1201: | TERRENI E FABBRICATI                                                                                                    |
|              | Escluso il conto 12010001 Terreni non ammortizzabili                                                                      |
| MASTRO 1202: | IMPIANTI E MACCHINARI                                                                                                    |
| MASTRO 1203: | ATTREZZATURE INDUSTR. E COMM.LI                                                                                           |
| MASTRO 1204: | ALTRE IMMOBILIZZ. MATERIALI                                                                                               |
| MASTRO 1205: | IMMOBILIZZ. MATERIALI IN CORSO                                                                                            |
| MASTRO 1503: | ACCONTI PER ACQUISTI IMMOBIL.                                                                                             |
| MASTRO 3320: | ALTRI DEBITI V/FORNITORI nel caso in cui le fatture o le note di accredito da ricevere siano relative a beni strumentali. |

Si dovrà selezionare **TIPO ACQUISTO: LEASING** in presenza di registrazioni di fatture ricevute per le quali si utilizzano sottoconti appartenenti ai mastri sotto elencati:

- MASTRO 5023: LOCAZIONI E NOLEGGI
- MASTRO 3320: ALTRI DEBITI V/FORNITORI nel caso in cui le fatture o le note di accredito da ricevere siano relative a canoni leasing, noleggi e affitti.
- CONTO 50210031: CANONI LOCAZIONE OPERAI INDEDUCIBILI

CONTO 50220031: CANONI LOCAZIONE IMPIEGATI INDEDUCIBILI

Si dovrà selezionare **TIPO ACQUISTO: BENI STRUM. NON AMMORTIZ.** in presenza di registrazioni di fatture ricevute per le quali si utilizzano sottoconti appartenenti ai conti sotto elencati:

CONTO 12010001: TERRENI NON AMMORTIZZABILI.

Si dovrà selezionare **TIPO ACQUISTO: BENI DESTINATI ALLA RIVENDITA** in presenza di registrazioni di fatture ricevute per le quali si utilizzano sottoconti appartenenti ai mastri sotto elencati:

- MASTRO 1501: ACCONTI PER PRODUZIONE
- MASTRO 5004: COSTO VENDUTO E PROD. SERVIZI
- Esclusi i conti 50040202: Utenze cantiere (ENEL, gas, acqua) e 50040203: Utenze cant. per appal. da terzi.
- MASTRO 3320: ALTRI DEBITI V/FORNITORI nel caso in cui le fatture o le note di accredito da ricevere siano relative a beni destinati alla rivendita o alla produzione di beni e servizi.

Si dovrà selezionare **TIPO ACQUISTO: ALTRO** in presenza di registrazioni di fatture ricevute per le quali si utilizzano sottoconti appartenenti ai mastri sotto elencati:

| MASTRO 5020: | SERVIZI DA TERZI DIR. ALLA PROD. |
|--------------|----------------------------------|
|              |                                  |

- MASTRO 5024: ASSICURAZIONI
- MASTRO 5025: MANUTENZIONI E RIPARAZIONI
- MASTRO 5026: COSTI DI TRASPORTO
- MASTRO 5027: COSTI COMMERCIALI

| Appendice_CoSe | Rev. 13/10/2016 | Pag.:17 |
|----------------|-----------------|---------|
| Appenaice_CoSe | Rev. 13/10/2016 | Pag.:17 |

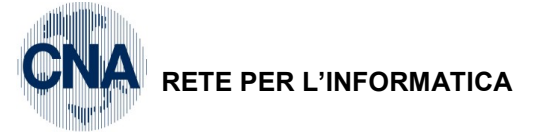

| MASTRO 5030:    | SPESE D'AMMINISTRAZIONE                                                                                               |
|-----------------|----------------------------------------------------------------------------------------------------|
| MASTRO 5040:    | COSTI GENERALI                                                                                                    |
| MASTRO 3320:    | ALTRI DEBITI V/FORNITORI quando le fatture o le note di accredito da ricevere siano relative ad altri beni e servizi. |
| CONTO 50040202: | UTENZE CANTIERE (ENEL, GAS, ACQUA)                                                                                    |
| CONTO 50040203: | UTENZE CANT. PER APPAL. DA TERZI.                                                                                     |
| CONTO 50210029: | MENSA OPERAI E APPRENDISTI                                                                                            |
| CONTO 50210040: | ALTRI COSTI PERS. OPERAI (BENI)                                                                                       |
| CONTO 50210041: | ALTRI COSTI PERS. OPERAI (SERVIZI)                                                                                    |
| CONTO 50210049: | ALTRI COSTI PERS. OPER. NON DED.                                                                                      |
| CONTO 50220029: | MENSA IMPIEGATI                                                                                                    |
| CONTO 50220040: | ALTRI COSTI PERS. IMPIEG. (BENI)                                                                                      |
| CONTO 50220041: | ALTRI COSTI PERS. IMPIEG. (SERV)                                                                                      |
| CONTO 50220049: | ALTRI COSTI PER. IMP. NON DED.                                                                                        |
| CONTO 50550003: | INTER .PASS. DILAZIONI DI PAGAMENTO se Esenti art. 10 D.P.R. 633/72                                                   |

BUSINE

Linea Net

<u>Se nella registrazione di Prima Nota si utilizza un sottoconto appartenente ad uno dei Mastri/sottoconti non ricompresi nel precedente elenco, il campo TIPO ACQUISTO va sempre lasciato a NON DEFINITO, a prescindere dal Codice IVA utilizzato per la registrazione.</u>

Nel caso in cui, effettuando registrazioni in Gestione Prima Nota e, si utilizzino, ad esempio, i seguenti Codici IVA:

| 900 | F.C. Art. 2-3-4-5-13                                                 |
|-----|----------------------------------------------------------------------|
| 903 | F.C. Art. 2 lett. C                                                  |
| 907 | F.C. Art. 7                                                          |
| 910 | Non soggetto terremotati                                             |
| 915 | F.C. Art. 15                                                         |
| 926 | F.C. Art. 26 comma 3                                                 |
| 930 | Acq. B.usati art. 36                                                 |
| 967 | Art. 8,c 35 L. 67/88 - F.campo per prestiti o distacchi di personale |
| 972 | Art. 74 comma 2                                                      |
| 977 | Acq. Art. 74 Ter                                                     |
| 973 | Art. 74 comma 1                                                      |
| 976 | Art. 74 comma 6                                                      |
| 981 | Sanz.tard.pag. IVA                                                   |
| 982 | Inter.tard.pag. IVA                                                  |
| 985 | Adeg. Param./studi set.                                              |
| 995 | Fuori Campo IVA                                                      |
| 998 | Art. 74 ter                                                          |

Il campo **TIPO ACQUISTO** va sempre lasciato a **NON DEFINITO** a prescindere dal sottoconto utilizzato per la registrazione contabile.

## I Tipi Acquisto "NON INTERESSA", "BENI AMM.NO IVA 11" e " RIMANENZE INIZIALI" non sono da utilizzare.

| Appendice_CoSe | Rev. 13/10/2016 | Pag.:18 |
|----------------|-----------------|---------|
|                |                 |         |

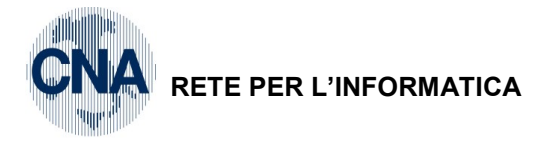

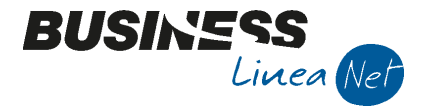

## STAMPA REGISTRI IVA

#### Menù Principale: 2 - Contabilità, 2 - Elaborazioni Periodiche, 3 - Stampa Registri Iva

| B STAMPA REGISTRI IV                                                                                                    | A <cna -="" cna="" servizi="" servizi<="" th=""><th>SOC.COOP&gt;</th></cna>                                                                                                    | SOC.COOP>                                                                                                    |
|----------------------------------------------------------------------------------------------------|----------------------------------------------------------------------------------------------------|----------------------------------------------------------------------------------------------------|
| 🚔 🖵 📴 🛛 🕜                                                                                                    | - 🗍 🖗                                                                                                    |                                                                                                    |
| Anno IVA<br>Tipo stampa<br>Tipo registro<br>Numero reg. (0 = tutti)<br>Dalla registrazione del<br>Alla registrazione del | 2016<br>Prova Second Second Seco | Varie:<br>Stampa anche se non ci sono movimenti<br>Stampa per Serie/Data/Numero<br>Stampa anche se numeraz, non in progressione<br>Cont. semplificate: non stampare contropartite |
| Estremi ultima reg. stamp<br>Data 01/01/2016                                                                             | ata su bollato (ditta corrente)                                                                                                    |                                                                                                    |

Anno Indicare l'anno di riferimento dei registri Iva

Tipo di stampa Selezionare:

Prova se stampa registri in prova

Definitiva se registri Iva in definitiva

Rielaborazione (vd. paragrafo Ristampa Registri Iva)

**Tipo registro** Selezionare il tipo di registro (Acquisti, vendite o corrispettivi) che si desidera stampare. Solamente nella stampa di prova è possibile stampare tutti i registri Iva del periodo selezionando la voce **Tutti** dall'apposito menù a tendina.

**Numero registro** Viene proposto **1**, tale valore deve essere modificato solamente nel caso in cui si gestiscano più registri lva dello stesso tipo ed il registro riepilogativo.

**Elabora/stampa dal ... al ...** Digitare il primo giorno e l'ultimo giorno del mese/trimestre che si desidera stampare (es. 01/01/16 – 31/01/16 oppure 01/01/16 – 31/03/16 se ditta con liquidazione trimestrale).

Le ditte in contabilità semplificata devono riportare nei registri lva anche annotazioni relative a costi/ricavi non giustificate da documenti fiscali (es. salari e stipendi, ratei e risconti, ammortamenti), a tal fine è necessario **spuntare sempre** il campo **Forza la stampa anche se numerazioni non in progressione**.

Affinché i costi ed i ricavi NON IVA vengano correttamente riportati nella stampa dei registri Iva, il campo Contabilità semplificate: non stampare contropartite NON DEVE MAI ESSERE SPUNTATO.

| Appendice_CoSe | Rev. 13/10/2016 | Pag.:19 |
|----------------|-----------------|---------|
|                |                 | -       |

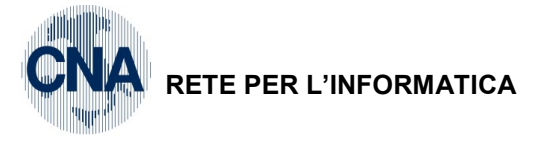

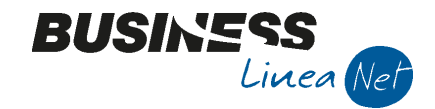

## **RISTAMPA REGISTRI IVA**

E' disponibile la voce di menù:

#### 2 - Contabilità, B - Progressivi e utility, 2 - Reimpostaz. progr.per rielabor.

Questo programma permette di ripristinare le tabelle interessate dalle stampe in definitiva di Libro giornale, Registri IVA o Progressivi definitivi di magazzino all'ultima elaborazione eseguita in definitiva, oppure di svuotare le tabelle come se le elaborazioni non fossero mai state eseguite da inizio anno.

Per la Contabilità Semplificata ne vediamo il funzionamento relativamente al ripristino dei dati legati alla stampa dei Registri IVA.

Il programma deve essere utilizzato solo nei casi strettamente necessari e può ripristinare solo l'ultima elaborazione eseguita correttamente.

I dati interessati dalla procedura, per i Registri IVA sono quelli della cartella "Dati generali ultimi Registri IVA" contenuti in Anagrafica Ditta (1-C-1, Dati Iva per anno) e "Progressivi Registri IVA", accessibili dall'apposito programma (2-B-3).

L'elaborazione non può essere interrotta e non è annullabile. In caso di errata esecuzione occorrerà intervenire manualmente sui dati per il ripristino delle informazioni corrette.

| B REIMPOSTA PROGRESSIVI PER RIELA | BORAZIONI <cn< th=""><th>NA SERV</th><th>6 CNA 🕒</th><th></th></cn<> | NA SERV     | 6 CNA 🕒         |        |
|-----------------------------------|----------------------------------------------------------------------|-------------|-----------------|--------|
| 🤹 🖬 - 🕜 🖡                         |                                                                      |             |                 |        |
| Reimposta Registri IVA 💟          | Riparti da l                                                         | Ultima elab | orazione defini | tiva 💟 |
| Libro giornale                    | Registri IVA                                                         |             |                 |        |
| • Esercizio <u>c</u> orrente      | Tipo registro                                                        |             | Acquisti        |        |
| O Esercizio precedente            | Anno/num. regi                                                       | stro        | 2016            | 1      |
| Dati ultima elaborazione          |                                                                      |             |                 |        |
|                                   |                                                                      |             |                 | ~      |
|                                   |                                                                      |             |                 |        |
|                                   |                                                                      |             |                 |        |
|                                   |                                                                      |             |                 |        |
|                                   |                                                                      |             |                 |        |
|                                   |                                                                      |             |                 |        |
|                                   |                                                                      |             |                 | $\sim$ |
|                                   |                                                                      |             |                 |        |

**Reimposta:** Selezionare se deve essere rielaborato il Libro giornale, o uno o tutti i Registri IVA o i Progressivi definitivi di magazzino, tale opzione è utile solo per le aziende che gestiscono il magazzino con chiusure annuali. Si rimanda ai manuali di gestione magazzino. Da non considerarsi per la sola gestione contabile. Nel nostro esempio scegliere "Registri Iva".

**Riparti da:** Per il registro da rielaborare selezionato, permette di specificare se si desidera reimpostare i progressivi all'ultima elaborazione definitiva ("Ultima elaborazione definitiva"), oppure se azzerare i progressivi come se dall'inizio dell'anno non fossero state eseguite elaborazioni definitive ("Riparti da inizio anno/esercizio").

**Registro IVA:** Selezionare il registro IVA da rielaborare. Se necessario è possibile rielaborare in un'unica sessione tutti i tipi di registri IVA appartenenti allo stesso anno IVA e con lo stesso numero di registro.

Cliccare su Elabora per procedere alla elaborazione.

Al termine di questa operazione di ripristino progressivi, si può procedere alla ristampa del Registro IVA che si è provveduto ad "annullare". Si consiglia di effettuare tale ristampa selezionando, da apposito programma, "Tipo di stampa = Rielaborazione".

| Appendice_CoSe | Rev. 13/10/2016 | Pag.:20 |
|----------------|-----------------|---------|
| =              |                 | Ŭ       |

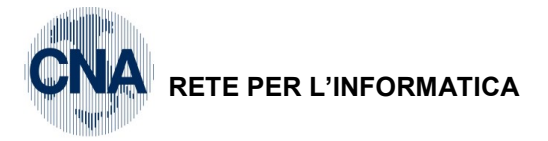

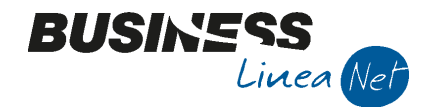

## **GESTIONE LIQUIDAZIONE IVA**

#### Prima liquidazione con Business net

Al primo utilizzo di Business net (nuova installazione) devono essere compilati i campi relativi all'ultima liquidazione effettuata dall'azienda.

Menù Principale: 1 - Tabelle e Archivi, C - Ditte, 1 - Anagrafica Ditta sezione "Dati Iva/Cespiti"

| B ANAGRAFICA DITTA                                                                                                    |                       |                                   |                                                               |
|----------------------------------------------------------------------------------------------------|-----------------------|-----------------------------------|---------------------------------------------------------------|
| 🗋 🎈 🖹 🍮 🗊 👭 🗳 😫 🐿                                                                                                    | 🕜 🌗                   |                                   |                                                               |
| Codice CNA SERVIZI                                                                                                    |                       |                                   | Logo aziendaper report                                        |
| Rag. sociale CNA SERVIZI SOC.COOP A R.L.                                                                                                    | Sigla ricerca         | STANDARD CNA EURO                 |                                                               |
| Colore                                                                                                    | Tipo sogg.            | Persona giuridica                 | L'immagine sarà prelevata da cartella<br>'C: \Rpi_V16\Vmages' |
| <u>1</u> - Generale <u>2</u> - Pers. fisica/giurid. <u>3</u> - Altri dati / varie                                                                                  | e <u>4</u> - Dati con | ntabili <u>5</u> - Libro giornale | <u>6</u> - Dati IVA/Cespiti                                   |
| Ufficio Iva competente                                                                                                    |                       |                                   |                                                               |
| Data ultima liquidazione (mensile/trimestrale)     31/       Importo residuo plafond acquisti esenzione Iva     01/       Data ultima elaborazione plafond     01/ | 12/2015 ····          | 31/12/2015 Q<br>0,00              | Se liquidazione<br>trimestrale                                |
| Cespiti<br>Data ultimo calcolo amportamenti definitivo                                                                                                    |                       | 21/12/2015                        | Se liquidazione mensile                                       |
| Data ultima contabilizzazione ammortamenti                                                                                                    |                       | 31/12/2015                        |                                                               |
| Data ultima stampa definitiva registro cespiti                                                                                                    |                       | 31/12/2015                        |                                                               |
| Numero ultima pagina registro cespiti                                                                                                    |                       | 0                                 |                                                               |
|                                                                                                    |                       |                                   |                                                               |
|                                                                                                    |                       |                                   |                                                               |
|                                                                                                    |                       |                                   |                                                               |
|                                                                                                    |                       |                                   |                                                               |

Compilare i campi Date ultima liquidazione (mensile/trimestrale). Esempio: liquidazione mensile

Salvare con 🗄 o F9 ed uscire.

Poi, sempre dal Menù Principale, entrare in

#### 2 - Contabilità, B - Progressivi e utility, 4 - Liquidazioni Periodiche

Cliccare su 🛄 o F2

|                     | IODICHE <cna -="" cna="" servizi="" soc.coop=""></cna>         |         |
|---------------------|----------------------------------------------------------------|---------|
| 🗋 🎙 🖻 ୬             | 1 M O O O O 🛤 🖯 🖓 🕪                                            |         |
| B NUOVA LIQUIDA     | ZIONE PERIODICA <cna -="" cna="" servizi="" soc.coop=""></cna> |         |
| Anno                | 2015                                                           | Ok      |
| Codice attività Iva | 0 🔤 Riepilogativo                                              | Zoom    |
| Tipo liquidazione   | Annuale                                                        |         |
| Mese/trimestre      | Iva annuale                                                    | Annulla |
|                     |                                                                |         |

Inserire Anno (riferimento ult. liquidazione es. 2015)

Codice attività Iva 0 (liquidazione riepilogativa di tutte le attività)

Tipo Liquidazione: Annuale

Mese /Trimestre: selezionare Annuale

| Appendice_CoSe | Rev. 13/10/2016 | Pag.:21 |
|----------------|-----------------|---------|
|----------------|-----------------|---------|

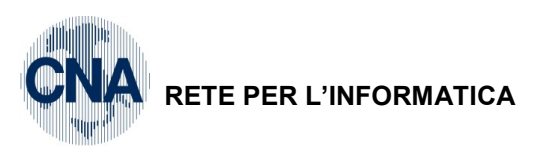

| B LIQUIDAZIONI PERIODICHE < CNA SERVIZI - C           | NA SERVIZI SOC.COOP>       |                   |                      |
|-------------------------------------------------------|----------------------------|-------------------|----------------------|
| 000 🗛 🗊 C 🖪 🌾                                         | 0 📴 - 🚔 📮 🕜 🕪              |                   |                      |
| Anno/Periodo 2015 / 14 Iva                            | annuale                    | _                 |                      |
| Codice attività 0 Riepilogativo                       |                            | Tipo liquidazione | Annuale              |
| 🖌 Da rielaborare                                      | Tipo di stampa Definitivo  | Sbloc             | ca dati liquidazione |
| Liquidazione Altri Dati Versamento Altri D            | D <u>a</u> ti2             |                   |                      |
|                                                       |                            | 1 - Debiti        | 2 - Crediti          |
| Imposta dovuta su vendite                             |                            | 0,00              |                      |
| Iva split payment da non considerare in liquidazion   | e (imponibile: 0,00 )      | 0,00              |                      |
| Iva su Incassi fatt. esig. diff. (già compresa in IVA | dovuta)                    | 0,00              |                      |
| Imposta deducibile su acquisti                        |                            |                   | 0,00                 |
| Iva indeducibile per operazioni esenti                |                            |                   | 0,00                 |
| Iva su pagam. fatt. acquisti ad es. differita (già c  | ompresa in IVA deducibile) |                   | 0,00                 |
| Debito non vers. da liq. prec./Credito vers. in ecc.  | in liq. prec.              | 0,00              | 0,00                 |
| Credito/debito precedente                             |                            |                   | 0,00                 |
| Credito Iva compensabile utilizzato                   |                            |                   | 0,00                 |
| Credito imposte speciali                              |                            |                   | 0,00                 |
| Acconto di dicembre versato                           |                            |                   | 0,00                 |
| Tipo saldo/Iva da Versare/Iva a credito               | Versato                    | 0,00              | 1.067,00             |
| Importo interessi (da agg. a Iva da versare)          | Versato                    | 0,00              |                      |
|                                                       | Credito                    | 1                 |                      |
|                                                       | Debito                     |                   |                      |

BUSINE

Linea Net

Nel campo Tipo di Stampa lasciare selezionato Definitivo

Nel campo\_Tipo saldo/lva da versare/lva a credito selezionare:

- Credito (se si è chiuso a credito) ed inserire il relativo importo in colonna 2 - Crediti

#### oppure

- Versato (se si è chiuso con un debito versato) ed inserire il relativo importo in colonna 1 - Debiti

Salvare con 🛅 o F9 ed uscire.

Nota: Il debito versato viene utilizzato dalla liquidazione dell'acconto di dicembre se effettuata "Da Dichiarazioni"; in questo caso occorre inserire l'anno precedente nei dati relativi alle attività IVA da

#### <u>1 - Tabelle e Archivi, C – Ditte, 1- Anagrafica Ditta</u>.

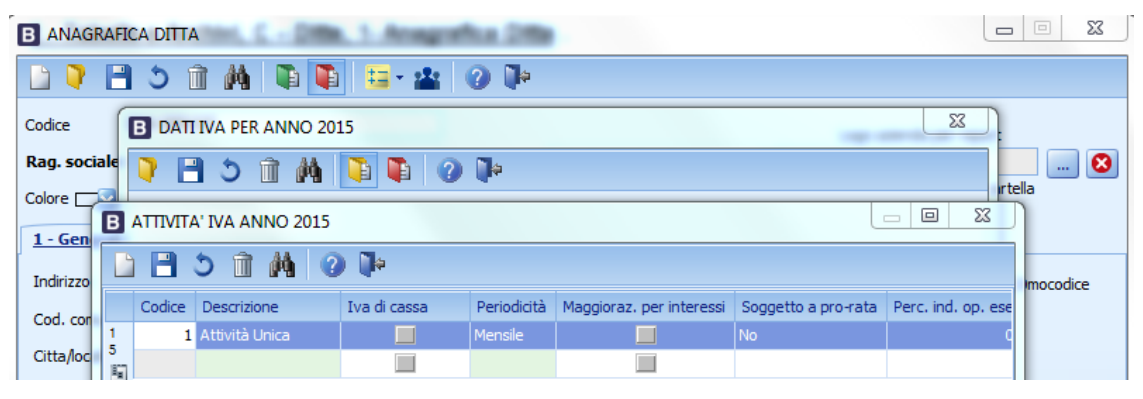

| Appendice_CoSe | Rev. 13/10/2016 | Pag.:22 |
|----------------|-----------------|---------|
|----------------|-----------------|---------|

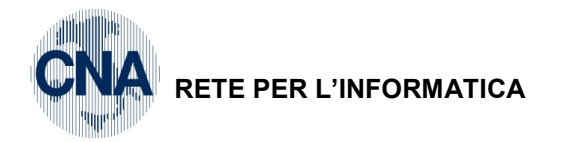

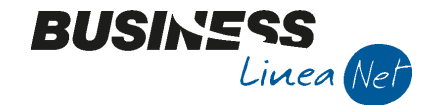

#### Gestione credito IVA annuale per ditte che iniziano a gestire Business net in corso d'anno

Le aziende che iniziano a gestire Business net in corso d'anno, quindi in data successiva al 1 gennaio, e che hanno un credito IVA derivante dall'anno precedente, devono inserire nell'archivio delle liquidazioni periodiche una liquidazione per il periodo 14 (Iva annuale) dell'anno precedente (es. 2015).

Occorre entrare da Menù Principale in <u>2 – Contabilità, B – Progressivi e utility, 4 – Liquidazioni</u> <u>Periodiche</u>; cliccare su "Nuovo", inserire l'anno di riferimento (2015) e selezionare come "Mese/trimestre": Iva annuale, quindi cliccare su "OK"

|                             | AZIONE PERIODICA <cna -="" cna="" servizi="" soc.coop=""></cna> |         |
|-----------------------------|-----------------------------------------------------------------|---------|
| Anno<br>Codice attività Iva | 2015<br>0 Riepilogativo                                         |         |
| Tipo liquidazione           | Mensile                                                         | Annulla |
| Mese/unitiesule             |                                                                 | Aunona  |

Compilare il campo "**Tipo saldo/lva da versare/lva a credito**", selezionando **CREDITO** e digitando l'importo del credito compensabile nella colonna **2 – Crediti**.

| LIQUIDAZIONI                    | PERIODIC           | HE <cna serv<="" th=""><th>IZI - CNA SERVIZI S</th><th>OC.COOP&gt;</th><th>2 - Cred</th><th>4</th><th></th></cna> | IZI - CNA SERVIZI S    | OC.COOP>       | 2 - Cred | 4                 |                       |
|---------------------------------|--------------------|----------------------------------------------------------------------------------------------------|------------------------|----------------|----------|-------------------|-----------------------|
| ) 🖓 💾 🔇                         | ) 🗊 🕯              | • • •                                                                                                    | 00 🗄 -                 | 🖶 📮 🌘          | ) Þ 👘    |                   |                       |
| Anno/Periodo<br>Codice attività | 2015<br>0          | / 14<br>Riepilogativo                                                                                             | Iva annuale            |                |          | Tipo liquidazione | Mensile               |
|                                 | 🔽 Da riela         | aborare                                                                                                    | Tipo di sta            | mpa Definitivo |          | Sbloo             | cca dati liquidazione |
| Liquidazione                    | Altri <u>D</u> ati | <u>V</u> ersamento                                                                                                | Altri D <u>a</u> ti2   |                |          |                   |                       |
|                                 |                    |                                                                                                    |                        |                |          | 1 - Debiti        | 2 - Crediti           |
| Imposta dovuta                  | a su vendite       |                                                                                                    |                        |                |          | 0,00              |                       |
| Iva split payme                 | nt da non co       | onsiderare in liqu                                                                                                | idazione (imponibile:  |                | 0,00)    | 0,00              |                       |
| Iva su Incassi f                | att. esig. dif     | ff. (già compres                                                                                                  | a in IVA dovuta)       |                |          | 0,00              |                       |
| Imposta deduci                  | bile su acqui      | sti                                                                                                    |                        |                |          |                   | 0,00                  |
| Iva indeducibile                | per operazi        | ioni esenti                                                                                                    |                        |                |          |                   | 0,00                  |
| Iva su pagam.                   | fatt. acquis       | ti ad es. differita                                                                                               | a (già compresa in IVA | deducibile)    |          |                   | 0,00                  |
| Debito non vers                 | s. da liq. pre     | c./Credito vers.                                                                                                  | in ecc. in liq. prec.  |                |          | 0,00              | 0,00                  |
| Credito/debito                  | precedente         |                                                                                                    |                        |                |          |                   | 0,00                  |
| Credito Iva com                 | npensabile u       | tilizzato                                                                                                    |                        |                |          |                   | 0,00                  |
| Credito imposte                 | speciali           |                                                                                                    |                        |                |          |                   | 0,00                  |
| Acconto di dicer                | mbre versat        | 0                                                                                                    |                        |                |          |                   | 0,00                  |
| Tipo saldo/Iva o                | da Versare/I       | va a credito                                                                                                    |                        | Credito        |          | 0,00              | 7.000,00              |
| Importo interes                 | si (da agg. a      | a Iva da versare                                                                                                  | :)                     |                |          | 0,00              |                       |
|                                 |                    |                                                                                                    |                        |                |          |                   |                       |

Salvare cliccando su "Dischetto/Aggiorna".

Inserire normalmente i movimenti IVA (esempio dall'01/01/15) e al momento della stampa della prima liquidazione Iva gestita con Business net il credito inserito verrà riportato come Credito compensabile.

| RETE PER L'INFORMATICA                        |          | BUSINESS<br>Linea Ne                                                           |
|-----------------------------------------------|----------|--------------------------------------------------------------------------------|
| IVA Dovuta su operaz. impon.                  | 2.181,36 | Versamento effettuato il:                                                      |
| - IVA split payment                           | 306,56   |                                                                                |
| + IVA da inc. fatt. ad esigib. diff/per cassa | 0,00     | Azienda di credito:                                                            |
| = IVA esigibile per il per.                   | 1.874,80 | Cod. Azienda / Cod. Dip :                                                      |
| IVA detraibile                                | 0,00     | Importo del Versamento :                                                       |
| - IVA indeduc. su operaz.es.                  | 0,00     |                                                                                |
| + IVA su pagam.fatt.ad esigib. diff/per cassa | 0,00     | Crediti altre imposte utilizzati e/o<br>Iva gia' versata per acquisto auto UE: |
| = IVA che si detrae per il p.                 | 0,00     | Descrizione:                                                                   |
| - Credito IVA periodo precedente              | 0,00     |                                                                                |
| + Debito non versato liquid. prec.            | 0,00     | Credito compens. chiesto a rimborso: 0,00                                      |
| - Cred. x eccessivo vers. liq. prec           | 0,00     | Credito IVA chiesto a rimborso: 0,00                                           |
| - Credito IVA Compensabile                    | 1.874,80 |                                                                                |
| - Crediti speciali d'imposta                  | 0,00     | Prospetto Credito IVA compensabile:                                            |
|                                               |          | Totale: 7.000,00                                                               |
| = Debito del periodo :                        | 0,00     | Gia' utilizzato: 0,00                                                          |
| + Interessi:                                  | 0,00     | Utilizz. in questa liquid.: 1.874,80                                           |
| - Acconto Iva Dicembre:                       | 0,00     | Residuo: 5.125,20                                                              |
| = Totale:                                     | 0,00     |                                                                                |
| Credito totale del periodo:                   | 5,125,20 |                                                                                |

Nel caso in cui l'azienda in corso d'anno, ma prima di iniziare ad utilizzare Business net, abbia già utilizzato parte del credito per compensare le liquidazioni mensili/trimestrali a debito, prima di effettuare la stampa della prima liquidazione in prova dovrà rilevare un'estromissione, da apposita voce di menù <u>2 – Contabilità,</u> <u>B – Progressivi e utility, 1 – Estromissioni IVA/F24</u>. Se, ad esempio, a luglio 2016 sono stati utilizzati € 2.000,00 di Credito compensabile in F24, occorrerà inserire una riga di estromissione come quella sotto indicata:

| E | B ESTROMISSIONI IVA/F24 <cna -="" cna="" servizi="" soc.coop=""></cna> |      |            |              |                    |          |          |                           |  |
|---|------------------------------------------------------------------------|------|------------|--------------|--------------------|----------|----------|---------------------------|--|
|   |                                                                        | B    | 5 🗊 👭 🛄    | -            | 0 Þ                |          |          |                           |  |
|   |                                                                        | Anno | Mese/Trim. | Tipo liquid. | Tipo estromissione | Importo  | Generato | Note                      |  |
| 1 |                                                                        | 2016 | Luglio     | Mensile      | da IVA in F24      | 2.000,00 |          | A disposizione consulente |  |
|   | 9                                                                      |      |            |              |                    |          |          |                           |  |

Nella liquidazione del mese trattato (luglio) la quota estromessa verrà considerata come già utilizzata:

| Appendice_CoSe | Rev. 13/10/2016 | Pag.:24 |
|----------------|-----------------|---------|
| =              |                 | 0       |

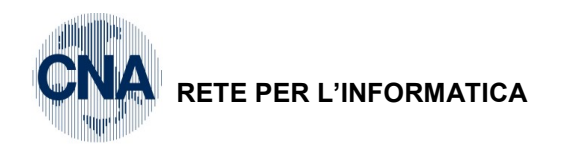

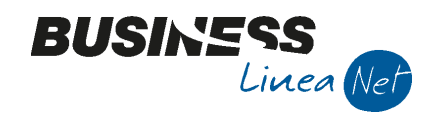

| IVA Dovuta su operaz. impon.                                                  | 2.516,25 | Versamento effettuato il:                                                      |        |
|-------------------------------------------------------------------------------|----------|--------------------------------------------------------------------------------|--------|
| - IVA split payment                                                           | 0,00     |                                                                                |        |
| + IVA da inc. fatt. ad eaigib. diff/per casea                                 | 0,00     | Azienda di Credito:                                                            |        |
| = IVA esigibile per il per.                                                   | 2.516,25 | Cod. Asienda / Cod. Dip :                                                      |        |
| IVA detraibile                                                                | 2.604,14 | Importo del Versamento :                                                       |        |
| - IVA indeduc. su operaz.es.<br>+ IVA su pagam.fatt.ad esigib. diff/pe= casea | 0,00     | Crediti altre imposte utilizzati e/o<br>Iva gia' versata per acquisto auto UE: |        |
| = IVA che si detrae per il p.                                                 | 2.604,14 | Descrizione:                                                                   |        |
| - Credito IVA periodo precedente                                              | 1.403,22 |                                                                                |        |
| + Debito non versato liquid. prec.                                            | 0,00     | Credito compens. chiesto a rimborso:                                           | 0,00   |
| - Cred. x eccessivo vers. liq. prec                                           | 0,00     | Credito IVA chiesto a rimborso:                                                | 0,00   |
| - Credito IVA Compensabile                                                    | 0,00     | Bernette Condito IVA composition                                               |        |
| - Crediti speciali d'imposta                                                  | 0,00     | Totale: 7.0                                                                    | 000,00 |
| = Credito del periodo :                                                       | 1.491,11 | Gia' utilizzato: 2.0                                                           | 000,00 |
| + Interessi:                                                                  | 0,00     | Utilizz. in questa liquid.:                                                    | 0,00   |
| - Acconto Iva Dicembre:                                                       | 0,00     | Residuo: 5.0                                                                   | 000,00 |
| = Credito del periodo :                                                       | 1.491,11 | L                                                                              |        |
| Credito totale del periodo:                                                   | 6.491,11 |                                                                                |        |

#### 6.491,11

| Movimentazione crediti/debiti                | tra IVA e F24 |          |
|----------------------------------------------|---------------|----------|
| Descrizione                                  | Periodo       | Importo  |
| Da IVA in F24 - A<br>disposizione consulente | 7/M           | 2.000,00 |

#### Liquidazione Iva mensile/trimestrale

Menù Principale: 2 - Contabilità, 2 - Elaborazioni Periodiche, 4 - Stampa Liquidaz. Iva

| B STAMPA LIQUIDAZIO    | DNE IVA <cna -="" c="" i="" th="" 💌<="" 💷="" 🖆="" 🛀=""></cna> |
|------------------------|---------------------------------------------------------------|
| 🚔 🖵 📴 - 🕜              | l ∎•                                                          |
|                        |                                                               |
| Anno                   | 2016                                                          |
| Periodicità            | Mensile                                                       |
| Periodo                | Gennaio                                                       |
| Tipo stampa            | Prova                                                         |
|                        |                                                               |
| Liquidazione IVA della | Capogruppo                                                    |
| IVA di cassa: conside  | ra tutta l'IVA a credito/debito non ancora rilevata           |
|                        |                                                               |

Anno: indicare l'anno di riferimento della liquidazione

Periodicità : selezionare

- Mensile o Trimestrale (se l'Iva è liquidata mensilmente o trimestralmente) \_
- Annual (per la liquidazione iva annuale) \_
- per liquidazione con periodicità mensile selezionare il mese di riferimento Periodo: per liquidazione con periodicità trimestrale selezionare il trimestre di riferimento

#### Tipo stampa: selezionare

Prova se liquidazione in prova

Definitiva se liquidazione definitiva e registri iva già stampati in definitivo

Rielaborazione (vedi paragrafo "Rielaborazione Liquidazione Iva")

| Appendice_CoSe | Rev. 13/10/2016 | Pag.:25 |
|----------------|-----------------|---------|
|----------------|-----------------|---------|

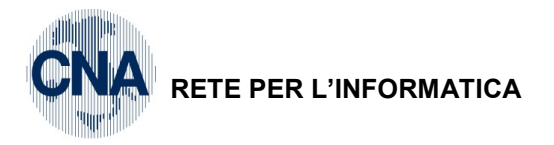

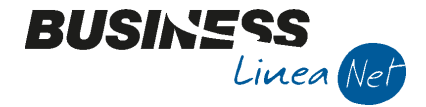

Se necessario spuntare:

Iva di cassa: considera tutta l'IVA a credito/debito non ancora rilevata (l'azienda adotta il regime Iva di cassa ed ha superato il limite volume d'affari di € 2.000.000,00)

Cliccare su 📩 o F6 per procedere alla stampa.

Se la selezione del Tipo stampa è "definitiva" viene richiesta un'ulteriore conferma:

| Business N | ET                                        |                           |                | 4          | ×  |
|------------|-------------------------------------------|---------------------------|----------------|------------|----|
| ?          | ATTENZIONE: E' st<br>rielaborazione). Pro | ata chiesta un<br>oseguo? | a elaborazione | definitiva | (o |
|            |                                           |                           | <u>S</u> ì     | N          | lo |

#### Cliccare su "SI"

| Credito Iva periodo preced                                                                                                    | ente                      |                                    | 0,00     |   | Iva esigibile - Iv | /a che si detrae nel periodo |
|----------------------------------------------------------------------------------------------------|---------------------------|------------------------------------|----------|---|--------------------|------------------------------|
| Residuo (A)                                                                                                    |                           |                                    | 1.874,80 | ] | A debito           | 1.874,80                     |
| Credito Iva Compensabile r                                                                                                    | residuo                   |                                    | 7.000,00 |   | A credito          | 0.00                         |
| Jsa Credito Compensabile                                                                                                    | per diminuire Iva (B)     |                                    | 0,00     | U |                    |                              |
| Acconto di dicembre (C)                                                                                                    |                           |                                    | 0,00     |   |                    |                              |
| Interessi (solo per trimestri                                                                                                    | i su A - B - C)           |                                    | 0,00     |   |                    |                              |
| Iva da versare                                                                                                    |                           |                                    | 1.874,80 | ] |                    |                              |
| Iva da versare                                                                                                    | ner diminuire altre impos | te in E24                          | 1.874,80 | ] |                    | 0.00                         |
| Iva da versare<br>Usa Credito Compensabile<br>Descrizione altre imposte                                                                   | per diminuire altre impos | te in F24                          | 1.874,80 | ] |                    | 0,0                          |
| Iva da versare<br>Usa Credito Compensabile<br>Descrizione altre imposte                                                                   | per diminuire altre impos | te in F24                          | 1.874,80 | ] |                    | 0,00                         |
| Iva da versare<br>Usa Credito Compensabile<br>Descrizione altre imposte<br>Estremi versamento                                             | per diminuire altre impos | te in F24                          | 1.874,80 |   |                    | 0,00                         |
| Iva da versare<br>Usa Credito Compensabile<br>Descrizione altre imposte<br>Estremi versamento<br>Data di versamento                       | per diminuire altre impos | te in F24<br>Importo versato       | 1.874,80 |   |                    | 0,00                         |
| Iva da versare<br>Usa Credito Compensabile<br>Descrizione altre imposte<br>Estremi versamento<br>Data di versamento<br>Azienda di credito | per diminuire altre impos | te in F24<br>Importo versato<br>PA | 1.874,80 | ] |                    | 0,00                         |

A debito: iva relativa ai movimenti a debito del periodo - Non modificabile

A credito: iva relativa ai movimenti a credito del periodo - Non modificabile

Credito lva periodo prec.: lva a credito risultante dalla liquidazione precedente (purché non annuale) – Non modificabile

Residuo (A): Iva A debito del periodo – Iva A credito del periodo - Credito Iva periodo prec. – Non modificabile

Credito IVA Compensabile residuo: Credito compensabile non ancora utilizzato - Non modificabile

**Usa Credito Compensabile per diminuire Iva (B):** Inserire l'importo (parziale o totale, del Credito Iva Compensabile residuo) che deve essere utilizzato per compensare la liquidazione corrente (non può essere maggiore né del *Credito Iva compensabile periodo* né del *Residuo*).

Acconto di dicembre (C) : importo calcolato dalla liquidazione per l'acconto di dicembre (vedi apposita sezione "Liquidazione Iva Acconto dicembre") e viene riportato solo nel caso di liquidazione trimestrale 4° trimestre o mensile di dicembre – Non modificabile

Interessi (solo per trim. su A-B-C): calcolo degli interessi, solo per regime Iva Trimestrale.

Iva da versare: Iva da versare relativa al periodo.

| Appendice_CoSe | Rev. 13/10/2016 | Pag.:26 |
|----------------|-----------------|---------|
|----------------|-----------------|---------|

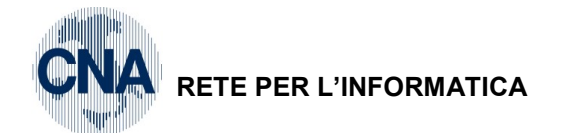

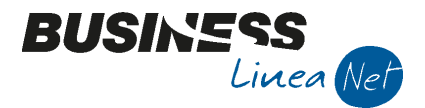

**Usa credito compensabile per diminuire altre imposte in F24:** indicare l'importo, derivante dal Credito Iva Compensabile residuo, che si vuole utilizzare in F24 per diminuire altre imposte (*nota: l'importo inserito in questo campo è memorizzato nelle Estromissioni Iva/F24, vedi paragrafo Estromissioni Iva/F24*).

**Descrizione altre imposte**: inserire la descrizione relativa al tipo di imposta a cui è stato destinato tutto o parte del credito compensabile.

Data versamento: inserire la data in cui si effettua il pagamento

Importo versato: digitare l'importo versato

Azienda di credito: digitare il nome della banca in cui si effettua il pagamento

Codice Azienda: indicare il codice Abi della banca in cui si effettua il pagamento

Codice Dipendenza: indicare il codice Cab della banca in cui si effettua il pagamento

Al termine della visualizzazione/modifica dei dati cliccare su "Conferma" per avviare la stampa.

#### Liquidazione Iva Acconto dicembre

E' possibile calcolare l'eventuale importo da versare quale Acconto Iva sia determinandolo in base al *Metodo Storico* (88%) che sulla base delle *Operazioni Effettuate* (fino al 20 dicembre).

Prima di procedere con il calcolo dell'acconto, verificare ed eventualmente modificare l'impostazione di Business net, selezionando da menù <u>1 – Tabelle e Archivi – C – Ditte – 1 – Anagrafica Ditta</u>

Cliccare sull'icona rossa "Dati Iva per anno"

| B ANAGRAFICA DITTA                                   |                                                                               |
|------------------------------------------------------|-------------------------------------------------------------------------------|
| 🗋 🖓 🖻 🌢 🛍 🖄 🛍 🦉 🔛                                    | a la la la la la la la la la la la la la                                      |
| Codice CNA SERVIZI Dati IVA per anno (CTRL+          | -8) Logo azienda per report                                                   |
| Rag. sociale CNA SERVIZI SOC.COOP A R.L. Sigla ricer | ca STANDARD CNA EURO                                                          |
| Colore 🗔 Tipo sogg                                   | . Persona giuridica L'immagine sarà prelevata da cartella 'C:\Rpi_V16\Images' |

Confermare l'impostazione dell' Anno di lavoro 2016 proposta, con OK

| B Business NET      |                             |  |
|---------------------|-----------------------------|--|
| Anno IVA da aprire: | <u>Ok</u><br><u>C</u> ancel |  |
| 2016                |                             |  |

Nella videata successiva verificare che il campo **Calcolo acconto dicembre** sia impostato al valore desiderato (**Da dichiarazioni**, oppure **Da movimenti**).

| Appendice_CoSe | Rev. 13/10/2016 | Pag.:27 |
|----------------|-----------------|---------|
|----------------|-----------------|---------|

| B DATI IVA PER ANNO 2016                                                                                                    |                                                                                              |                                                                                                    | <u>_</u>                                              |
|----------------------------------------------------------------------------------------------------|----------------------------------------------------------------------------------------------|----------------------------------------------------------------------------------------------------|-------------------------------------------------------|
| 🍋 M 🗈 C 🖹 🎙                                                                                                    | 🚺 🕜 🖡                                                                                        |                                                                                                    |                                                       |
|                                                                                                    |                                                                                              |                                                                                                    |                                                       |
|                                                                                                    |                                                                                              |                                                                                                    |                                                       |
|                                                                                                    |                                                                                              |                                                                                                    |                                                       |
|                                                                                                    |                                                                                              |                                                                                                    |                                                       |
| Gestione attività IVA                                                                                                    | N lecture 19                                                                                 |                                                                                                    |                                                       |
|                                                                                                    | Unica                                                                                        |                                                                                                    |                                                       |
| Sezione per stampa liquidaz. IVA                                                                                                    | Vendite prima attività                                                                       |                                                                                                    |                                                       |
| Sezione per stampa liquidaz. IVA<br>Verifica preesistenza doc. IVA                                                                                        | Vendite prima attività<br>Su N.docum. e protocollo                                           | Intrastat                                                                                                 |                                                       |
| Sezione per stampa liquidaz. IVA<br>Verifica preesistenza doc. IVA<br>Calcolo acconto dicembre                                                            | Unica Vendite prima attività Su N.docum. e protocollo Da dichiarazioni                       | Intrastat                                                                                                 | u vendite                                             |
| Sezione per stampa liquidaz. IVA<br>Verifica preesistenza doc. IVA<br>Calcolo acconto dicembre<br>Gestione plafond                                        | Vendite prima attività<br>Su N.docum. e protocollo<br>Da dichiarazioni<br>No                 | Intrastat<br>Valore statistico s<br>Periodo Intra vendite                                                 | u vendite<br>• Non sogget                             |
| Sezione per stampa liquidaz. IVA<br>Verifica preesistenza doc. IVA<br>Calcolo acconto dicembre<br>Gestione plafond<br>N° ultima pagina reg. riepilogativo | Unica I<br>Vendite prima attività<br>Su N.docum. e protocollo<br>Da dichiarazioni<br>No<br>0 | Intrastat<br>Valore statistico s<br>Periodo Intra vendite<br>Valore statistico s                          | u vendite<br>2 Non sogget<br>u acquisti               |
| Sezione per stampa liquidaz. IVA<br>Verifica preesistenza doc. IVA<br>Calcolo acconto dicembre<br>Gestione plafond<br>N° ultima pagina reg. riepilogativo | Unica Vendite prima attività Su N.docum. e protocollo Da dichiarazioni No 0                  | Intrastat<br>Valore statistico s<br>Periodo Intra vendite<br>Valore statistico s<br>Periodo Intra acquist | u vendite<br>Non sogget<br>u acquisti<br>i Non sogget |
| Sezione per stampa liquidaz. IVA<br>Verifica preesistenza doc. IVA<br>Calcolo acconto dicembre<br>Gestione plafond<br>Nº ultima pagina reg. riepilogativo | Unica Vendite prima attività Su N.docum. e protocollo Da dichiarazioni No 0                  | Intrastat<br>Valore statistico s<br>Periodo Intra vendite<br>Valore statistico s<br>Periodo Intra acquist | u vendite<br>Non sogget<br>u acquisti<br>i Non sogget |

Nel caso si renda necessaria la modifica, dopo averla apportata, salvare la videata "Dati Iva (2016)", confermare, chiudere, salvare la videata principale "Anagrafica ditta" e chiudere per tornare a menù.

Vediamo ora in dettaglio i passaggi successivi da eseguire per effettuare il calcolo dell'acconto e determinare l'importo da versare entro il 27/12, a seconda del metodo scelto.

#### **METODO STORICO**

N.B.: Se si opta per il calcolo "Da dichiarazioni" e ci si trova a gestire Business net per il primo anno, verificare di aver correttamente inserito i dati della liquidazione annuale dell'anno precedente all'interno dei progressivi delle liquidazioni periodiche (vedi istruzioni a pagina 37-38).

Selezionare da menù 2 - Contabilità - 2 - Elaborazioni periodiche - 4 - Stampa Liquidazione Iva

Posizionarsi sul campo Periodo, selezionare Acconto di Dicembre e lanciare la stampa di Prova.

|                        | )NE IVA <cna -="" c="" i="" th="" 💌<="" 📄="" 🗖="" 🚄="" 🤇=""></cna> |
|------------------------|--------------------------------------------------------------------|
| 🚔 🖵 📴 🛛 🕢              | <b>N</b> a                                                         |
|                        |                                                                    |
| Anno                   | 2016                                                               |
| Periodicità            | Mensile                                                            |
| Periodo                | Acconto dicembre                                                   |
| Tipo stampa            | Prova 💟                                                            |
| Liquidazione IVA della | Capogruppo<br>ra tutta l'IVA a credito/debito non ancora rilevata  |

Verrà proposta la videata con il conteggio dell'importo da versare, calcolato sullo storico (88% dell'Iva relativa all'ultimo periodo di imposta dell'anno precedente); compilare la parte relativa agli **estremi di versamento** e cliccare su **Conferma** per stampare.

Dopo aver effettuato il calcolo dell'acconto Iva, inserire normalmente le registrazioni residue relative a fatture emesse, ricevute e corrispettivi di dicembre o del IV° trimestre e stampare i registri Iva per lo stesso periodo.

Passare poi alla stampa della liquidazione Iva relativa al mese di dicembre o al IV° trimestre 2016, all'interno della quale verrà riportato e considerato, ai fini dei conteggi finali, l'importo dell'eventuale Acconto versato.

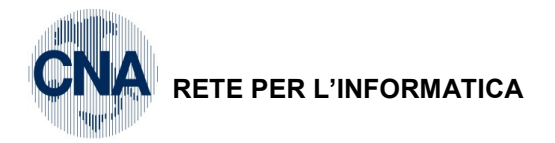

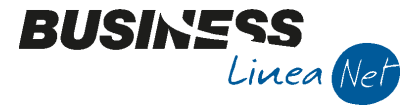

#### METODO DELLE OPERAZIONI EFFETTUATE

Nel caso in cui si opti per la determinazione dell'acconto in base al *Metodo delle operazioni effettuate*, si dovrà versare, a titolo d'acconto, l'importo risultante da un'apposita liquidazione straordinaria, da annotare sui registri lva e comprendente tutte le operazioni effettuate nel periodo:

- 1 dicembre 20 dicembre per i contribuenti mensili;
- ✤ 1 ottobre 20 dicembre, per i contribuenti trimestrali.

Dopo aver inserito le registrazioni relative a fatture ricevute, emesse e corrispettivi incassati fino al 20/12, stampare i registri lva in prova, selezionando il periodo:

- 01/12/2016 20/12/2016 se in regime mensile;
- ✤ 01/10/2016 20/12/2016 se in regime trimestrale.

| B STAMPA REGISTRI IVA <cna servi<="" th=""><th>ZI - CNA SERVIZI SOC.COOP&gt;</th></cna>                                                                                                    | ZI - CNA SERVIZI SOC.COOP>                                                                                                    |
|----------------------------------------------------------------------------------------------------|----------------------------------------------------------------------------------------------------|
| 🚔 🖵 📴 🛛 🖓                                                                                                    |                                                                                                    |
| Anno IVA     201       Tipo stampa     Prova       Tipo registro     Acquisti       Numero reg. (0 = tutti)     01/12/2016       Dalla registrazione del     01/12/2016       Alla registrazione del     20/12/2016       Estremi ultima reg. stampata su bollato (di       Data     01/01/2016       Numero | I6       Varie:         Stampa anche se non ci sono movimenti         Stampa per Serie/Data/Numero         Stampa anche se numeraz. non in progressione         Cont. semplificate: non stampare contropartite |

Dopo aver verificato la correttezza delle registrazioni inserite, selezionare da menù :

#### 2 - Contabilità - 2 - Elaborazioni periodiche - 4 - Stampa Liquidazione Iva

Posizionarsi sul campo Periodo, selezionare Acconto di Dicembre e lanciare la stampa di Prova.

|                        | DNE IVA <cna -="" c="" i="" s="" th="" 💌<="" 💷="" 🖆=""></cna>     |
|------------------------|-------------------------------------------------------------------|
| 🚔 🖵 📴 🛛 🕢              | <b>D</b> a                                                        |
|                        |                                                                   |
| Anno                   | 2016                                                              |
| Periodicità            | Mensile                                                           |
| Periodo                | Acconto dicembre                                                  |
| Tipo stampa            | Prova 💟                                                           |
| Liquidazione IVA della | Capogruppo<br>ra tutta l'IVA a credito/debito non ancora rilevata |

Verrà proposta la videata con il conteggio dell'importo da versare, calcolato sui movimenti Iva inseriti fino al 20/12/2016; compilare la parte relativa agli **estremi di versamento** e cliccare su **Conferma** per stampare.

Dopo aver effettuato il calcolo dell'acconto Iva, è possibile inserire nuove registrazioni relative a fatture emesse, ricevute e corrispettivi per il periodo 21/12/2016 – 31/12/2016 e stampare i registri Iva per lo stesso periodo.

| Appendice_CoSe | Rev. 13/10/2016 | Pag.:29 |
|----------------|-----------------|---------|
|----------------|-----------------|---------|

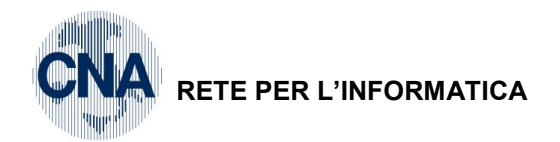

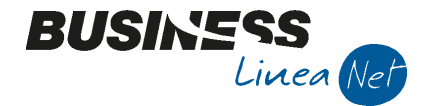

Passare poi alla stampa della liquidazione Iva relativa al mese di dicembre o al IV<sup>o</sup> trimestre 2016, all'interno della quale verrà riportato e considerato, ai fini dei conteggi finali, l'importo dell'eventuale Acconto versato.

N.B.: ai fini delle stampe definitive IVA (quando verranno effettuate), si dovrà procedere normalmente, mese per mese o trimestre per trimestre, alle stampe dei registri IVA e delle liquidazioni, fino al 30 novembre; poi occorrerà effettuare la stampe dei registri Iva dallo 01/12/16 al 20/12/16 se mensili o dal 01/10/16 al 20/12/16 se trimestrali, procedere quindi con la stampa della liquidazione del periodo Acconto di dicembre, IN PROVA e successivamente completare le stampe dei registri Iva, per il riporto dei movimenti dal 21/12/16 al 31/12/16 ed elaborare la liquidazione di dicembre o IV° trimestre 2016.

#### IMPORTO DA VERSARE CALCOLATO/COMUNICATO DAL CONSULENTE FISCALE

Nel caso in cui l'importo da versare a titolo di acconto lva venga calcolato e comunicato dal consulente fiscale, è necessario inserire manualmente la liquidazione periodica relativa al periodo "Acconto di dicembre".

#### Procedere da menù 2 - Contabilità - B - Progressivi e utility - 4 - Liquidazioni periodiche

Cliccare su "Nuovo", compilare il pannello "**Nuova liquidazione periodica**" come da videata sottostante e confermare cliccando su **OK**.

|                                     | ZIONE PERIODICA <cna -="" cna="" servizi="" soc.coop=""></cna> | 6 |                     |
|-------------------------------------|----------------------------------------------------------------|---|---------------------|
| Anno<br>Codice attività Iva         | 2016<br>0 Riepilogativo                                        | _ | <u>O</u> k<br>Zo om |
| Tipo liquidazione<br>Mese/trimestre | Mensile            Acconto Iva dicembre                        |   | <u>A</u> nnulla     |

Nella videata successiva, posizionarsi sul campo "**Tipo saldo/lva da versare/lva a credito**" ed indicare, nella colonna **Debiti**, l'importo da versare a titolo di acconto comunicato dal consulente fiscale.

| Anno/Periodo 2016 / 13 Acconto Iva dicembre   Codice attività 0 Riepilogativo Tipo liquidazione Mensile   ✓ Da rielaborare Tipo di stampa Definitivo Sblocca dati liquidazione   Liquidazione Altri Dati Versamento Altri Dati2   Imposta dovuta su vendite 0,00 0,00   Iva split payment da non considerare in liquidazione (imponibile: 0,00 0,00   Imposta deducibile su acquisti 0,00 0,00   Imposta deducibile su acquisti 0,00 0,00   Iva indeducibile per operazioni esenti 0,00 0,00                                                                                                    |
|----------------------------------------------------------------------------------------------------|
| Anno/Periodo       2016       /       13       Acconto Iva dicembre         Codice attività       0       Riepilogativo       Tipo liquidazione       Mensile         ✓ Da rielaborare       Tipo di stampa       Definitivo       Sblocca dati liquidazione         Liquidazione       Altri Dati       Versamento       Altri Dati2         Imposta dovuta su vendite       0,00       0,00       0,00         Iva su Incassi fatt. esig. diff. (già compresa in IVA dovuta)       0,00       0,00       0,00         Imposta deducibile su acquisti       0,00       0,00       0,00       0,00         Iva indeducibile per operazioni esenti       0,00       0,00       0,00       0,00                                                                                                    |
| Imposta dovuta su vendite       O,00       O,00       O,00         Iva split payment da non considerare in liquidazione (imponibile:       0,00       0,00       0,00         Iva split payment da non considerare in liquidazione (imponibile:       0,00       0,00       0,00         Iva split payment da non considerare in liquidazione (imponibile:       0,00       0,00       0,00         Iva split payment da non considerare in liquidazione (imponibile:       0,00       0,00       0,00         Iva split payment da non considerare in liquidazione (imponibile:       0,00       0,00       0,00         Iva split payment da non considerare in liquidazione (imponibile:       0,00       0,00       0,00         Iva su Incassi fatt. esig. diff. (già compresa in IVA dovuta)       0,00       0,00       0,00         Imposta deducibile su acquisti       0,00       0,00       0,00       0,00         Iva indeducibile per operazioni esenti       0,00       0,00       0,00       0,00       0,00 |
| Liquidazione       Altri Dati       Yersamento       Altri Dati         Imposta dovuta su vendite       0,00       1 - Debiti       2 - Crediti         Iva split payment da non considerare in liquidazione (imponibile:       0,00       0,00       0,00         Iva su Incassi fatt. esig. diff. (già compresa in IVA dovuta)       0,00       0,00       0,00         Imposta deducibile su acquisti       0,00       0,00       0,00         Iva indeducibile per operazioni esenti       0,00       0,00                                                                                                    |
| Imposta dovuta su vendite       0,00         Imposta dovuta su vendite       0,00         Iva split payment da non considerare in liquidazione (imponibile:       0,00         Iva su Incassi fatt. esig. diff. (già compresa in IVA dovuta)       0,00         Imposta deducibile su acquisti       0,00         Iva indeducibile per operazioni esenti       0,00                                                                                                    |
| Imposta dovuta su vendite       0,00         Iva split payment da non considerare in liquidazione (imponibile:       0,00         Iva su Incassi fatt. esig. diff. (già compresa in IVA dovuta)       0,00         Imposta deducibile su acquisti       0,00         Iva indeducibile per operazioni esenti       0,00                                                                                                    |
| Iva split payment da non considerare in liquidazione (imponibile:       0,00       0,00         Iva su Incassi fatt. esig. diff. (già compresa in IVA dovuta)       0,00         Imposta deducibile su acquisti       0,00         Iva indeducibile per operazioni esenti       0,00                                                                                                    |
| Iva su Incassi fatt. esig. diff. (già compresa in IVA dovuta)       0,00         Imposta deducibile su acquisti       0,00         Iva indeducibile per operazioni esenti       0,00                                                                                                    |
| Imposta deducibile su acquisti       0,00         Iva indeducibile per operazioni esenti       0,00                                                                                                    |
| Iva indeducibile per operazioni esenti 0,00                                                                                                    |
|                                                                                                    |
| Iva su pagam. fatt. acquisti ad es. differita (già compresa in IVA deducibile) 0,00                                                                                                    |
| Debito non vers. da liq. prec./Credito vers. in ecc. in liq. prec. 0,00 0,00                                                                                                    |
| Credito/debito precedente 0,00                                                                                                    |
| Credito Iva compensabile utilizzato 0,00                                                                                                    |
| Credito imposte speciali 0,00                                                                                                    |
| Acconto di dicembre versato 0,00                                                                                                    |
| Tipo saldo/Iva da Versare/Iva a credito                                                                                                    |
| Importo interessi (da agg. a Iva da versare)                                                                                                    |
|                                                                                                    |

Salvare la nuova liquidazione cliccando su "Dischetto" (o F9) ed uscire.

| Appendice_CoSe | Rev. 13/10/2016 | Pag.:30 |
|----------------|-----------------|---------|
|----------------|-----------------|---------|

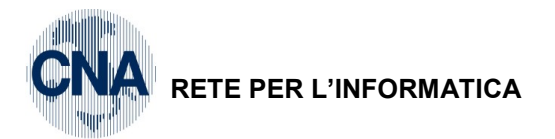

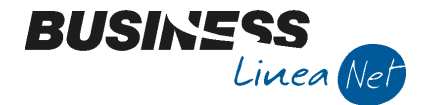

In fase di stampa della liquidazione mensile di dicembre o al IV° trimestre 2016, il programma stornerà l'acconto versato.

| RISULTATO LIQUIDAZIONE IN        | VA <cna -="" cn<="" servizi="" th=""><th>IA SERVIZI SOC.COC</th><th>)P&gt;</th><th>BUS</th><th>222:44</th></cna> | IA SERVIZI SOC.COC       | )P>                        | BUS                     | 222:44                      |
|----------------------------------|----------------------------------------------------------------------------------------------------|--------------------------|----------------------------|-------------------------|-----------------------------|
| Credito Iva periodo preceder     | ite                                                                                                    | [                        | 561,72                     | Iva esigibile - Iva     | a che si detrae nel periodo |
| Residuo (A)                      |                                                                                                    | [                        | 0,00                       | A debito                | 0,00                        |
| Credito Iva Compensabile res     | siduo                                                                                                    | [                        | 0,00                       | A credito               | 61,73                       |
| Usa Credito Compensabile pe      | r diminuire Iva (B)                                                                                              |                          | 0,00                       | TE                      |                             |
| Acconto di dicembre (C)          |                                                                                                    |                          | 700,00                     |                         |                             |
| Interessi (solo per trimestri si | u A - B - C)                                                                                                    |                          | 0,00                       |                         |                             |
| Iva da versare                   |                                                                                                    | [                        | 0,00                       |                         |                             |
| Usa Credito Compensabile pe      | r diminuire altre imposte                                                                                        | in F24                   |                            |                         | 0,00                        |
| Descrizione altre imposte        |                                                                                                    |                          |                            |                         |                             |
| Estremi versamento               |                                                                                                    |                          |                            |                         |                             |
| Data di versamento               |                                                                                                    | Importo versato          | 0,00                       |                         |                             |
| Azienda di credito               |                                                                                                    |                          |                            |                         |                             |
| Codice azienda                   | 0 🔤                                                                                                    | Codice dipendenza        | 0 🔤                        |                         | <u>C</u> onferma            |
|                                  | C/U: C = credito comp.                                                                                           | consigliato; U = credito | o comp. utilizzato nella p | precedente elaborazione |                             |

#### Liquidazione IVA Annuale

La liquidazione IVA annuale è da effettuarsi per avere un ricalcolo totale su base annua e va stampata in sede di controllo dati per la Dichiarazione annuale IVA.

E' obbligatorio elaborarla almeno in prova, prima della stampa della liquidazione del primo mese/trimestre del nuovo esercizio contabile; per i dettagli si rimanda alla circolare inviata annualmente per l'estrazione dei dati per la Dichiarazione Annuale IVA.

| Appendice_CoSe | Rev. 13/10/2016 | Pag.:37 |
|----------------|-----------------|---------|
|                |                 | -       |

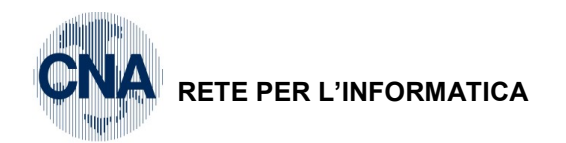

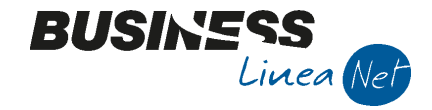

#### Rielaborazione liquidazione IVA

Per poter effettuare la rielaborazione di una liquidazione IVA già effettuata in definitivo, occorre modificare in Anagrafica Ditta la data ultima liquidazione.

| Meniù Principale: | 1 -Tabelle e Archivi    | C - Ditto 1. Anagrafica Ditta  | sezione <b>Dati Iva/Cesniti</b> |
|-------------------|-------------------------|--------------------------------|---------------------------------|
|                   | I - I abelle e Alchivi, | C - Dille, 1- Anagranica Dilla | SEZIUNE Dan Iva/Cespin          |

| B ANAGRAFICA DITTA                                                             |                                                                                           |
|--------------------------------------------------------------------------------|-------------------------------------------------------------------------------------------|
| 🗅 🎙 🖪 🍮 🛍 👫 🛍 🖉 🖽                                                              | 🛓 🕜 🖟                                                                                     |
| Codice CNA SERVIZI                                                             | Logo azienda per report                                                                   |
| Rag. sociale CNA SERVIZI SOC.COOP A R.L.                                       | Sigla ricerca STANDARD CNA EURO                                                           |
| Colore 🔤                                                                       | Tipo sogg. Persona giuridica L'immagine sarà prelevata da cartella<br>'C+\Ppi_V16\Tmages' |
| <u>1</u> - Generale <u>2</u> - Pers. fisica/giurid. <u>3</u> - Altri dati / va | arie <u>4</u> - Dati contabili <u>5</u> - Libro giornale <u>6</u> - Dati IVA/Cespiti      |
| Ufficio Iva competente                                                         |                                                                                           |
| Data ultima liquidazione (mensile/trimestrale)                                 | 30/06/2016 🤤 31/12/2015 🔤                                                                 |
| Importo residuo plafond acquisti esenzione Iva                                 | 0,00 Se liquidazione                                                                      |
| Data ultima elaborazione plafond                                               | D1/01/1900 trimestrale                                                                    |
| Cespiti                                                                        |                                                                                           |
| Data ultimo calcolo ammortamenti definitivo                                    | 31/12/2015                                                                                |
| Data ultima contabilizzazione ammortamenti                                     | 31/12/2015                                                                                |
| Data ultima stampa definitiva registro cespiti                                 | 31/12/2015                                                                                |
| Numero ultima pagina registro cespiti                                          | 0                                                                                         |
|                                                                                |                                                                                           |
|                                                                                |                                                                                           |
|                                                                                |                                                                                           |
|                                                                                |                                                                                           |

Nei campi "<u>Date ultima liquidazione (mensile/trimestrale</u>)" immettere la data della liquidazione precedente alla liquidazione che si vuole rielaborare;

poi occorre intervenire sulla numerazione del registro IVA vendite, per far arretrare il numero pagina in stampa: cliccare quindi su

| 👎 Dati Iva per anno , 🏴 Registri Iva |               |        |              |                 |                 |             |               |             |  |  |  |  |
|--------------------------------------|---------------|--------|--------------|-----------------|-----------------|-------------|---------------|-------------|--|--|--|--|
| B REGISTRI IVA ANNO 2016             |               |        |              |                 |                 |             |               |             |  |  |  |  |
| Ľ                                    | i 🗎 🌢 🗊 i     | M 🔅    | 4 0          |                 |                 |             |               |             |  |  |  |  |
|                                      | Registro      | Numero | Descrizione  | Data Registraz. | Num. registraz. | Num. pagina | Cod. attività | Descr. att  |  |  |  |  |
| 1                                    | Acquisti      | 1      | Registro A 1 | 30/06/2016      | 163             | 12          | 1             | Attività Un |  |  |  |  |
| ,<br>17                              | Corrispettivi | 1      | Registro C 1 | 30/06/2016      | 2               | 6           | 1             | Attività Un |  |  |  |  |
| ≣                                    | Vendite       | 1      | Registro V 1 | 30/06/2016      | 85              | ( 24        | ) 1           | Attività Un |  |  |  |  |
| E                                    |               |        |              |                 |                 | $\sim$      |               |             |  |  |  |  |

Modificare il campo "**N.pag**." con il numero dell'ultima pagina del registro vendite stampato, salvare e uscire; chiudere, salvare la videata Dati Iva e chiudere ancora; salvare la videata Anagrafica ditta e chiudere fino a tornare al menù.

Fatte le due modifiche si può procedere nuovamente alla stampa della liquidazione Iva, selezionando come tipo di stampa "**Rielaborazione**".

La rielaborazione andrà effettuata anche per tutte le eventuali liquidazioni definitive successive.

| Appendice_CoSe | Rev. 13/10/2016 | Pag.:32 |
|----------------|-----------------|---------|
|----------------|-----------------|---------|

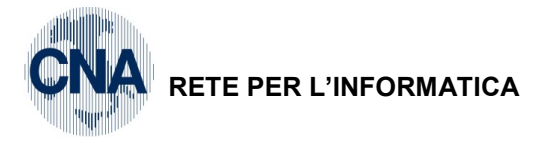

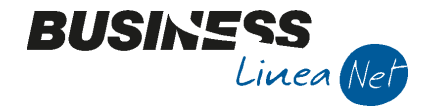

#### Estromissioni Iva/F24

Questo programma è strettamente connesso al programma Stampa Liquidazione IVA. Visualizza i crediti IVA compensabili da Iva ad F24 (dichiarati nella stampa della liquidazione IVA) e permette di gestire eventuali rispostamenti di importi, derivanti sempre da crediti compensabili Iva, da F24 ad Iva, che saranno poi utilizzati nell'elaborazione della liquidazione periodica.

Se nella stampa liquidazione Iva è stato inserito un importo in "Usa credito compensabile per diminuire altre imposte in F24" questo genera automaticamente una riga nell'archivio delle estromissioni.

| RISULTATO LIQUIDAZIONE                                                                                                    | IVA <cna -="" ci<="" servizi="" th=""><th>NA SERVIZI SOC.COC</th><th>OP&gt;</th><th></th><th></th><th></th></cna> | NA SERVIZI SOC.COC   | OP>  |  |  |          |  |  |  |  |  |
|----------------------------------------------------------------------------------------------------|----------------------------------------------------------------------------------------------------|----------------------|------|--|--|----------|--|--|--|--|--|
| Credito Iva periodo precede<br>Residuo (A)<br>Credito Iva Compensabile n<br>Usa Credito Compensabile p<br>Acconto di dicembre (C)<br>Interessi (solo per trimestri | Iva esigibile - Iva<br>A debito<br>A credito                                                                      | 2.516,25<br>2.604,14 |      |  |  |          |  |  |  |  |  |
| Iva da versare     0,00       Usa Credito Compensabile per diminuire altre imposte in F24     2.000,00       Descrizione altre importe     1001 - 1040 - DM10      |                                                                                                    |                      |      |  |  |          |  |  |  |  |  |
| Estremi versamento<br>Data di versamento                                                                                                    |                                                                                                    | Importo versato      | 0,00 |  |  |          |  |  |  |  |  |
| Azienda di credito<br>Codice azienda                                                                                                    | 0                                                                                                    | Codice dipendenza    | 0 🔤  |  |  | Conferma |  |  |  |  |  |
|                                                                                                    | C/U: C = credito comp. considiato; U = credito comp. utilizzato nella precedente elaborazione                     |                      |      |  |  |          |  |  |  |  |  |

L'importo nel suddetto campo genera la seguente registrazione nell'archivio delle Estromissioni:

#### Menù Principale: 2- Contabilità, B – Progressivi e utility, 1 – Estromissioni Iva/F24

| В | B ESTROMISSIONI IVA/F24 <cna -="" cna="" servizi="" soc.coop=""></cna> |      |            |              |                    |          |          |                    |  |  |  |
|---|------------------------------------------------------------------------|------|------------|--------------|--------------------|----------|----------|--------------------|--|--|--|
|   |                                                                        |      |            |              |                    |          |          |                    |  |  |  |
|   |                                                                        | Anno | Mese/Trim. | Tipo liquid. | Tipo estromissione | Importo  | Generato | Note               |  |  |  |
| 1 |                                                                        | 2016 | Luglio     | Mensile      | da IVA in F24      | 2.000,00 |          | 1001 - 1040 - DM10 |  |  |  |
|   | <b>n</b>                                                               |      |            |              |                    |          |          |                    |  |  |  |

Per inserire righe relative ad ulteriori spostamenti, cliccare su i o F2, compilare <u>Ann</u>o, <u>Tipo</u> Liquidazione, <u>Mese/Trimestre</u>, cliccare nel campo <u>Tipo estromissione</u> per far comparire la lista da cui selezionare il tipo di Estromissione, digitare <u>l'importo dell'estromissione</u> ed <u>eventuali Note</u>.

| 🗋 🖻 🏷 🏛 🛤 📴 - 🖶 🖳 🕢 🕪 |      |            |              |                                                                                                    |         |          |          |                    |  |  |  |
|-----------------------|------|------------|--------------|----------------------------------------------------------------------------------------------------|---------|----------|----------|--------------------|--|--|--|
|                       | Anno | Mese/Trim. | Tipo liquid. | Tipo estromissione                                                                                                    | Importo |          | Generato | Note               |  |  |  |
| 1                     | 2016 | Luglio     | Mensile      | da IVA in F24                                                                                                    |         | 2.000,00 |          | 1001 - 1040 - DM10 |  |  |  |
| 2                     | 2016 | Agosto     | Mensile      | da F24 in IVA 🛛 🗧                                                                                                    |         | 0,00     |          |                    |  |  |  |
|                       |      |            |              | da IVA in F24<br>cred. iva att. trim. usa<br>cred. iva att. mens. us<br>cred. da recup. per eci<br>debito da vers da liqui<br>cred.comp. a capogrup<br>cred.comp. da controll<br>cred.anno a capogrup<br>cred.anno da controll | t       |          |          |                    |  |  |  |

Salvare con 🛅 o F9 ed uscire.

| Appendice_CoSe | Rev. 13/10/2016 | Pag.:33 |
|----------------|-----------------|---------|
|----------------|-----------------|---------|

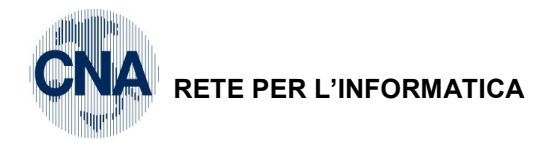

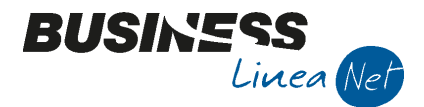

#### Compensazione ed estromissione del credito IVA del periodo per altre imposte

Il credito IVA maturato durante l'anno può essere utilizzato solamente in IVA durante l'arco del medesimo anno. Il legislatore, però, ammette alcuni casi in cui, in concomitanza di particolari acquisti, esiste la possibilità di rendere compensabile quel credito, alla fine di ciascun trimestre: per fare ciò è necessario indicare una nuova estromissione nel trimestre desiderato, indicando come 'Tipo estromissione' "Credito IVA maturato nell'anno trasformato in compensabile".

In pratica, prima di effettuare la stampa della liquidazione del mese in cui si vuole effettuare la compensazione (es: Ottobre 2016 per il credito maturato fino a Settembre 2016 compensato in F24 e liquidato il 16/10/2016), entrare da Menù Principale in <u>2 - Contabilità, B – Progressivi e utility, 1 – Estromissioni Iva/F24</u> ed inserire una nuova estromissione, digitando l'importo totale del credito IVA da trasformare in compensabile, come indicato sotto:

| В   | B ESTROMISSIONI IVA/F24 <cna -="" cna="" servizi="" soc.coop=""></cna> |            |              |                                                          |          |          |  |  |  |  |  |  |
|-----|------------------------------------------------------------------------|------------|--------------|----------------------------------------------------------|----------|----------|--|--|--|--|--|--|
|     |                                                                        |            |              |                                                          |          |          |  |  |  |  |  |  |
|     | Anno                                                                   | Mese/Trim. | Tipo liquid. | Tipo estromissione                                       | Importo  | Generato |  |  |  |  |  |  |
| 1 2 | 2016                                                                   | Luglio     | Mensile      | da IVA in F24                                            | 2.000,00 |          |  |  |  |  |  |  |
| R.  | 2016                                                                   | Ottobre    | Mensile      | cred. Iva maturato nell'anno trasformato in compensabile | 1.900,00 |          |  |  |  |  |  |  |
|     |                                                                        |            |              |                                                          |          |          |  |  |  |  |  |  |

Stampare poi la liquidazione del mese di compensazione (es. Ottobre) e digitare il credito IVA da passare in F24:

| creato iva periodo preceu                   | ente                           |                 | 443,77   |   | Iva esigibile - Iva che | e si detrae nel periodo |
|---------------------------------------------|--------------------------------|-----------------|----------|---|-------------------------|-------------------------|
| Residuo (A)                                 |                                |                 | 0,00     |   | A debito                | 775,41                  |
| Credito Iva Compensabile r                  | esiduo                         |                 | 6.900,00 |   | A credito               | 1,337,13                |
| Usa Credito Compensabile p                  | per diminuire Iva (B)          |                 | 0,00     | с | Accura                  | 1007/10                 |
| Acconto di dicembre (C)                     | 0,00                           |                 |          |   |                         |                         |
| Interessi (solo per trimestri su A - B - C) |                                |                 | 0,00     |   |                         |                         |
| Usa Credito Compensabile p                  | per diminuire altre imposte in | F24             |          |   | [                       | 1.900,00                |
| Descrizione altre imposte                   | Credito III trimestre a com    | pensazione F24  |          |   |                         |                         |
| Estremi versamento                          |                                |                 |          |   |                         |                         |
| Data di versamento                          |                                | Importo versato | 0,00     |   |                         |                         |
|                                             |                                |                 |          |   |                         |                         |
| Azienda di credito                          |                                |                 |          |   |                         |                         |

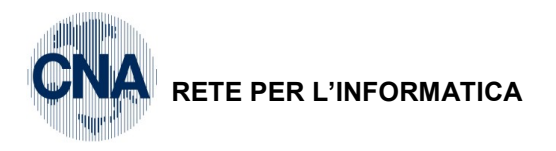

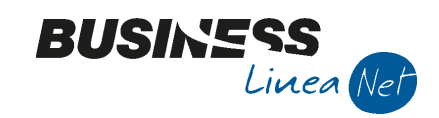

| Versamento effettuato il:                                                      |          | Movimentazione crediti/debiti               | tra IVA e F24 |          |
|--------------------------------------------------------------------------------|----------|---------------------------------------------|---------------|----------|
| Azienda di credito:                                                            |          | Descrizione                                 | Periodo       | Importe  |
|                                                                                | /        | Da IVA in F24 - Credito                     | 10/M          | 1.900,00 |
| Cod. Azienda / Cod. Dip :                                                      | (        | III trimestre a<br>compensazione F24        |               |          |
| Importo del Versamento :                                                       |          | Credito IVA dell anno<br>trasf. in Compens. | 10/M          | 1.900,00 |
| Crediti altre imposte utilizzati e/o<br>Iva gia' versata per acquisto auto UE: |          |                                             |               |          |
| Descrizione:                                                                   |          |                                             |               |          |
|                                                                                |          |                                             |               |          |
| Credito compens. chiesto a rimborso:                                           | 0,00     |                                             |               |          |
| Credito IVA chiesto a rimborso:                                                | 0,00     |                                             |               |          |
| Drospetto Credito IVA compensabile:                                            |          |                                             |               |          |
| Totale.                                                                        | 8,900,00 |                                             |               |          |
| Gia' utilizzato:                                                               | 3,900,00 |                                             |               |          |
| Utilizz, in questa liquid.:                                                    | 0,00     |                                             |               |          |
| Residuo:                                                                       | 5.000,00 |                                             |               |          |

In questo modo viene generato un movimento di estromissione che passa il credito iva maturato nell'anno su F24.

| В   | B ESTROMISSIONI IVA/F24 <cna -="" cna="" servizi="" soc.coop=""></cna> |            |              |                                                          |          |          |  |  |  |  |  |  |
|-----|------------------------------------------------------------------------|------------|--------------|----------------------------------------------------------|----------|----------|--|--|--|--|--|--|
|     |                                                                        |            |              |                                                          |          |          |  |  |  |  |  |  |
|     | Anno                                                                   | Mese/Trim. | Tipo liquid. | Tipo estromissione                                       | Importo  | Generato |  |  |  |  |  |  |
| 1 2 | 2016                                                                   | Luglio     | Mensile      | da IVA in F24                                            | 2.000,00 |          |  |  |  |  |  |  |
|     | 2016                                                                   | Ottobre    | Mensile      | da IVA in F24                                            | 1.900,00 |          |  |  |  |  |  |  |
| -   | 2016                                                                   | Ottobre    | Mensile      | cred. Iva maturato nell'anno trasformato in compensabile | 1.900,00 |          |  |  |  |  |  |  |
| 4   |                                                                        |            |              |                                                          |          |          |  |  |  |  |  |  |

| Appendice_CoSe | Rev. 13/10/2016 | Pag.:35 |
|----------------|-----------------|---------|
|                |                 |         |

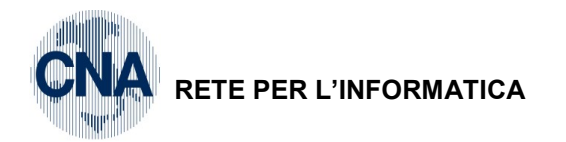

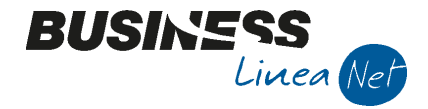

#### Gestione credito per eccessivo versamento

Si parla di credito per eccessivo versamento nei casi in cui l'importo versato in liquidazione risulti più alto del dovuto.

#### Esempio:

Liquidazione di Gennaio 2016: Debito Iva: € 1.874,80, ma versamento pari ad € 1.915,80

| SISULTATO LIQUIDAZIONE        | IVA <cna -="" cn<="" servizi="" th=""><th>IA SERVIZI SOC.COC</th><th>OP&gt;</th><th></th><th></th><th></th><th></th></cna> | IA SERVIZI SOC.COC       | OP>                        |         |                       |                   |         |
|-------------------------------|----------------------------------------------------------------------------------------------------|--------------------------|----------------------------|---------|-----------------------|-------------------|---------|
|                               |                                                                                                    |                          |                            |         |                       |                   |         |
| Credito Iva periodo precede   | ente                                                                                                    |                          | 0,00                       |         | Iva esigibile - Iva o | the si detrae nel | periodo |
| Residuo (A)                   |                                                                                                    |                          | 1.874,80                   |         | A debito              | 1.                | 874,80  |
| Credito Iva Compensabile re   | esiduo                                                                                                    |                          | 7.000,00                   |         | A credito             |                   | 0.00    |
| Usa Credito Compensabile p    | er diminuire Iva (B)                                                                                                    |                          | 0,00                       | U       |                       |                   |         |
| Acconto di dicembre (C)       |                                                                                                    |                          | 0,00                       |         |                       |                   |         |
| Interessi (solo per trimestri | su A - B - C)                                                                                                    |                          | 0,00                       |         |                       |                   |         |
|                               |                                                                                                    |                          |                            |         |                       |                   |         |
| Iva da versare                |                                                                                                    |                          | 1.874,80                   |         |                       |                   |         |
|                               |                                                                                                    |                          |                            |         |                       |                   |         |
| Usa Credito Compensabile p    | er diminuire altre imposte                                                                                                 | in F24                   |                            |         |                       |                   | 0,00    |
| Descrizione altre imposte     |                                                                                                    |                          |                            |         |                       |                   |         |
|                               |                                                                                                    |                          |                            |         |                       |                   |         |
| Estremi versamento            |                                                                                                    |                          |                            | _       |                       |                   |         |
| Data di versamento            | 16/02/2016 🔤                                                                                                    | Importo versato          | 1.915,80                   | >       |                       |                   |         |
| Azienda di credito            | BANCA UNICREDIT SPA                                                                                                    |                          |                            |         |                       |                   |         |
| Codice azienda                | 2008 🔤                                                                                                    | Codice dipendenza        | 13001 🔤                    |         |                       | <u>C</u> onfer    | ma      |
|                               | C/U: C = credito comp. o                                                                                                   | consigliato; U = crediti | o comp. utilizzato nella p | receder | nte elaborazione      |                   |         |

Per poter recuperare il credito per eccessivo versamento (in febbraio o in un mese successivo), occorre inserire una riga di estromissione:

#### 2 - Contabilità, B - Progressivi e utility, 1 - Estromissioni Iva/F24

| в   | ESTRO | MISSIONI IV | A/F24 <cna< th=""><th>SERVIZI - CNA SERVIZI SOC.COOP&gt;</th><th></th><th></th></cna<> | SERVIZI - CNA SERVIZI SOC.COOP>                 |         |          |
|-----|-------|-------------|----------------------------------------------------------------------------------------|-------------------------------------------------|---------|----------|
|     |       | 511         | M 🔚 -                                                                                  | 🚔 🖵 🕜 🕪                                         |         |          |
|     | Anno  | Mese/Trim.  | Tipo liquid.                                                                           | Tipo estromissione                              | Importo | Generato |
| 1 2 | 2016  | Febbraio    | Mensile                                                                                | cred. da recup. per eccesso di vers. da liquid. | 41,00   |          |
| 1   |       |             |                                                                                        |                                                 |         |          |

Nella stampa della liquidazione IVA di febbraio (o del mese scelto per il recupero), il credito per eccessivo versamento andrà a decurtare il debito IVA del mese:

| Appendice_CoSe | Rev. 13/10/2016 | Pag.:36 |
|----------------|-----------------|---------|
|                |                 |         |

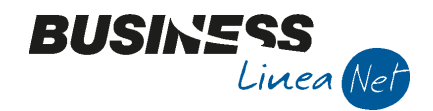

|   | IVA Dovuta su operaz. impon.                  | 220,00 |
|---|-----------------------------------------------|--------|
|   | - IVA split payment                           | 0,00   |
|   | + IVA da inc. fatt. ad esigib. diff/per cassa | 0,00   |
|   | = IVA esigibile per il per.                   | 220,00 |
|   | IVA detraibile                                | 0,00   |
|   | - IVA indeduc. su operaz.es.                  | 0,00   |
|   | + IVA su pagam.fatt.ad esigib. diff/per cassa | 0,00   |
|   | = IVA che si detrae per il p.                 | 0,00   |
|   | - Credito IVA periodo precedente              | 0,00   |
|   | + Debito non versato liquid. prec.            | 0,00   |
| < | - Cred. x eccessivo vers. liq. prec           | 41,00  |
|   | - Credito IVA Compensabile                    | 0,00   |
|   | - Crediti speciali d'imposta                  | 0,00   |
|   | = Debito del periodo :                        | 179,00 |
|   | + Interessi:                                  | 0,00   |
|   | - Acconto Iva Dicembre:                       | 0,00   |
|   | = Totale da versare :                         | 179,00 |

Nel caso in cui si voglia recuperare l'eccessivo versamento in annuale, non occorre fare niente, il programma conteggia l'eccessivo versamento tra l'IVA versata e la detrae automaticamente dall'eventuale IVA dovuta.

#### Utilizzo Credito Imposte speciali in Liquidazione Iva

Effettuare innanzitutto la liquidazione del periodo interessato, con tipo di stampa Prova (es: gennaio).

Poi selezionare da Menù Principale:

#### 2 - Contabilità, B - Progressivi e uility, 4 - Liquidazioni Periodiche;

Cliccare su Ϋ o F3

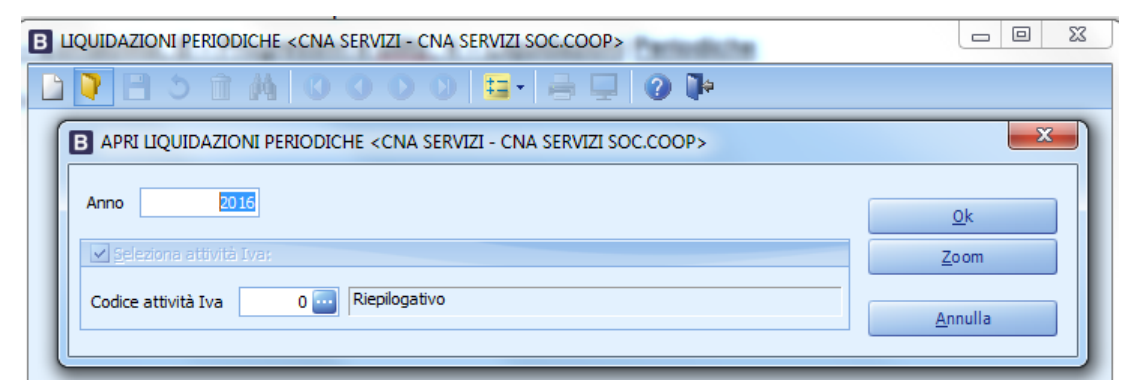

Digitare l'anno e Codice attività Iva 0

Cliccare su "OK" per entrare nella maschera dei dati memorizzati dal programma.

Posizionarsi quindi sul mese o trimestre interessato, cliccando su

| Appendice_CoSe | Rev. 13/10/2016 | Pag.:37 |
|----------------|-----------------|---------|
|                |                 |         |

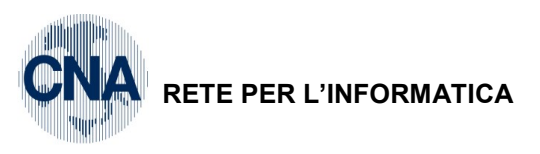

| RETE PER L'INFORMATICA                                                                                                    | BUSINESS<br>Linea Net                                                                     |
|----------------------------------------------------------------------------------------------------|-------------------------------------------------------------------------------------------|
| B LIQUIDAZIONI PERIODICHE <cna -="" cna="" servizi="" soc.coop=""></cna>                                                                                                    |                                                                                           |
|                                                                                                    |                                                                                           |
| Anno/Periodo     2016     /     1     Gennaio       Codice attività     0     Riepilogativo       Da rielaborare     Tipo di stampa     Prova       Liquidazione     Altri Dati     Versamento     Altri Dati2                                                                                                    | Tipo liquidazione     Mensile       Sblocca dati liquidazione                             |
| Imposta dovuta su vendite<br>Iva split payment da non considerare in liquidazione (imponibile: 1.393,44)<br>Iva su Incassi fatt. esig. diff. (già compresa in IVA dovuta)                                                                                                    | 1 - Debiti         2 - Crediti           2.181,36         306,56           0,00         0 |
| Imposta deducibile su acquisti<br>Iva indeducibile per operazioni esenti<br>Iva, su pagam, fatt, acquisti ad es, differita (già compresa in IVA deducibile)                                                                                                    | 0,00                                                                                      |
| Debito non vers, da liq, prec./Credito vers, in ecc. in liq, prec.<br>Credito/debito precedente                                                                                                    | 0,00 0,00 0,00                                                                            |
| Credito imposte speciali<br>Acconto di dicembre versato                                                                                                    | 300,00                                                                                    |
| Tipo saldo/Iva da Versare/Iva a credito Versato Secondar Secondar | 1.874,80 0,00<br>0,00                                                                     |
|                                                                                                    |                                                                                           |

Digitare l'importo corrispondente al "Credito Imposte speciali", salvare con 🖹 o F9 ed uscire.

Effettuare di nuovo la liquidazione lva del periodo interessato (in prova o definitiva): la nuova liquidazione terrà conto dell'importo a credito memorizzato.

| Appendice_CoSe | Rev. 13/10/2016 | Pag.:38 |
|----------------|-----------------|---------|
|                |                 | -       |

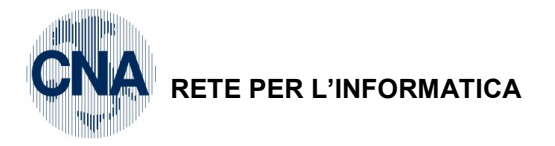

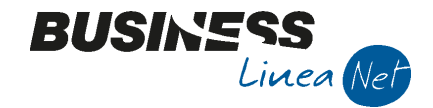

#### **Rimborso IVA infrannuale**

Per gestire correttamente la richiesta di rimborso IVA infrannuale, occorre indicare, sulla liquidazione del mese successivo alla chiusura del trimestre (es. Luglio in caso di rimborso relativo al II trimestre), l'importo che si chiede a rimborso.

- 1) stampare una prima liquidazione in prova del mese interessato;
- entrare, dal percorso 2- B 4, nei dati relativi alle liquidazioni periodiche, aprire i dati relativi all'esercizio interessato, posizionarsi con l'uso delle frecce di scorrimento sui dati del periodo interessato (esempio luglio 2016) ed indicare, nella sezione "Altri Dati", l'importo del credito chiesto a rimborso, come indicato sotto:

| B LIQUIDAZIONI PERIODICHE < CNA SERVIZI - CNA SERVIZI               | SOC.COOP>                                            |
|---------------------------------------------------------------------|------------------------------------------------------|
| 🗋 🖓 🖪 Ć 🖬 🗛 🕼 🥥 🔘 ⊑ -                                               | - 🖶 🖵 🕜 🕪                                            |
| Anno/Periodo 2016 / 7 Luglio Codice attività 0 Riepilogativo        | Tipo liquidazione Mensile                            |
| Liquidazione Altri Dati Versarento Altri Dati2                      | stampa Prova Sblocca dati liquidazione               |
| 74ter: base imponibile lorda (con credito di costo)                 | 0,00 74ter (agenzie di viaggio): Imponibile 0,00     |
| 74ter (agenzie di viaggio): credito di costo                        | 0,00 74ter (agenzie di viaggio): IVA 0,00            |
| Credito costo beni usati regime globale                             | 0,00                                                 |
| Importo richiesto a rimborso (annuale)                              | 0,00 Imponibile totale corrispettivi ventilati 0,00  |
| Importo richiesto a rimborso (infraannuale)                         | 1.300,00 Imposta totale corrispettivi ventilati 0,00 |
| Iva non da registri di competenza della liquidazione                | 0,00                                                 |
| Iva da registri non di competenza della liquidazione                | 0,00                                                 |
| Iva vend. esclusi movimenti su cui non si calcolano interessi trim. | 2.516,25                                             |
| Iva ded. esclusi movimenti su cui non si calcolano interessi trim.  | 2.604,14                                             |
| Credito infrannuale compensabile 1.o trimestre utilizzato           | 0,00                                                 |
| Credito infrannuale compensabile 2.0 trimestre utilizzato           | 0,00                                                 |
| Credito infrannuale compensabile 3.o trimestre utilizzato           | 0,00                                                 |
|                                                                     |                                                      |
|                                                                     |                                                      |
|                                                                     |                                                      |

| Appendice_CoSe | Rev. 13/10/2016 | Pag.:39 |
|----------------|-----------------|---------|
|----------------|-----------------|---------|

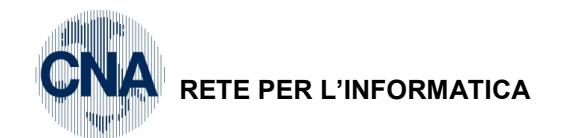

3) stampare di nuovo la liquidazione del periodo interessato, che terrà conto del rimborso richiesto, come da esempio a seguire:

BUSINS

inea Ne

| IVA Dovuta su operaz. impon.                  | 2.516,25 | Versamento effettuato il:                                                      |          |
|-----------------------------------------------|----------|--------------------------------------------------------------------------------|----------|
| - IVA split payment                           | 0,00     | <u> </u>                                                                       |          |
| + IVA da inc. fatt. ad esigib. diff/per cassa | 0,00     | Azlenda di credito:                                                            |          |
| = IVA esigibile per il per.                   | 2.516,25 | Cod. Azienda / Cod. Dip :                                                      |          |
| IVA detraibile                                | 2.604,14 | Importo del Versamento :                                                       |          |
| - IVA indeduc. su operaz.es.                  | 0,00     |                                                                                |          |
| + IVA su pagam.fatt.ad esigib. diff/per cassa | 0,00     | Crediti altre imposte utilizzati e/o<br>Iva gia' versata per acquisto auto UE: |          |
| = IVA che si detrae per il p.                 | 2.604,14 | Descrizione:                                                                   |          |
| - Credito IVA periodo precedente              | 1.403,22 | $\supset$                                                                      |          |
| + Debito non versato liquid. prec.            | 0,00     | Credito compens. chiesto a rimborso:                                           | 0,00     |
| - Cred. x eccessivo vers. liq. prec           | 0,00     | Credito IVA chiesto a rimborso:                                                | 1.300,00 |
| - Credito IVA Compensabile                    | 0,00     |                                                                                |          |
| - Crediti speciali d'imposta                  | 0,00     | Totale:                                                                        | 7 000 00 |
| = Credito del periodo :                       | 1.491,11 | Gia' utilizzato:                                                               | 0,00     |
| + Interessi:                                  | 0,00     | Utilizz. in questa liquid.:                                                    | 0,00     |
| - Acconto Iva Dicembre:                       | 0,00     | Residuo:                                                                       | 7.000,00 |
| = Credito del periodo :                       | 1.491,11 |                                                                                |          |
|                                               |          |                                                                                |          |

#### **Rimborso IVA annuale**

Il procedimento da seguire per la richiesta di rimborso del credito IVA annuale è simile a quello del rimborso infrannuale. Occorre però lavorare sul periodo Annuale.

- 1) stampare una prima liquidazione in prova con periodicità Annuale;
- entrare, da Menù Principale in <u>2 Contabilità, B Progressivi e utility, 4 Liquidazioni</u> <u>Periodiche</u>, nei dati relativi alle liquidazioni periodiche, aprire i dati relativi all'esercizio interessato, posizionarsi con l'uso delle frecce di scorrimento sulla liquidazione con periodo 14 - Annuale, ed indicare, nella sezione "Altri Dati", l'importo del credito chiesto a rimborso, come indicato di seguito:

| B LIQUIDAZIONI PERIODICHE <cna -="" cna="" servizi="" soc.coop=""></cna> |                    |                   |                        |           |        |            |              |                |            |            |
|--------------------------------------------------------------------------|--------------------|-------------------|------------------------|-----------|--------|------------|--------------|----------------|------------|------------|
| 🗋 🌹 🗎 🗧                                                                  | 5 î /              |                   | 00                     |           | - 0    | ) 🌗        |              |                |            |            |
| Anno/Periodo                                                             | 2016               | / 14              | Iva annuale            |           |        |            |              |                |            |            |
| Codice attività                                                          | 0                  | Riepilogativo     | )                      |           |        |            | Tipo liq     | uidazione      | Annual     | 2          |
|                                                                          | 📃 Da riela         | aborare           | Tipo di s              | stampa Pr | rova   |            |              | Sbloc          | ca dati li | quidazione |
| Liouidazione                                                             | Altri <u>D</u> ati | Versamento        | Altri D <u>a</u> ti2   |           |        |            |              |                |            |            |
| 74ter: base impo                                                         | onibile lorda      | (con credito di o | costo)                 |           | 0,00   | 74ter (age | enzie di via | aggio): Impor  | nibile     | 0,00       |
| 74ter (agenzie d                                                         | li viaggio): cr    | edito di costo    |                        |           | 0,00   | 74ter (age | enzie di via | aggio): IVA    |            | 0,00       |
| Credito costo be                                                         | ni usati regir     | me globale        |                        |           | 0,00   |            |              |                |            |            |
| Importo richiesto                                                        | o a rimborso       | (annuale)         |                        | 4,        | 000,00 | Imponibile | totale cor   | rispettivi ver | ntilati    | 0,00       |
| Importo richiesto                                                        | o a rimborso       | (infraannuale)    | $\langle$              |           | 0,00   | mposta to  | otale corris | spettivi venti | lati       | 0,00       |
| Iva non da regi                                                          | stri di compe      | etenza della liqu | idazione               |           | 0,00   |            |              |                |            |            |
| Iva da registri n                                                        | on di compet       | enza della liqui  | dazione                |           | 0,00   |            |              |                |            |            |
| Iva vend. esclus                                                         | i movimenti s      | su cui non si ca  | colano interessi trim. | 8.        | 317,89 |            |              |                |            |            |
| Iva ded. esclusi                                                         | movimenti sı       | u cui non si calc | olano interessi trim.  | 9.1       | 238,07 |            |              |                |            |            |
| Credito infrannu                                                         | uale compens       | sabile 1.o trime  | stre utilizzato        |           | 0,00   |            |              |                |            |            |
| Credito infrannu                                                         | uale compens       | sabile 2.0 trime  | stre utilizzato        |           | 0,00   |            |              |                |            |            |
| Credito infrannu                                                         | uale compens       | sabile 3.0 trime  | stre utilizzato        |           | 0,00   |            |              |                |            |            |
|                                                                          |                    |                   |                        |           |        |            |              |                |            |            |
|                                                                          |                    |                   |                        |           |        |            |              |                |            |            |

L'importo chiesto a rimborso andrà a decurtazione del credito compensabile da riportare nell'anno successivo.

| Appendice_CoSe | Rev. 13/10/2016 | Pag.:40 |
|----------------|-----------------|---------|
|----------------|-----------------|---------|

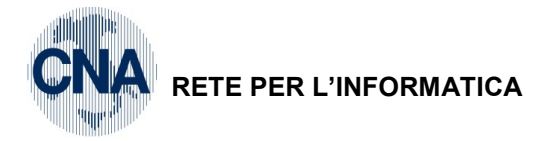

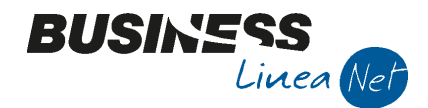

## STAMPA BILANCIO CONTABILE

Questo programma permette di stampare, con varie scelte ed opzioni, vari tipi di situazioni economiche e patrimoniali (in generale di bilanci e situazioni contabili) e di prospetti e dettagli allegati ad essi.

È possibile opzionalmente memorizzare una situazione contabile (bilanci memorizzati) per una sua successiva ristampa oppure variazione e ristampa.

Se si sceglie di considerare anche le registrazioni di prima nota integrativa, eseguire contestualmente, e per ogni ditta selezionata, anche delle elaborazioni preliminari, in particolare:

- calcolo ratei e risconti, costi e ricavi anticipati e posticipati;
- calcolo degli ammortamenti.

Da Menù principale 2- Contabilità, 2 – Elaborazioni Periodiche, 1 – Stampa Bilancio Contabile

| B STAMPA BILANCIO CONTA                      | ABILE <cna -="" cna="" servizi="" soc.coop=""></cna>      |                             |
|----------------------------------------------|-----------------------------------------------------------|-----------------------------|
| 🕅 📴 - 🚔 🖵 🔟                                  | (3) 11 <sup>10</sup>                                      |                             |
| <u>1</u> - Principale <u>2</u> -Elaborazioni | preliminari <u>3</u> - Varie                              |                             |
| Tipo di stampa                               |                                                           | Riepiloga clienti/fornitori |
| Sezioni contrapposte                         | Sottoconti e mastri Prospetto fiscale semplificate (IIRR) | 💽 Si                        |
| Bilancio                                     | Sottoconti e mastri Raccordo civilistico/fiscale (IIRR)   | No                          |
| Dettaglio clienti/fornitori                  | Ordine di codice                                          | Solo Clienti                |
| Mensilizzato (12 mesi)                       | Solo sottoconti                                           | Solo Pornitori              |
| Periodo da analizzare                        |                                                           | Considera registrazioni     |
| Esercizio 💿 Corrente                         | Registrazioni dal 01/01/2016 🔤 (Vuoto -> Iniz. Eserc.)    | <ul> <li>Normali</li> </ul> |
| <ul> <li>Precedente</li> </ul>               | Al 31/12/2016                                             | Integrative                 |
| 🔾 Altro                                      | 0                                                         | (abilita elab prel)         |
| Confronti                                    |                                                           |                             |
| Confronta con                                | Precedente     Altro                                      |                             |
| Da data /A data (Vuoto ->                    | data ini/fin es.)                                         |                             |
| Recentuali di incidenza con                  | Esegui anche elaborazioni preliminari                     |                             |
| Evidenzia ultimo mese                        | 19/1-03/91                                                |                             |
| Esponi saldo iniziale                        |                                                           |                             |
|                                              |                                                           |                             |
|                                              |                                                           |                             |

#### Cartella "1 - Principale":

**Tipo di stampa:** Selezionare, spuntando uno o più check-box nel riquadro del tipo di stampa, per ottenere uno o più prospetti tra quelli previsti dal programma; ai fini della contabilità semplificata, è sufficiente selezionare:

- **Prospetto fiscale semplificate (IIRR):** produce uno schema teso a fornire il reddito fiscale anziché quello civilistico, considerando le % di deducibilità/indeducibilità previste nelle anagrafiche del piano dei conti; utile soprattutto per le contabilità semplificate, ove il reddito civilistico non è rilevante.

In alternativa, è possibile selezionare <u>Bilancio</u>, verrà prodotto un prospetto in forma continua/scalare, con possibilità di decidere confronti, % di incidenza, ecc., oppure è possibile selezionare <u>Mensilizzato (12 mesi)</u> Il prospetto viene visualizzato su griglia e può essere esportato in formato Excel, si compone di 4 pagine: Attività, Passività, Conto economico – Componenti negativi e Conto economico – Componenti positivi, è possibile spostarsi da una pagina all'altra utilizzando le frecce direzionali.

#### Periodo da analizzare

**Esercizio di competenza:** Selezionare l'anno corrispondente all'esercizio a cui si riferisce il bilancio da stampare (Vedi Anagrafica Azienda) tra quello corrente o precedente o altro (in tal caso va indicato il codice esercizio).

Il programma propone automaticamente quello corrente (corrispondente a quello impostato nel campo "Esercizio contabile corrente" in Anagrafica ditta di ciascuna ditta).

| Appendice_CoSe | Rev. 13/10/2016 | Pag.:41 |
|----------------|-----------------|---------|
|----------------|-----------------|---------|

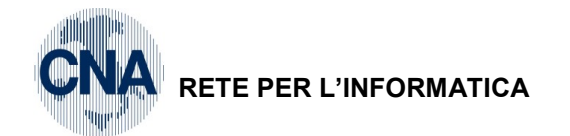

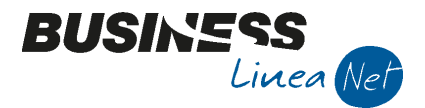

**Considera registrazioni "Dal giorno":** Inserire la data iniziale del periodo a cui si riferisce il bilancio da stampare. Lasciare vuoto il campo per riferirsi all'inizio dell'esercizio.

**Considera le registrazioni "Al giorno":** Inserire la data finale del periodo a cui si riferisce il bilancio da stampare. Lasciare vuoto il campo per riferirsi all'ultima operazione dell'esercizio indicato.

**Tipo registrazioni:** Indicare quale tipo di registrazioni contabili considerare, se solo normali, solo integrative o entrambi (necessario per Elaborazioni preliminari).

#### Riquadro 'Confronti (si attiva in caso di stampa solo "Bilancio" o "Prospetto fiscale sempilificate"):

**Confronta con:** Spuntare per ottenere una situazione (stampa di tipo 'Bilancio') che mette a confronto i saldi del periodo principale indicato nei campi 'dal giorno' e 'al giorno' per l'esercizio di competenza selezionato, con i saldi di un altro periodo, appartenente allo stesso esercizio o ad altro esercizio.

Spuntare 'Esercizio precedente ' se il confronto deve essere eseguito con l'esercizio precedente (per ogni singola ditta); spuntare 'Altro' ed indicare il codice esercizio se il confronto deve essere eseguito con l'esercizio corrente o con esercizio precedente all'esercizio precedente.

Da data: Indicare la data iniziale del periodo di confronto.

A data: Indicare la data finale del periodo di confronto.

**Percentuali di incidenza costi/ricavi:** Spuntare se si vuole una stampa di tipo 'Bilancio' che riporti in due colonne aggiuntive, sul lato economico, percentuali di incidenza dei costi e ricavi sul totale dei ricavi.

**Evidenzia ultimo mese:** Spuntare se si vuole una stampa di tipo 'Bilancio' che riporti in due colonne aggiuntive una evidenza dei saldi dei soli movimenti dell'ultimo mese nel periodo selezionato.

**Esponi saldo iniziale:** Spuntare se si vuole una stampa di tipo 'Bilancio' che riporti 4 colonne : saldo iniziale, incrementi dare, incrementi avere, saldo finale.

#### Cartella 2 - "Elaborazioni preliminari":

| B STAMPA BILANCIO CON                          | JTABILE <cna -<="" servizi="" th=""><th>CNA SERVIZI SOC.COOP&gt;</th><th><b></b></th><th><b>— — X</b></th></cna> | CNA SERVIZI SOC.COOP>               | <b></b>                              | <b>— — X</b>        |
|------------------------------------------------|----------------------------------------------------------------------------------------------------|-------------------------------------|--------------------------------------|---------------------|
| M 🔤 - 🚔 📮 🛛                                    | 📲 🕥 📱                                                                                                    |                                     |                                      |                     |
| <u>1</u> - Principale <u>2</u> -Elaborazio     | oni preliminari <u>3</u> - Varie                                                                                 |                                     |                                      |                     |
| Calcola ratei e risconti                       |                                                                                                    |                                     |                                      |                     |
| Esegui il calcolo anche al                     | lla data di inizio elaborazione                                                                                  | e (consigliato quando data inizio e | laborazione diversa da data          | a inizio esercizio) |
| ✓ Calcola ammortamenti                         |                                                                                                    |                                     |                                      |                     |
| Considera dati                                 | 🔵 Civilistici 💿 Fiscali                                                                                          | Calcola quote anche                 | per i beni venduti o eliminat        | ti dal ciclo        |
| Tipo ammortamento Com                          | ne da cespite 🛛 🔽                                                                                                | Calcola plusvalense ;               | / minusvalenze<br>vimenti provvisori |                     |
| Percentuale di abbattiment                     | to 0,00                                                                                                    | Calcola sul valore res              | siduo per i cespiti all'ultima q     | uota                |
| Riapri il diente per le RB                     | emesse e non scadute (solo                                                                                       | o per elab. ditta corrente)         |                                      |                     |
|                                                | e O Apri il cliente assoc                                                                                        |                                     |                                      |                     |
| Calcola stanziamenti                           |                                                                                                    |                                     |                                      |                     |
| Aggiungi le seguenti<br>operazioni preliminari | Conto dare Descr. con                                                                                            | nto dare Conto avere                | Descr. conto avere                   | Importo             |
| (solo elab. monoditta):                        |                                                                                                    |                                     |                                      |                     |
| <u>1</u>                                       |                                                                                                    |                                     |                                      |                     |
| Stampa movimenti gener                         | rati da elaborazioni prelimina                                                                                   | ari 💽 Visualizza le finestre        |                                      |                     |

Le scelte di questa cartella sono abilitate solo se nella **prima cartella** si è scelto **'Tipo registrazioni' = 'Entrambe'**, in quanto, in caso di spunta delle caselle 'calcola ratei e risconti' e/o 'calcola ammortamenti', vengono generate registrazioni contabili in p.nota integrativa. Al termine della elaborazione, il programma provvede a cancellare le registrazioni integrative generate.

**Calcola ratei e risconti:** Spuntare se si vuole che venga preventivamente eseguito automaticamente il programma 'generazione ratei e risconti', alla data di fine del periodo scelto per la stampa bilancio.

| Appendice_CoSe | Rev. 13/10/2016 | Pag.:42 |
|----------------|-----------------|---------|
|----------------|-----------------|---------|

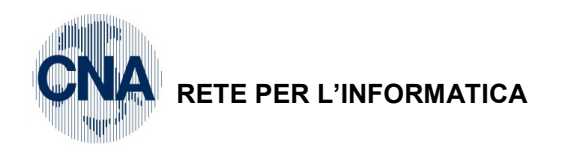

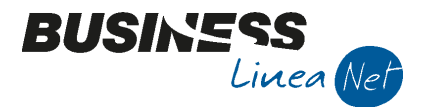

L'opzione 'Esegui il calcolo anche alla data di inizio elaborazione' serve per poter ottenere dei bilanci con data inizio bilancio non corrispondente alla data di inizio esercizio. Ad esempio, se in data 25/10 inserisco una registrazione di merci c/acquisti con data competenza economica 30/09, se chiedo un bilancio dal 01/10 al 31/10 ed elaboro solo ratei/risconti alla data di fine (ovvero al 31/10) non ottengo lo storno del costo di competenza di settembre. Se invece elaboro anche ratei/risconti alla data di inizio bilancio, il programma provvederà ad eseguire una registrazione di imputazione del costo al 30/09 ed una registrazione di storno del costo in data 01/10; analizzando solo le operazioni dal 01/10 al 31/10 vedremo che il costo rilevato al 25/10 verrà totalmente stornato in data 01/10.

**Calcola ammortamenti:** Solo se è presente la gestione cespiti. Spuntare se si vuole che venga preventivamente eseguito automaticamente il programma 'calcolo ammortamenti', come calcolo infraesercizio, alla data di fine del periodo scelto per la stampa bilancio. Per le altre scelte vedi il significato dei relativi campi presenti nella guida / manuale della Gestione Cespiti - sezione 'Calcolo ammortamenti'.

Riapri il cliente per le RB emesse e non scadute (solo per elab. ditta corrente): L'elaborazione non interessa le ditte in contabilità semplificata.

Calcola stanziamenti: attualmente non gestito

**Stampa movimenti generati da operazioni preliminari:** Spuntare se si vuole che vengano stampate le registrazioni di generazione ratei/risconti e ammortamento generate.

#### Cartella "Varie":

| 🖪 STAMPA BILANCIO CONTABILE <cna -="" cna="" servizi="" soc.coop=""></cna>  |                           |                      |              |  |
|-----------------------------------------------------------------------------|---------------------------|----------------------|--------------|--|
| 🗛 📴 - 🚔 🖵 🔟 🕐 🕨                                                             |                           |                      |              |  |
| <u>1</u> - Principale <u>2</u> -Elaborazioni preliminari <u>3</u>           | - Varie                   |                      |              |  |
| Arrotonda gli importi all'unità di euro                                     |                           |                      |              |  |
| Contropartita differenze Stato Patrimoniale                                 | 1868                      | Proventi/oneri da a  | rrotond.     |  |
| Conto Economico                                                             | 1825 🔤                    | Altri abbuoni e arro | t. attivi    |  |
| Conti d'Ordine                                                              | 1825                      | Altri abbuoni e arro | t. attivi    |  |
| Conti Riepilogativi                                                         | 1868                      | Proventi/oneri da a  | rrotond.     |  |
| Alter emini                                                                 |                           |                      | Channes data |  |
|                                                                             | Altre opzioni Stampa date |                      |              |  |
| Stampa conti con saldo pari a zero                                          |                           |                      |              |  |
| Considera parametri Piano dei conti                                         |                           |                      |              |  |
| Non considerare le registrazioni di chiusura                                |                           |                      |              |  |
| Data chiusura                                                               |                           |                      |              |  |
| Utilizza costi/ricavi già ripartiti per mese (calcola solo conti economici) |                           |                      |              |  |
|                                                                             | - C                       |                      |              |  |
| Memorizza dati bilando per successiva modifica                              |                           |                      |              |  |
| Codice bilancio 0                                                           |                           |                      |              |  |
|                                                                             |                           |                      |              |  |

Arrotonda gli importi all'unità di euro: Funzione abilitata solo su aziende in EURO per stampare i bilanci con valori arrotondati all'unità di euro come da nuova normativa. Nelle caselle sottostanti indicare i codici contropartita associati ai sottoconti nei quali fare affluire le differenze di arrotondamento rispettivamente per ognuna delle sezioni del bilancio di esercizio: stato patrimoniale, conto economico, conti d'ordine, conti riepilogativi.

**Considera anche periodo precedente per ditte in doppio esercizio:** Spuntare questa opzione se nella stampa del bilancio si desidera, per le sole ditte che si trovano in status 'doppio esercizio', considerare, ai fini della situazione patrimoniale, anche i movimenti dell'esercizio precedente, e di calcolare, nelle attività o passività, anche il risultato virtuale di esercizio, derivante dalla differenza di costi e ricavi dell'esercizio precedente (non ancora chiuso).

**Stampa conti con saldo pari a zero:** Attivare questa opzione qualora si voglia evidenziare anche i sottoconti movimentati ma con saldo zero e, in questo caso, è possibile selezionare solo i conti con saldo zero movimentati nell'anno.

| Appendice_CoSe | Rev. 13/10/2016 | Pag.:43 |
|----------------|-----------------|---------|
|----------------|-----------------|---------|

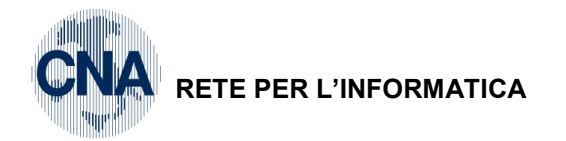

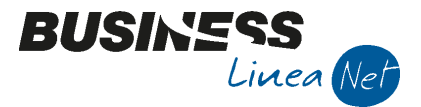

**Considera parametri piano dei conti:** Spuntare se si vuole applicare l'impostazione 'Colonna In stampa bilancio' dell'anagrafica dei sottoconti (campo che permette di indirizzare il sottoconto nella sezione opposta al segno del saldo, oppure forzare l'esposizione del sottoconto in dare oppure in avere del prospetto di bilancio) (normalmente, cioè senza spuntare questa casella, i sottoconti con segno saldo dare vengono esposti in attività o componenti negativi di reddito, mentre i sottoconti con segno saldo avere vengono esposti in passività o componenti positivi di reddito). Vedi videata:

| SOTTOCONTI DITTA <cna -="" cna="" servizi="" soc.coop=""></cna>  |                         |                                                               |  |
|------------------------------------------------------------------|-------------------------|---------------------------------------------------------------|--|
| 🕒 🖓 🖻 🏷 🖻 👭 🔇 🔇                                                  |                         | 📴 - 🖶 📮 🕜 🕪                                                   |  |
| Codice mastro 5004                                               |                         | COSTO VENDUTO E PROD. SERVIZI                                 |  |
| Codice conto 50040001                                            | Descrizione             | Acqu.materie prime 🔤                                          |  |
|                                                                  |                         | Descrizione conto uguale per tutte le ditte con lo stesso PDC |  |
| <u>1</u> -Generale <u>2</u> -Dati 1 <u>3</u> -Dati 2 <u>4</u> -N | lote                    |                                                               |  |
| Tipo acquisto Quadro 'A' IVA 11                                  | Non interessa           |                                                               |  |
| Imprese miste                                                    | Non interessa           |                                                               |  |
| Totalizz. registro cronologico                                   | Non interessa           |                                                               |  |
| Controlla semplificata                                           | Non interessa           |                                                               |  |
| Manutenzione e riparazione                                       | Non interessa           | % manutenz. e riparaz. 0,00                                   |  |
| Colonna in stampa bilancio sez. contrapp.                        | Non interessa           |                                                               |  |
|                                                                  | Non interessa           |                                                               |  |
| Riclassificati su Excel                                          | Sezione opposta<br>Dare |                                                               |  |
| Bilancio CEE                                                     | Avere                   |                                                               |  |
| Saldo Dare CB##06b#                                              | Saldo Dare C            | CB##01a#                                                      |  |
| Saldo Avere CB##06b#                                             | Saldo Avere             | 28##01a# 🛄                                                    |  |
|                                                                  |                         |                                                               |  |

Non considerare le registrazioni di chiusura: Selezionare se non si desidera considerare in bilancio le operazioni di chiusura. Questo consente di ristampare un bilancio al termine di un esercizio anche se abbiamo già proceduto con l'inserimento delle registrazioni di chiusura (che portano i saldi di tutti i conti a zero).

Data chiusura: Spuntare se si desidera, nel caso la casella 'Non considerare le registrazioni di chiusura'

**Stampa date:** Cliccare sull'apposita opzione per definire se e quale data deve essere riportata nelle stampe richieste (quella odierna, nessuna data, o una a piacere, da impostare manualmente).

Utilizza costi/ricavi già ripartiti per mese (calcola solo conti economici): Attualmente non gestito.

**Memorizza dati bilancio per successiva modifica:** Spuntare se si vuole memorizzare i dati risultanti dalla elaborazione richiesta nell'archivio dei bilanci memorizzati. Una volta salvati i dati in tale archivio, potranno essere eseguite modifiche e/o ristampe di tipo 'Bilancio' (in formato semplice), utilizzando il programma 'Gestione Bilanci memorizzati' (da Menù Principale <u>2 - Contabilità, 2 Elaborazioni Periodiche, 6 – Gestione Bilanci memorizzati</u>).

Se spuntato, indicare poi codice e descrizione da assegnare al Bilancio da memorizzare.

| Appendice CoSe   | Rev. 13/10/2016 | Pag.:44 |
|------------------|-----------------|---------|
| / ppondice_cocco |                 | 1 ag1   |

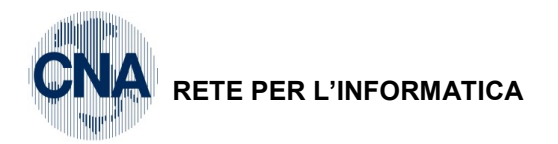

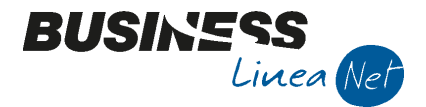

Lanciando la stampa a video o su carta del Bilancio a sezioni contrapposte e/o Dettaglio Clienti e Fornitori si ottiene la videata sotto indicata:

| Inserisci valori                               |                        |
|------------------------------------------------|------------------------|
| Si desidera intestare la stampa?               | Richiesta intestazione |
| NO                                             |                        |
| Digitare l'intestazione dei registri           | Intestazione           |
| LIBRO INVENTARI                                |                        |
| Inserire il primo numero di pagina da stampare | Numerazione pagine     |
| 1                                              |                        |
| Immettere un valore:                           |                        |
|                                                |                        |
|                                                | OK Annulla             |

Il valore di default impostato sulla prima riga "Richiesta intestazione" è NO, per non intestare né numerare la stampa del bilancio (le aziende in Contabilità Semplificata infatti non devono compilare il Registro Inventari):confermare cliccando su OK per eseguire la stampa.

| Appendice_CoSe | Rev. 13/10/2016 | Pag.:45 |
|----------------|-----------------|---------|
|----------------|-----------------|---------|

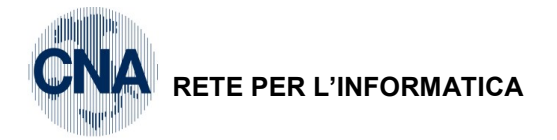

١

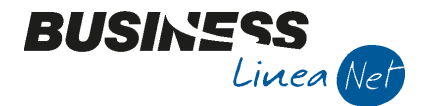

## **ESPORTAZIONE SALDI DI BILANCIO PER BPOINT**

E' disponibile a menù <u>2 – Contabilità, 2 – Elaborazioni Periodiche, N – Export verso Bpoint</u> il programma per esportare i Saldi di Bilancio su un file esterno, da importare poi in Bpoint

Prima di avviare la procedura di export è necessario effettuare una stampa di bilancio, per l'anno e alla data che interessa, e memorizzarla, procedendo quindi da Menù Principale 2-2-1-Stampa Bilancio Contabile.

In pratica, a differenza di una normale stampa di bilancio, occorre spuntare la voce "Memorizza dati bilancio per successiva modifica", che si trova nella sezione **"3 - Varie"**, assegnando un codice e una descrizione al bilancio che si sta memorizzando.

| B STAMPA BILANCIO CONTABILE <cna -="" cna="" servizi="" soc.coop=""></cna>  |                                  |  |
|-----------------------------------------------------------------------------|----------------------------------|--|
| 🗛 💷 - 🖶 🖵 🔟 ⊘ 🕪                                                             |                                  |  |
| <u>1</u> - Principale <u>2</u> -Elaborazioni preliminari <u>3</u> - Varie   |                                  |  |
| Arrotonda gli importi all'unità di euro                                     |                                  |  |
| Contropartita differenze Stato Patrimoniale 0                               |                                  |  |
| Conto Economico 0 🔤                                                         |                                  |  |
| Conti d'Ordine 0 🔤                                                          |                                  |  |
| Conti Riepilogativi 0 🔤                                                     |                                  |  |
|                                                                             |                                  |  |
| Altre opzioni                                                               | Stampa date                      |  |
| Considera anche periodo precedente (per ditte in doppio eserc.)             | <ul> <li>Data odierna</li> </ul> |  |
| Solo conti movimentati nell'anno                                            | 🔵 Nessuna data                   |  |
| Considera parametri Piano dei conti                                         |                                  |  |
| Non considerare le registrazioni di chiusura                                |                                  |  |
| Data chiusura                                                               |                                  |  |
| Utilizza costi/ricavi già ripartiti per mese (calcola solo conti economici) |                                  |  |
|                                                                             |                                  |  |
| Memorizza dati bilancio per successiva modifica                             |                                  |  |
| Codice bilancio 16 🔤 Bilancio anno 2016                                     |                                  |  |
|                                                                             |                                  |  |
|                                                                             |                                  |  |

A questo punto si potrà avviare il programma di esportazione, selezionando l'apposita voce di menù indicata sopra.

La prima operazione da compiere consiste nel caricamento dei profili di esportazione:

La prima operazione da compiere consiste nel caricamento dei profili di esportazione:

| Appendice_CoSe | Rev. 13/10/2016 | Pag.:46 |
|----------------|-----------------|---------|
|----------------|-----------------|---------|

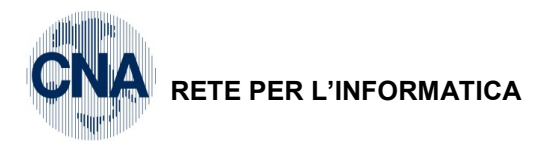

| B ESPORTAZIONE DATI VERSO PROCEDURE CNA <cna -="" cna="" servizi="" soc.coop=""></cna> |                                 |                                    |                                                                     |  |
|----------------------------------------------------------------------------------------|---------------------------------|------------------------------------|---------------------------------------------------------------------|--|
| 🏶 🗆 🐴 🚦                                                                                | 🖬 - 🕜 🕪                         |                                    |                                                                     |  |
| Esportazione doo                                                                       | Stampa bilancio contabile       |                                    | Status processo di importazione                                     |  |
| Cod.bilancio                                                                           | Agg.Rif. Scudo->Bpoint          | Data compilazione                  |                                                                     |  |
|                                                                                        | Apri percorso file da esportare | /01/2016 al 31/12/2016* 15/09/2016 |                                                                     |  |
|                                                                                        | Importa profili di esportazione |                                    |                                                                     |  |
|                                                                                        | Importa trascodifiche           |                                    |                                                                     |  |
|                                                                                        |                                 |                                    |                                                                     |  |
| o                                                                                      |                                 |                                    |                                                                     |  |
| 8                                                                                      |                                 |                                    |                                                                     |  |
| Тт<br>Ф                                                                                |                                 |                                    |                                                                     |  |
| ۶X                                                                                     |                                 |                                    |                                                                     |  |
| ⊳Ĥ                                                                                     |                                 |                                    | Percorso file da esportare:                                         |  |
| ⊳C                                                                                     |                                 |                                    | C: Kbi Vasc                                                         |  |
| 3                                                                                      | Ш                               | 5                                  |                                                                     |  |
| Cod.Riclassificato                                                                     | o: 505 🔤 rid.rif.scudo          | Crea                               | Al termine invia i files ai seguenti indirizzi Invia <u>e</u> -mail |  |
| Anno:                                                                                  | 2016 Div Eiscale: 001           | Codice Ditta: 1234567              | erossi@cna.it                                                       |  |
|                                                                                        |                                 | 1201007                            |                                                                     |  |
|                                                                                        |                                 |                                    |                                                                     |  |

BUSINES

Linea Net

Al termine della procedura di importazione verrà visualizzato il seguente messaggio:

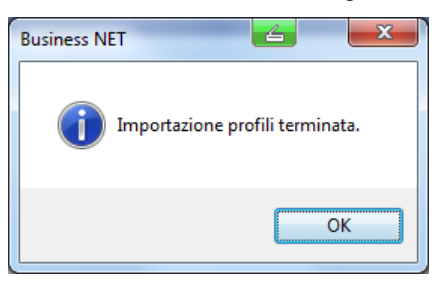

Cliccare su OK.

<u>N.B.</u> <u>E' consigliabile ripetere l'importazione dei profili di export con cadenza annuale, prima di procedere all'export dei saldi di bilancio al proprio consulente fiscale.</u>

| Appendice_CoSe | Rev. 13/10/2016 | Pag.:47 |
|----------------|-----------------|---------|
|----------------|-----------------|---------|

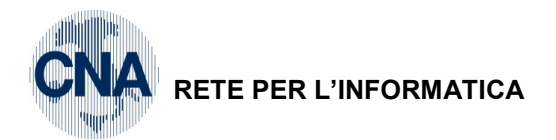

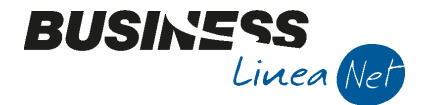

Alla prima esecuzione, posizionarsi nel campo **Cod.Riclassificato** e digitare **505 – Riferimenti Bpoint**, se il programma segnala che non esiste cliccare **CREA** e procedere con le istruzioni sottostanti.

| [ | 🖪 ESPORTAZIONE DATI VERSO PROCEDURE CNA <cna -="" cna="" servizi="" soc.coop=""></cna> |                     |                    |                                         |                   |                                             |                          |
|---|----------------------------------------------------------------------------------------|---------------------|--------------------|-----------------------------------------|-------------------|---------------------------------------------|--------------------------|
| ſ | 🗱 🗆 🗛 🧧 - 🕐 🕩                                                                          |                     |                    |                                         |                   |                                             |                          |
| Í |                                                                                        | ortazione documenti | Esportazione bila  | inci                                    |                   | Status processo di importazione             |                          |
|   |                                                                                        | Cod.bilancio mem.   | Descrizione        | Note                                    | Data compilazione |                                             |                          |
|   |                                                                                        | 16                  | Bilancio anno 2016 | *Bilancio dal 01/01/2016 al 31/12/2016* | 15/09/2016        |                                             |                          |
|   |                                                                                        |                     |                    |                                         |                   |                                             |                          |
|   | -                                                                                      |                     |                    |                                         |                   |                                             |                          |
|   | 0                                                                                      |                     |                    |                                         |                   |                                             |                          |
|   | 76                                                                                     |                     |                    |                                         |                   |                                             |                          |
|   | Ţ.                                                                                     |                     |                    |                                         |                   |                                             |                          |
|   | ۶X                                                                                     |                     |                    |                                         |                   |                                             |                          |
|   | ⊳H                                                                                     |                     |                    |                                         |                   | Percorso file da esportare:                 |                          |
|   | ÞC                                                                                     |                     |                    |                                         |                   |                                             |                          |
|   | <                                                                                      |                     |                    | Ш                                       |                   |                                             |                          |
|   | С                                                                                      | od.Riclassificato:  | 0 🔤                |                                         | Crea              | Al termine invia i files ai seguenti indiri | zzi Invia <u>e</u> -mail |
|   | Δ                                                                                      | nno:                | 2016 Div Eiscale   | : 0 Codice Ditta: 0                     |                   | erossi@cna.it                               |                          |
|   |                                                                                        |                     | Lo Io Divil Iocule |                                         |                   |                                             |                          |
| L |                                                                                        |                     |                    |                                         |                   |                                             |                          |

Apparirà la videata seguente, in cui si dovrà indicare il codice **505 – Riferimenti Bpoint**, per la creazione di tale riclassificazione:

| B GENERA RICLASSIFICATO                                                                                                    | PER ESPORTAZIONE BILANCIO 🖆 SER 🗮 |  |  |  |  |  |
|----------------------------------------------------------------------------------------------------|-----------------------------------|--|--|--|--|--|
| Questo procedimento genera una riclassificazione di Bilancio<br>per i sottoconti STANDARD distribuiti, con i riferimenti a SCUDO consigliati.<br>Questo processo NON genera i riferimenti per i sottoconti personalizzati<br>(sottoconti ditta superiori a 9000)<br>che andranno successivamente aggiunti manualmente |                                   |  |  |  |  |  |
| Nuovo codice (sup. a 500)                                                                                                    | 505 🔤                             |  |  |  |  |  |
| Descrizione Riclassificazione                                                                                                    | Riferimenti Bpoint                |  |  |  |  |  |
|                                                                                                    | <u>A</u> nnulla <u>Ok</u>         |  |  |  |  |  |

cliccare su Ok per procedere alla creazione del profilo di riclassificazione.

Compilare i campi <u>ANNO</u>, con l'anno di riferimento del bilancio che si sta per esportare, <u>DIV.FISC</u>.(divisione fiscale) e <u>COD.DITTA SIDIST</u>: questi 2 dati devono essere forniti alla ditta dal proprio consulente CNA.

Occorre poi indicare il percorso di "Destinazione dei file generati", ovvero la cartella sulla quale verranno memorizzati i dati esportati: la procedura in automatico propone la cartella C:\RPI\ASC ma è possibile scegliere un altro percorso, cliccando sul pulsante id lato.

E ancora è possibile inviare i dati via posta elettronica ad uno o due indirizzi e-mail, flaggando il campo <u>"Al</u> <u>termine invia i files all'indirizzo @mail</u>" ed indicando ad esempio come primo indirizzo e-mail quello del proprio consulente e, volendo, un secondo destinatario, nel campo di destra.

Ovviamente per poter effettuare tale spedizione è necessario avere installato e correttamente configurato il programma Outlook, Outlook Express o Live mail.

| Appendice_CoSe  | Rev. 13/10/2016 | Pag.:48 |
|-----------------|-----------------|---------|
| Appendice_00000 | 167.16/16/2010  | 1 ug+0  |

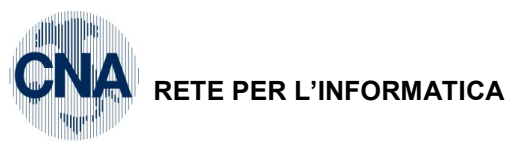

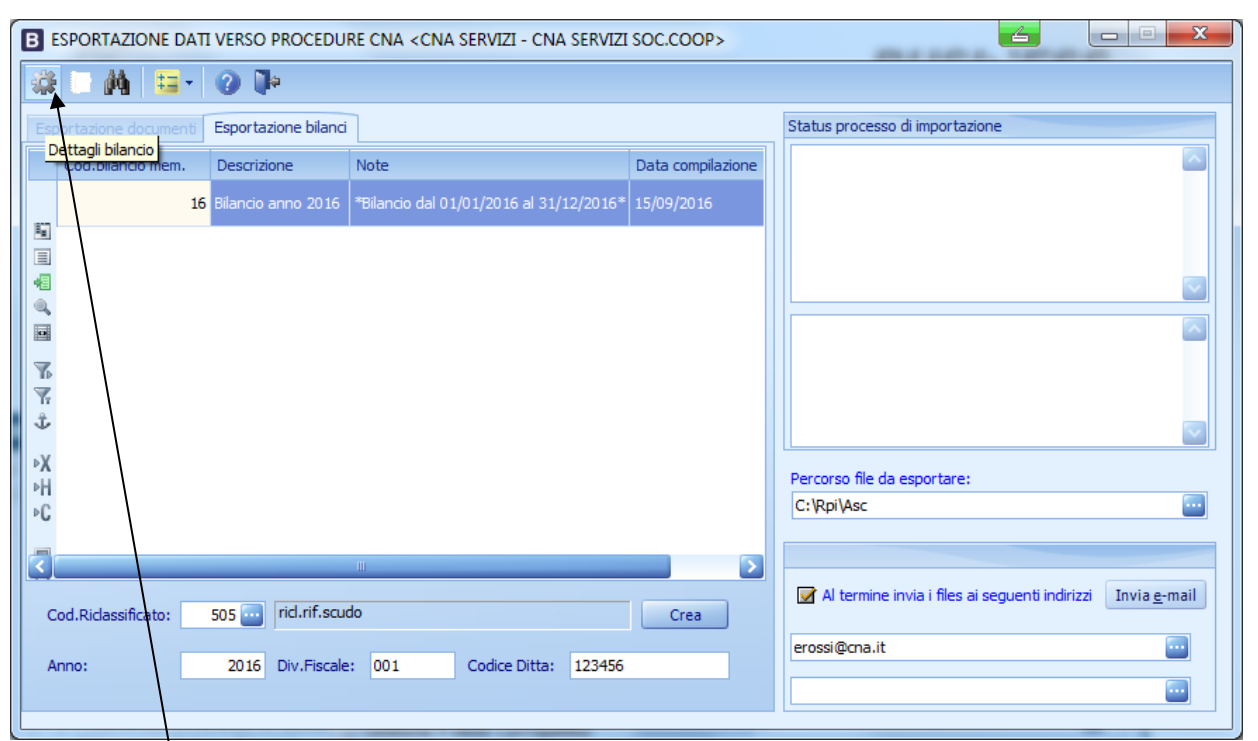

BUSINS

Linea Net

Per procedere alla verifica ed eventuale integrazione/modifica dei corretti agganci a Bpoint, cliccare sul pulsante "Elabora" in alto a sinistra

| В        | B DETTAGLI BILANCIO <cna -="" cna="" servizi="" soc.coop=""></cna>                             |                  |                           |                    |            |               |                       |
|----------|------------------------------------------------------------------------------------------------|------------------|---------------------------|--------------------|------------|---------------|-----------------------|
|          |                                                                                                |                  |                           |                    |            |               |                       |
| т        | Tutti i CLIENTI verranno raggruppati ed esportati con il riferimento: G0101 Bilancio anno 2016 |                  |                           |                    |            |               |                       |
| Т        | utti i FORNIT                                                                                  | ORI verranno rag | gruppati ed esportati con | il riferimento:    | M0101      | *Bilan        | cio dal 01/01/2016 al |
|          | Segno                                                                                          | Conto Busi       | Riferimento esterno       | Descrizione        |            | Saldo periodo | Totale Dare           |
| 1        | +                                                                                              | 48020001         | 381030                    | R.i. merci da con  | nmercializ | 1.200,00      | 1.200,00              |
| 1        | +                                                                                              | 50040001         | 303010                    | Acqu.materie pri   | ime        | 1.246,11      | 1.426,87              |
|          | +                                                                                              | 50040003         | 303010                    | Acqu.materie ac    | cessorie   | 154,31        | 154,31                |
| -        | +                                                                                              | 50040005         | 301010                    | Acqu.merce         |            | 6.787,12      | 7.484,51              |
| 0,       | +                                                                                              | 50040032         | 301100                    | Trasporti su acq   | uisti      | 51,65         | 51,65                 |
| 0        | +                                                                                              | 50049001         |                           | ACQUISTO VERM      | VICI       | 1.850,00      | 1.850,00 😑            |
| 7        | +                                                                                              | 50200001         | 320150                    | Forza motrice      |            | 280,57        | 280,57                |
| 7        | +                                                                                              | 50200020         | 320110                    | Lavoraz.da terzi   | per prod   | 12.950,82     | 12.950,82             |
| Ĵ        | +                                                                                              | 50200021         | 320120                    | Lavoraz.da terzi   | per prod   | 12.095,25     | 12.095,25             |
|          | +                                                                                              | 50210001         | 321100                    | Salari lordi       |            | 16.825,01     | 16.825,01             |
| °Å<br> ⊾ | +                                                                                              | 50210002         | 321300                    | Oneri sociali ope  | rai        | 3.538,99      | 3.538,99              |
|          | +                                                                                              | 50210025         | 321600                    | Indenn.anz.ope     | rai (no a  | 1.000,00      | 1.000,00              |
|          | +                                                                                              | 50210052         | 321120                    | Salari apprendist  | ti operai  | 411,53        | 411,53                |
| 믓        | +                                                                                              | 50210053         | 321320                    | Oneri sociali App  | rend.op    | 0,05          | 0,05                  |
|          | +                                                                                              | 50220002         | 322300                    | Oneri sociali impi | egati      | 515,00        | 515,00                |
| <        |                                                                                                |                  |                           |                    |            |               |                       |

Non sono compilati, alla prima esportazione, gli agganci a Bpoint/Scudo per i sottoconti personalizzati inseriti dalla ditta, come ad esempio <u>50049001</u> – ACQUISTO VERNICI: occorre, con l'ausilio del consulente CNA, impostare il corretto collegamento al conto di Bpoint/Scudo.

| Appendice_CoSe | Rev. 13/10/2016 | Pag.:49 |
|----------------|-----------------|---------|
|                |                 |         |

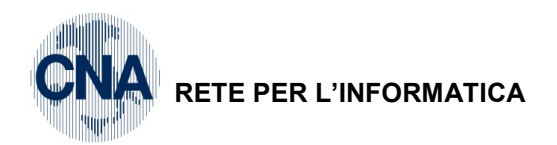

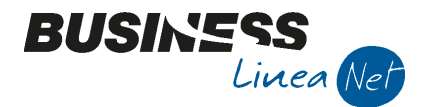

Per fare questo, posizionarsi sul campo da modificare e digitare il codice fornito dal proprio consulente e premere Invio, verrà richiesta conferma alla variazione, rispondere Sì.

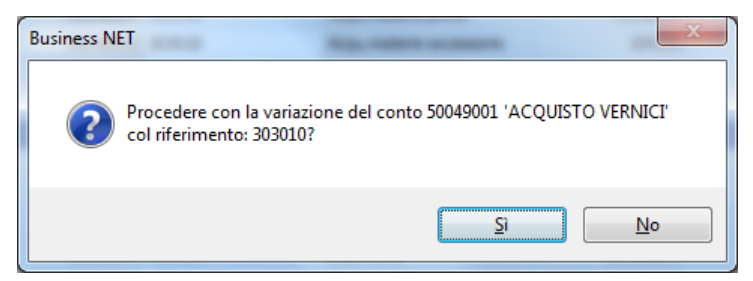

Una volta inserito, il "Rif. esterno" verrà memorizzato per le successive esportazioni.

I sottoconti con % di indeducibilità diversa da 0 (zero), vengono evidenziati in rosso.

E' poi consigliabile stampare un Bilancio con indicazione, conto per conto, del riferimento a Bpoint impostato, da usare anche come supporto di verifica per la successiva importazione in Bpoint.

La stampa si può ottenere da questa videata, cliccando sull'icona del video o della stampante,

Terminata la fase di inserimento/modifica e verifica dei dati di "scambio" tra Business net e Bpoint/Scudo, è possibile da Menù – Strumenti, richiamabile il programma di stampa bilancio, normalmente accessibile da Menù Principale **2 – Contabilità, 2 – Elaborazioni periodiche, 1 – Stampa Bilancio Contabile** (utile se si vuole stampare e memorizzare un altro bilancio, per poi esportarlo).

Cliccare, quindi, 🧏 sul pulsante "Esporta" per procedere alla effettiva esportazione dei dati.

| в | B ESPORTAZIONE DATI VERSO PROCEDURE CNA <cna -="" cna="" servizi="" soc.coop=""></cna> |                         |                                         |                   |                                                                     |  |
|---|----------------------------------------------------------------------------------------|-------------------------|-----------------------------------------|-------------------|---------------------------------------------------------------------|--|
| 1 | # 1 M = 0 P                                                                            |                         |                                         |                   |                                                                     |  |
| E |                                                                                        | ti Esportazione bilanci | i                                       |                   | Status processo di importazione                                     |  |
|   | Cod.bilancio mem.                                                                      | Descrizione             | Note                                    | Data compilazione |                                                                     |  |
|   | _                                                                                      | 16 Bilancio anno 2016   | *Bilancio dal 01/01/2016 al 31/12/2016* | 15/09/2016        |                                                                     |  |
|   |                                                                                        |                         |                                         |                   |                                                                     |  |
|   |                                                                                        |                         |                                         |                   |                                                                     |  |
|   |                                                                                        |                         |                                         |                   |                                                                     |  |
| 7 | 6                                                                                      |                         |                                         |                   |                                                                     |  |
|   |                                                                                        |                         |                                         |                   |                                                                     |  |
| Þ | x                                                                                      |                         |                                         |                   |                                                                     |  |
| Þ | H                                                                                      |                         |                                         |                   | Percorso file da esportare:                                         |  |
| Þ | C                                                                                      |                         |                                         |                   | C: \Rpi \Asc                                                        |  |
|   |                                                                                        |                         | Ш                                       | >                 |                                                                     |  |
|   | Cod.Riclassificato:                                                                    | 505 🔤 rid.rif.scu       | do                                      | Crea              | Al termine invia i files ai seguenti indirizzi Invia <u>e</u> -mail |  |
|   | Anno:                                                                                  | 2016 Div.Fiscale        | e: 001 Codice Ditta: 123456             |                   | erossi@cna.it                                                       |  |
|   |                                                                                        |                         |                                         |                   |                                                                     |  |
|   |                                                                                        |                         |                                         |                   |                                                                     |  |

| Appendice_CoSe | Rev. 13/10/2016 | Pag.:50 |
|----------------|-----------------|---------|
|----------------|-----------------|---------|

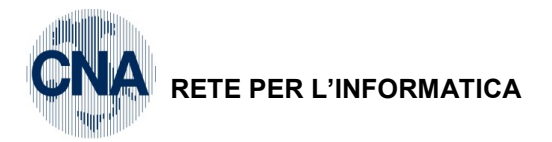

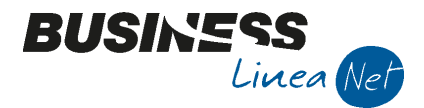

Al termine dell'elaborazione verrà visualizzato un messaggio simile al seguente:

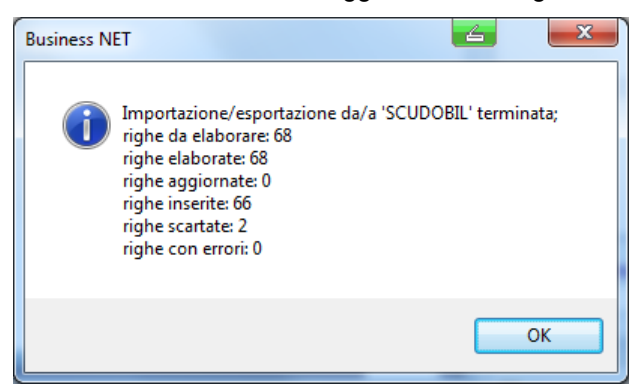

Cliccare su OK.

Se non si è scelto di inviare il file via posta elettronica, l'elaborazione risulterà completa all'apparire del messaggio:

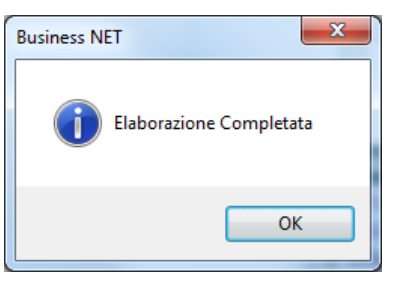

Cliccare Ok.

Da Menù – Strumenti, è possibile selezionare "Apri percorso file da esportare"

| B ESPORTAZIONE DATI VERSO PROCE  | DURE CNA <cna -="" cna="" s<="" servizi="" th=""><th>ERVIZI SOC.COOP&gt;</th><th>tone multeric compl</th><th></th><th></th></cna> | ERVIZI SOC.COOP>        | tone multeric compl                           |          |   |
|----------------------------------|----------------------------------------------------------------------------------------------------|-------------------------|-----------------------------------------------|----------|---|
| 🌣 🗁 🐴 🧧 🕐 🖡                      |                                                                                                    |                         |                                               |          |   |
| Esportazione doc Stampa bilancio | contabile                                                                                                    |                         | Status processo di importazio                 | one      |   |
| Cod.bilancio Agg.Rif. Scudo->    | Bpoint                                                                                                    | Data compilazione       | TSALDIC -> SCUDOBIL<br>SCUDOBIL 66 (68 di 68) |          | ~ |
| Apri percorso fil                | da esportare /01/2016 al 31/12/                                                                                                   | /2016* 15/09/2016       |                                               |          |   |
|                                  | fiche                                                                                                    |                         |                                               |          |   |
|                                  |                                                                                                    |                         |                                               |          |   |
| B Sfoglia                        |                                                                                                    |                         |                                               |          |   |
|                                  | <ul> <li>Disco locale (C:) ▶ Rpi ▶ Ase</li> </ul>                                                                                 | c 🕶 49                  | Cerca Asc                                     | Q        |   |
| Organizza 🔻                      | Nuova cartella                                                                                                    |                         |                                               |          |   |
| 🔶 Preferiti                      | Tipo                                                                                                    | Nome                    |                                               | ų        |   |
| 📃 Desktop                        | Documento                                                                                                    | Errori_Saldi_Bilancio_C | NA SERVIZI_201610111505                       | 58_adm 1 |   |
| Downloa                          | d 🗉 📋 Documento                                                                                                    | SALDIC_123456_2016_0    | 01.txt                                        | 1        |   |
| Risorse re                       | centi                                                                                                    |                         |                                               |          |   |

Verranno visualizzati i file generati dalla procedura e che dovranno essere consegnati al proprio consulente Cna.

Se, al contrario, si è scelto di inviare ad uno o due indirizzi e-mail i file generati, verrà visualizzata l'e-mail generata automaticamente, è possibile completare oggetto e testo e spedirla.

**N.B.** Se non è stato spuntato il campo "Al termine invia i files all'indirizzo e-mail", è possibile comunque procedere alla spedizione dei files tramite e-mail cliccando il pulsante "Invia e-mail" ed indicando l'indirizzo del consulente CNA

| Appendice_CoSe | Rev. 13/10/2016 | Pag.:51 |
|----------------|-----------------|---------|
|----------------|-----------------|---------|

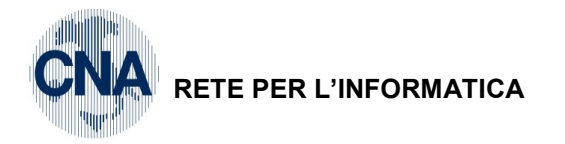

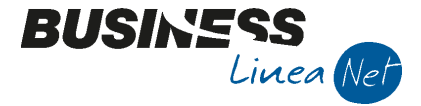

| Al termine invia i files all'indirizzo e-mail | Invia <u>e</u> -mail |
|-----------------------------------------------|----------------------|
| erossi@cna.it                                 |                      |
|                                               |                      |

Ma tornando un passo indietro, all'avvio dell'elaborazione...

... nel caso non siano stati correttamente impostati tutti i riferimenti a Bpoint/Scudo apparirà questo messaggio:

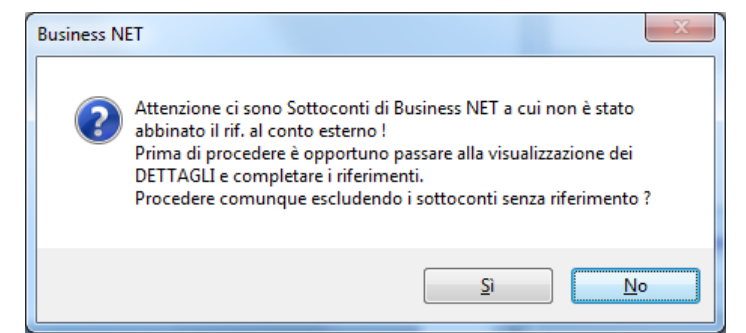

Si consiglia di rispondere <u>NO</u> e provare a verificare meglio la sezione "Dettagli bilancio", sistemare e rielaborare.

| Appendice_CoSe | Rev. 13/10/2016 | Pag.:52 |
|----------------|-----------------|---------|
|                |                 |         |

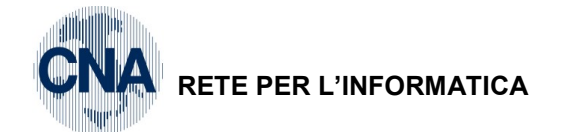

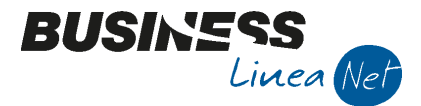

#### SOTTOCONTI PER PROFESSIONISTI

I seguenti sottoconti possono essere utilizzati solamente da Professionisti:

- 11070003 Manut.straord.immobil.profess.
- 17050013 Costi sospesi
- 30120024 Compensi sospesi
- 30120025 Movimenti c/terzi
- 35070003 F.do amm.manut.str.immob.prof.
- 50200031 Coll.coord.e cont.di profess.
- 50200032 Compensi a terzi profession.
- 50200033 Servizi afferenti att.profess.
- 50200034 Spese per prest.no parametri
- 50200060 Acc.TFM coll.coord.e con.prof
- 50200061 Acc.TFR, TFM erogati no param.
- 50200062 Assicurazione TFM profess.
- 50220028 Assicuraz.TFR professionisti
- 50250005 Manut.straord.ecc.immob.profes.
- 50250006 Manut.ord.immob.locati profess.
- 50250007 Manut.ord.immob.propri profess.
- 50260022-Carbur., lubr.moto/ciclom.prof
- 50270011 Trasferte profes.(viagg.,vitt)
- 50400010 Convegni compreso vitto e all.
- 50400011 Corsi aggiornam.professionale
- 50400013 Software prof.
- 50600703 Amm.manut.str.immob.profess.
- MASTRO 6020 COMPONENTI POSITIVI

| Appendice_CoSe  | Rev. 13/10/2016 | Pag.:53 |
|-----------------|-----------------|---------|
| Appendice_00000 | 10010/2010      | i ug    |

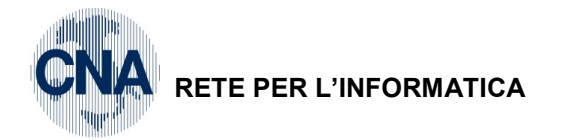

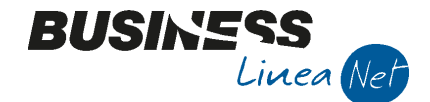

## SCALETTA DI CONTABILITA'

1. Inserimento Prima Nota:

- Gestione Prima Nota per documenti emessi/ricevuti con IVA e le altre annotazioni di costi e ricavi

- Gestione Prima Nota Corrispettivi per corrispettivi giornalieri incassati
- 2. Stampa Prima Nota
- 3. Stampa Registri Iva (provvisoria)
- 4. Stampa Liquidazione IVA (provvisoria)
- 5. Stampa Bilancio Contabile (conto economico)
- 6. Stampa Registri Iva e Liquidazione (definitivi)

#### I punti 1 e 2 si trovano nel menù 2 - Contabilità - 1 - Gestione giornaliera.

#### I punti 3,4, 5 e 6 invece, nel menù 2 - Contabilità – 2 - Elaborazioni periodiche.

#### 1 - Inserimento documenti IVA (scelta 1 - Gestione P. Nota)

| • | Fattura emessa:   | Cliente      | а | Diversi               |
|---|-------------------|--------------|---|-----------------------|
|   |                   |              |   | Ricavo<br>Iva vendite |
| • | Fattura ricevuta: | Diversi      | а | Fornitore             |
|   |                   | Costo        |   |                       |
|   |                   | Iva acquisti |   |                       |
|   |                   |              |   |                       |

- Nota di accredito: i conti sono invertiti, quindi:
- Diversi a Cliente oppure Fornitore a Diversi

| Appendice_CoSe | Rev. 13/10/2016 | Pag.:54 |
|----------------|-----------------|---------|
|----------------|-----------------|---------|

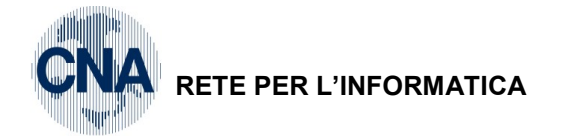

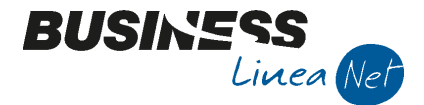

## **CAMBIO ANNO – ATTIVAZIONE NUOVO ESERCIZIO**

E' necessario eseguire questa procedura per creare il nuovo esercizio (2017) e poterlo quindi utilizzare, sia per effettuare registrazioni contabili che per gestire i documenti di magazzino.

Si consiglia di effettuare l'attivazione nei primi giorni del nuovo anno, in quanto al termine di essa l'esercizio abituale di lavoro proposto da Business net sarà il 2017.

<u>1 – Tabelle e Archivi – C – Ditte – 1 – Anagrafica Ditta – Cartella: Dati Contabili</u>

PER POTER ATTIVARE L'ESERCIZIO 2017, E' OBBLIGATORIO CHE LO STATUS SIA ANNO CORRENTE 2016.

| B ANAGRAFICA DITTA                                                               |                      |                                   |                                |                                    | X |
|----------------------------------------------------------------------------------|----------------------|-----------------------------------|--------------------------------|------------------------------------|---|
| 🗋 🔍 🖻 🍮 🏛 🖓 🗳 😑 😦                                                                | i 🕜 🃭                | ,                                 |                                |                                    |   |
| Codice CNA SERVIZI                                                               |                      |                                   | Logo                           | azienda per report                 |   |
| Rag. sociale CNA SERVIZI SOC.COOP A R.L.                                         | Sigla ricerca        | STANDARD CNA EURO                 |                                |                                    | 😣 |
|                                                                                  | Tipo sogg.           | Persona giuridica                 | L'immagine sa<br>'C:\Rpi_V16\I | rà prelevata da cartella<br>mages' |   |
| <u>1</u> - Generale <u>2</u> - Pers. fisica/giurid. <u>3</u> - Altri dati / vari | e <u>4</u> - Dati co | ntabili <u>5</u> - Libro giornale | <u>6</u> - Dati IVA/Cespit     |                                    |   |
| Codice Piano dei Conti Standard-CNA                                              | PDC Stand            | lard CNA                          |                                |                                    |   |
|                                                                                  |                      |                                   |                                |                                    |   |
|                                                                                  |                      |                                   |                                |                                    |   |
| Esercizio contabile corrente 2016                                                | Es.da 01/0           | )1/2016 al 31/12/2016             |                                |                                    |   |
| Esercizio contabile precedente 2015                                              | Es.da 01/0           | 01/2015 al 31/12/2015             |                                |                                    |   |
| Status esercizio Corrente                                                        |                      |                                   |                                |                                    |   |
| Castione partite                                                                 |                      |                                   |                                |                                    |   |
| Costione partice Size dienti die fornitori                                       |                      |                                   |                                |                                    |   |
| Gestione scadenziano Sia ciena che fornitori                                     |                      |                                   |                                |                                    |   |
|                                                                                  |                      |                                   |                                |                                    |   |
|                                                                                  |                      |                                   |                                |                                    |   |
|                                                                                  |                      |                                   |                                |                                    |   |
|                                                                                  |                      |                                   |                                |                                    |   |

NEL CASO IN CUI LO STATUS RIPORTATO NON CORRISPONDA AD <u>ANNO CORRENTE</u> VERIFICARE NELLO SPECCHIETTO A SEGUIRE LE OPERAZIONI DA COMPIERE IN RELAZIONE ALLA SITUAZIONE DELLA PROPRIA AZIENDA.

N.B.: QUESTO CONTROLLO NON E' NECESSARIO PER LE DITTE CHE UTILIZZANO BUSINESS NET SOLO PER EMETTERE DOCUMENTI DI MAGAZZINO, QUALI DDT, RICEVUTE FISCALI E FATTURE, SENZA GESTIRE LA CONTABILITA'.

| Appendice_CoSe | Rev. 13/10/2016 | Pag.:55 |
|----------------|-----------------|---------|
|                |                 |         |

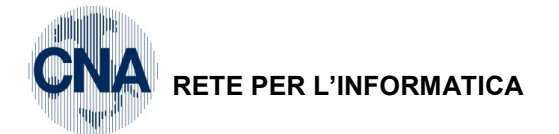

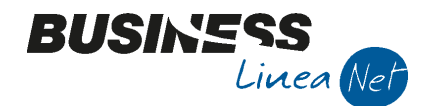

| STATUS DITTA                                           | INFO SULLO STATUS                                                                                                    | OPERAZIONI DA COMPIERE                                                                                                    |
|--------------------------------------------------------|----------------------------------------------------------------------------------------------------|----------------------------------------------------------------------------------------------------|
| Doppio<br>es.2016-2015<br>DOPPIO<br>ESERCIZIO          | L'azienda gestisce contemporaneamente<br>il vecchio esercizio 2015 (non ancora<br>chiuso) e il nuovo esercizio 2016 su cui<br>si sta operando. L'utente gestisce<br>entrambe gli esercizi per le registrazioni<br>in Prima Nota.                                                                                                    | E' necessario effettuare la chiusura dei conti e tutte le<br>stampe definitive per poter "storicizzare" l'esercizio<br>2015.<br>A tal fine seguire le istruzioni riportate a<br><b>Pag. 54.55.</b> |
| Anno corr.<br>2016 (prec. In<br>EFFETTUATA<br>CHIUSURA | La ditta gestisce il 2016, NON può fare<br>altre registrazioni nel 2015 perché ha già<br>eseguito la Chiusura dei conti.<br>Per poter concludere il 2015 deve<br>stampare <u>in definitivo</u> i registri IVA, le<br>liquidazioni periodiche, il libro giornale, i<br>partitari ed il registro cespiti (se gestito)<br>per l'esercizio 2015. | E' necessario effettuare tutte le stampe definitive<br>e "storicizzare" l'esercizio 2015.<br>A tal fine seguire le istruzioni riportate a<br><b>Pag. 56</b>                                        |

Per eventuali problemi con la impostazione corretta dello Status contattare l'ufficio assistenza.

Se lo Status esercizio corrisponde ad **Anno corrente 2016** (subito, o dopo aver effettuato le operazioni necessarie per ottenere tale risultato), è possibile procedere alla creazione del nuovo esercizio, come segue:

- le aziende che gestiscono il modulo contabilità possono scegliere da Menù Principale

2 - Contabilità, 3 - Elaborazioni di Fine Esercizio, 7 - Attivazione nuovo esercizio;

le aziende che gestiscono solo il modulo vendite/magazzino possono scegliere da Menù Principale

#### 4 – Vendite/Magazzino, 3 - Elaborazioni di Fine Eserc., 8 - Attivazione nuovo esercizio;

|            | B ATTIVAZIONE NUOVO ESERCIZIO <cna serviz<="" th=""><th>I - CN. 🚄 ЛZI 🗖 🔲 💌</th><th></th></cna> | I - CN. 🚄 ЛZI 🗖 🔲 💌             |                   |
|------------|-------------------------------------------------------------------------------------------------|---------------------------------|-------------------|
|            | 🔺 🤃 🗧 🖌 🕜 🕩                                                                                     |                                 |                   |
|            | Selezione ditta                                                                                 |                                 | Indicare il       |
|            | Corrente                                                                                        |                                 | 31/12/2016        |
|            | Selezione multipla Seleziona                                                                    |                                 |                   |
| Flaggare   | Selezione elaborazione                                                                          |                                 | Indicare il nuovo |
| questi due | Attiva nuovo esercizio per le ditte che chiudono l'ese                                          | ercizio al <u>31/12/2016</u>    | anno 2017 e       |
| campi      | Apri nuovo anno IVA 2017 - a partire d                                                          | lai dati relativi all'anno 2016 | confermare con    |
|            |                                                                                                 |                                 | "INVIO"           |

Cliccare su "Elabora" 😺 per avviare l'elaborazione.

Con questa operazione vengono creati tutti i contatori dei registri IVA, dei progressivi e dei documenti che saranno utilizzati nell'anno nuovo, con valore iniziale pari a 0.

Al termine dell'elaborazione verrà visualizzato il seguente messaggio:

| Business NET                                                                              |                        |
|-------------------------------------------------------------------------------------------|------------------------|
| Esistono dei messaggi nel file di log del prograr<br>esercizio'.<br>Visualizzare il file? | nma 'Attivazione nuovo |
|                                                                                           | Sì <u>N</u> o          |
| Appendice_CoSe                                                                            | Rev. 13/10/2016        |

Pag.:56

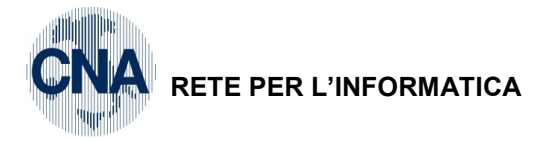

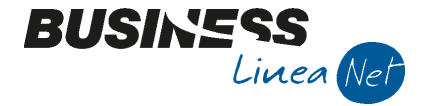

Cliccare Si per visualizzare, se l'elaborazione è andata a buon fine comparirà un messaggio simile al sottostante:

| BNCGATNE_admin.log - Blocco note                                                                                                    |  |
|----------------------------------------------------------------------------------------------------|--|
| <u>File M</u> odifica F <u>o</u> rmato <u>V</u> isualizza <u>?</u>                                                                                                    |  |
| BECGATNE Versione 21.0.0.18<br>BDCGATNE Versione 21.0.0.22<br>Attivazione nuovo esercizio<br>Operazione avviata il 27/09/2016 11:07:53                                                                                                    |  |
| > Registrazione nuovo esercizio effettuato sulla ditta 'STANDARD'.<br>> Registrazione nuovo anno IVA effettuato sulla ditta 'STANDARD'.<br>> Inserimento numeratori '2017' effettuato sulla ditta 'STANDARD'.<br>> Elaborazione completata regolarmente sulla ditta 'STANDARD'. |  |
| Operazione terminata il 27/09/2016 11:07:55                                                                                                    |  |

Terminata questa procedura, uscire e rientrare dal programma: Business net risulterà impostato alla gestione del "Doppio Esercizio", con "Esercizio corrente=2017" ed "Esercizio precedente=2016", desumibile dalla impostazione sotto indicata:

| B ANAGRAF           | FICA DITTA         | -          |         | in sta             |             |               |         |                           |              |                                   |                                  | X |
|---------------------|--------------------|------------|---------|--------------------|-------------|---------------|---------|---------------------------|--------------|-----------------------------------|----------------------------------|---|
|                     | i C F              | М          |         |                    | - 🔹         | <b>?</b>      |         |                           |              |                                   |                                  |   |
| Codice              | CNA SERVIZ         | I          |         |                    |             |               |         |                           |              | Logo az                           | zienda per report                |   |
| Rag. sociale        | CNA SERVIZ         | I SOC.C    | OOP A   | AR.L.              |             | Sigla ricerca | STAN    | DARD CNA EURO             |              |                                   |                                  | 😢 |
| Colore 🖂            |                    |            |         |                    |             | Tipo sogg.    | Persor  | na giuridica              |              | L'immagine sarà<br>'C:\Rpi_V16\Im | a prelevata da cartella<br>ages' |   |
| <u>1</u> - Generale | <u>2</u> - Pers. 1 | fisica/giu | rid.    | <u>3</u> - Altri d | ati / varie | 4 - Dati cor  | ntabili | <u>5</u> - Libro giornale | <u>6</u> - I | Dati IVA/Cespiti                  |                                  |   |
| Codice Pian         | io dei Conti       | [          | Standa  | ard-CNA            | -           | PDC Stand     | ard CN  | 4                         |              |                                   |                                  |   |
|                     |                    |            |         |                    |             |               |         |                           |              |                                   |                                  |   |
|                     |                    |            |         |                    |             |               |         |                           |              |                                   |                                  |   |
| Esercizio cont      | tabile correnti    | 2          |         |                    | 2017 -      | Es.da 01/0    | 1/2017  | al 31/12/2017             |              |                                   |                                  |   |
| Esercizio cont      | tabile precede     | nte        |         |                    | 2016        | Es.da 01/0    | 1/2016  | al 31/12/2016             |              |                                   |                                  |   |
| Status esercia      | zio 🤇              | $\square$  | Doppio  | o esercizio        | 5           |               |         |                           |              |                                   |                                  |   |
| Cestione n          | artite             |            | Sia die | anti che for       | nitori 🔇    | 3             |         |                           |              |                                   |                                  |   |
| Castiona co         | adonziario         |            | Sia die | anti che for       | nitori      |               |         |                           |              |                                   |                                  |   |
| destione so         | Lauenziario        |            |         |                    |             |               |         |                           |              |                                   |                                  |   |
|                     |                    |            |         |                    |             |               |         |                           |              |                                   |                                  |   |
|                     |                    |            |         |                    |             |               |         |                           |              |                                   |                                  |   |
|                     |                    |            |         |                    |             |               |         |                           |              |                                   |                                  |   |
|                     |                    |            |         |                    |             |               |         |                           |              |                                   |                                  |   |
|                     |                    |            | _       |                    |             |               | -       |                           | -            |                                   |                                  |   |

Si potrà quindi procedere all'inserimento di registrazioni, documenti e stampe, di prova o definitive, relative al nuovo anno ed al vecchio, senza ulteriori operazioni, facendo solo attenzione a selezionare l'esercizio corretto (corrente o precedente) e ad indicare date che facciano riferimento ad esso.

| Appendice_CoSe | Rev. 13/10/2016 | Pag.:57 |
|----------------|-----------------|---------|
|----------------|-----------------|---------|

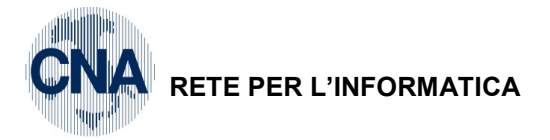

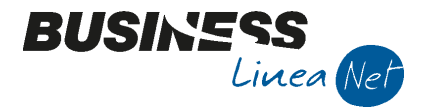

## CHIUSURA E RIAPERTURA DEI CONTI

Il programma di Chiusura e Riapertura dei conti lavora contemporaneamente sull'esercizio precedente e su quello corrente (esempio 2017/2016) e provvede ad effettuare in modo automatico:

- Rilevazione Utile/Perdita (su anno precedente)
- Chiusura Profitti e Perdite (su anno precedente)
- Chiusura Stato Patrimoniale (su anno precedente)
- Riapertura dei conti (su anno corrente)

Prima di procedere con questa operazione, verificare lo Status esercizio impostato su Business net.

#### 1 - Tabelle e Archivi - C - Ditte - 1 - Anagrafica Ditta - Cartella: Dati Contabili

Verificare che il campo "Status esercizio" sia impostato a Doppio esercizio.

| B ANAGRAFICA DITTA                              | - militaria                         |                     | 1                                 |                                           |                                       |
|-------------------------------------------------|-------------------------------------|---------------------|-----------------------------------|-------------------------------------------|---------------------------------------|
| 🗋 🎙 🖪 🍮 î 🖊                                     | 🐚 📭 🔚 🔛                             | () 🖡                |                                   |                                           |                                       |
| Codice CNA SERVIZI                              |                                     |                     |                                   | Logo azien                                | da per report                         |
| Rag. sociale CNA SERVIZI SOC.C                  | OOP A R.L.                          | Sigla ricerca       | STANDARD CNA EURO                 |                                           | · · · · · · · · · · · · · · · · · · · |
| Colore 🖂                                        |                                     | Tipo sogg.          | Persona giuridica                 | L'immagine sarà pr<br>'C: \Rpi_V16 \Image | elevata da cartella<br>:s'            |
| <u>1</u> - Generale <u>2</u> - Pers. fisica/giu | ırid. <u>3</u> - Altri dati / varie | <u>4</u> - Dati con | ntabili <u>5</u> - Libro giornale | <u>6</u> - Dati IVA/Cespiti               |                                       |
| Codice Piano dei Conti                          | Standard-CNA                        | PDC Stand           | ard CNA                           |                                           |                                       |
|                                                 |                                     |                     |                                   |                                           |                                       |
|                                                 |                                     |                     |                                   |                                           |                                       |
| Esercizia contobilo corrente                    | 2017                                | Es da 01/0          | 1/2017 al 31/12/2017              |                                           |                                       |
| Esercizio contabile precedente                  | 2017                                | Es.da 01/0          | 1/2016 al 31/12/2016              |                                           |                                       |
| Status esercizio                                | Doppio esercizio                    |                     | -,                                |                                           |                                       |
|                                                 |                                     |                     |                                   |                                           |                                       |
| Gestione partite                                | Sia clienti che fornitori 🛛 🗧       |                     |                                   |                                           |                                       |
| Gestione scadenziario                           | Sia dienti che fornitori            | 2                   |                                   |                                           |                                       |
|                                                 |                                     |                     |                                   |                                           |                                       |
|                                                 |                                     |                     |                                   |                                           |                                       |
|                                                 |                                     |                     |                                   |                                           |                                       |
|                                                 |                                     |                     |                                   |                                           |                                       |
|                                                 |                                     |                     |                                   | and the second second                     |                                       |

Avviare quindi il programma, selezionando da Menù Principale, <u>2 - Contabilità, 3 - Elaborazioni di Fine</u> <u>Esercizio, 1 - Chiusura e Riapertura Conti.</u>

Vediamo nell'esempio la chiusura dell'esercizio 2016/riapertura 2017:

| 🖪 CHIUSURA/RIAPERTURA DEI CONTI <cna -="" cna="" servizi="" soc.co="" th="" 💌<="" 📃="" 📼="" 🖆=""></cna> |              |  |  |
|----------------------------------------------------------------------------------------------------|--------------|--|--|
| 🎄 🖶 🖵 📴 🕐 🕪                                                                                             |              |  |  |
| Data di fine dell'esercizio da chiudere                                                                 | 31/12/2016   |  |  |
| Data per registrazione di chiusura in Prima Nota                                                        | 31/12/2016   |  |  |
| Data per registrazione di riapertura                                                                    | 01/01/2017 🔤 |  |  |
| Determina risultato economico<br>Conto unico di chiusura/riapertura                                     | 0 🔤          |  |  |
| Cancella le registrazioni precedentemente generate con le stesse date e le stesse causali               |              |  |  |

Compilare le date richieste come indicato nella videata sopra riportata.

| Appendice_CoSe | Rev. 13/10/2016 | Pag.:58 |
|----------------|-----------------|---------|
|----------------|-----------------|---------|

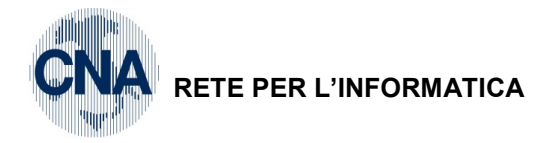

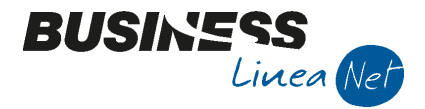

Quindi cliccare su 🧱 per la sola elaborazione, oppure su 🖻 per elaborare e stampare le registrazioni generate su carta, oppure su 🖵 per elaborare e stamparle su video.

N.B.: nel caso si rilevassero errori in contabilità dopo aver eseguito questo processo, è comunque possibile procedere alla correzione di registrazioni antecedenti la chiusura, per poi rielaborarla correttamente.

In questo caso, dopo aver apportato le dovute correzioni in contabilità, occorre:

1) entrare da Menù Principale in **1 - Tabelle e Archivi, C - Ditte, 1 - Anagrafica Ditta**, <u>Dati Contabili</u>, ed impostare il campo "Status" a "Doppio Esercizio";

2) ripetere questa procedura di chiusura/riapertura, impostando sempre le date come sopra descritto e flaggando anche il campo "*Cancella le registrazioni precedentemente generate con le stesse date e le stesse causali*": il programma provvederà ad eliminare le registrazioni create con la precedente elaborazione dati e poi a ricrearle in base ai nuovi importi corretti.

Al termine verificare da Menù Principale in **1 - Tabelle e Archivi, C - Ditte, 1 - Anagrafica Ditta**, <u>Dati</u> <u>Contabili</u>, che il campo "Status esercizio" sia impostato a "Effettuata chiusura".

Dopo aver effettuato la Chiusura/Riapertura dei conti si potrà continuare la normale gestione dell'esercizio in corso (2017) e pian piano procedere alla stampa di tutti i definitivi (registri IVA, liquidazioni, libro giornale, partitari, ed eventuale registro cespiti) dell'esercizio chiuso (2017), per poi poter procedere all'operazione di "Storicizzazione esercizio precedente " (vedi apposito paragrafo).

| Appendice_CoSe | Rev. 13/10/2016 | Pag.:59 |
|----------------|-----------------|---------|
| Appendice_cose | Rev. 13/10/2010 | Fay58   |

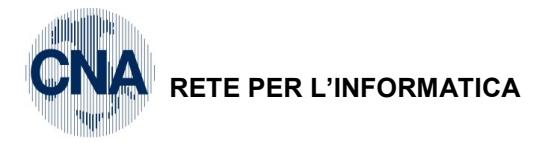

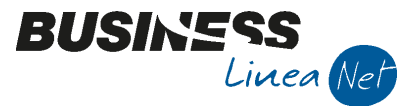

## STORICIZZAZIONE ESERCIZIO PRECEDENTE

Prima di effettuare questa operazione <u>è obbligatorio aver effettuato oltre alla CHIUSURA E RIAPERTURA</u> <u>CONTABILE DELL'ESERCIZIO (esempio: 2017/2016) le seguenti stampe relative all'anno precedente</u> (2016):

- REGISTRI IVA DEFINITIVI
- LIQUIDAZIONI PERIODICHE/ANNUALE DEFINITIVE
- LIBRO GIORNALE DEFINITIVO
- PARTITARI DEFINITIVI

Se attivo il modulo cespiti:

• CALCOLO AMMORTAMENTI E STAMPA REGISTRO CESPITI DEFINITIVO

Verificare poi che lo Status esercizio di Business net risulti impostato ad "Effettuata chiusura" (Menù principale – 1 – Tabelle e Archivi – C – Ditte – 1 – Anagrafica ditta – Cartella: Dati contabili)

Si procede alla elaborazione selezionando da Menù Principale

#### 2 - Contabilità, 3 - Elaborazioni di Fine Esercizio, 8 - Storicizzazione esercizio prec.

Esempio: chiusura effettuata sull'esercizio 2016, con stampe fiscali e partitari definitivi al 31/12/2016

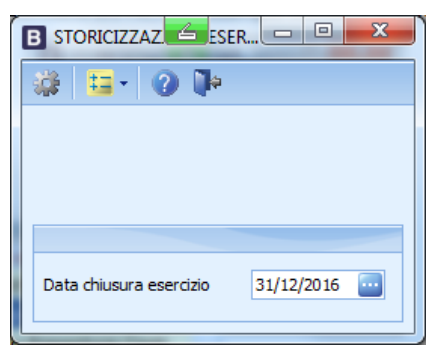

Digitare la data di chiusura esercizio e cliccare su 💷 per elaborare.

Se l'operazione viene effettuata correttamente non apparirà nessun messaggio, quindi uscire.

In caso contrario apparirà:

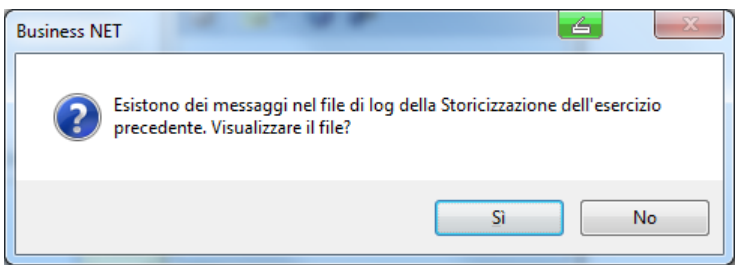

Cliccare su "SI" per visualizzare il messaggio che conterrà le cause per cui l'operazione non è stata eseguita (ad esempio perché risultano stampe non definitive), risolvere il problema segnalato e ripetere l'operazione.

| Appendice_CoSe | Rev. 13/10/2016 | Pag.:60 |
|----------------|-----------------|---------|
|----------------|-----------------|---------|

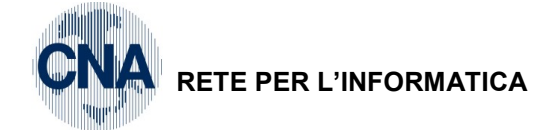

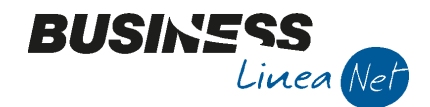

## **DESCRIZIONE DELLO "STATUS CONTABILE"**

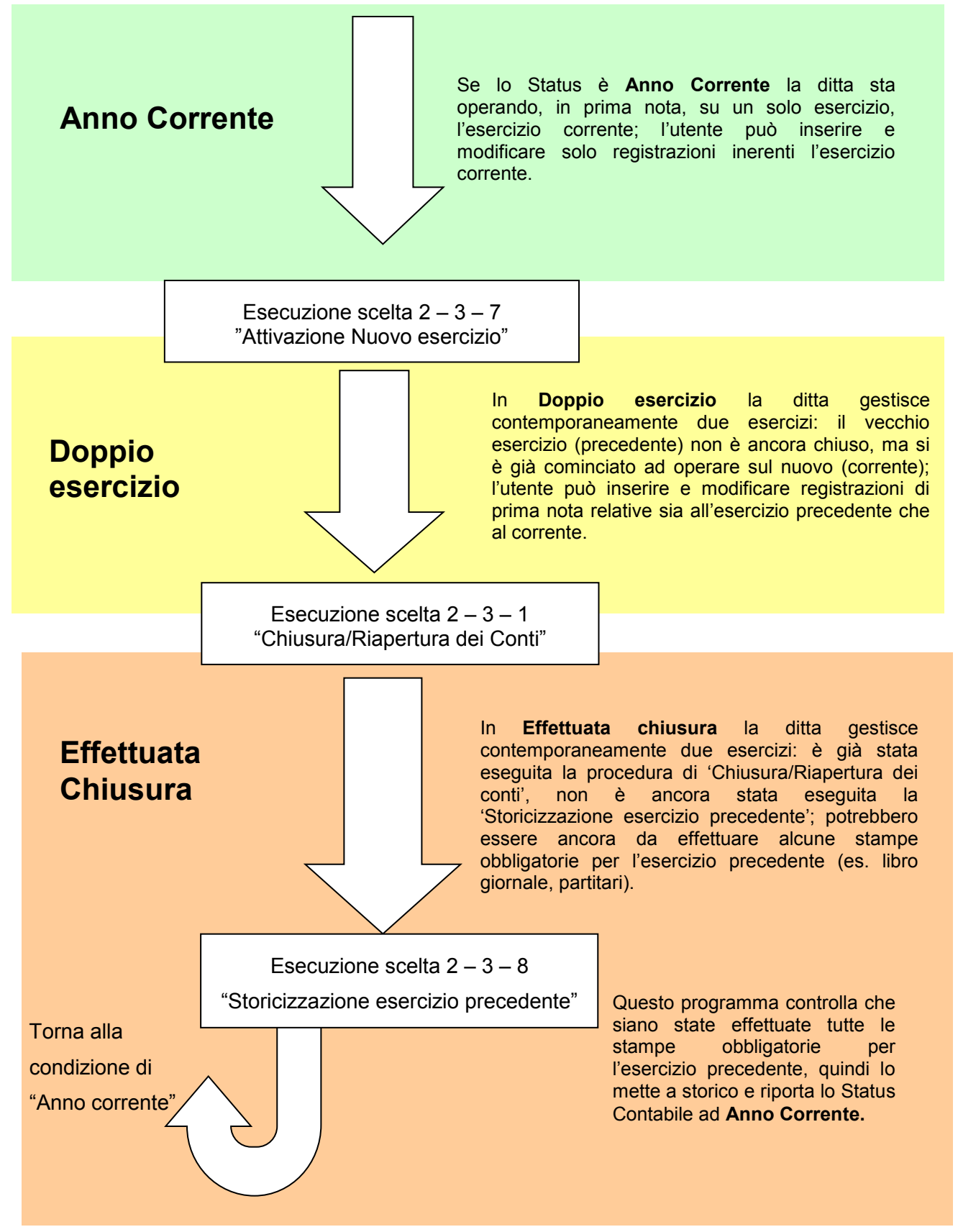

| Appendice_CoSe | Rev. 13/10/2016 | Pag.:61 |
|----------------|-----------------|---------|
|----------------|-----------------|---------|

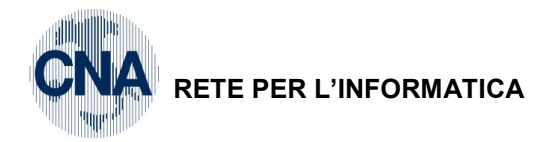

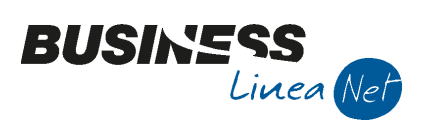

Revisioni

13/10/2016 Versione originale

 $\bigcirc$ 

CNA SERVIZI RETE PER L'INFORMATICA

| Appendice_CoSe | Rev. 13/10/2016 | Pag.:62 |
|----------------|-----------------|---------|
|----------------|-----------------|---------|